## 1.- Rol: Administrador

# 1.1 Gestión Representante

## Objetivo

El módulo de Representantes permite el registro de un representante legal de una empresa (planta o embarcación)

#### Lista de gestión de representantes

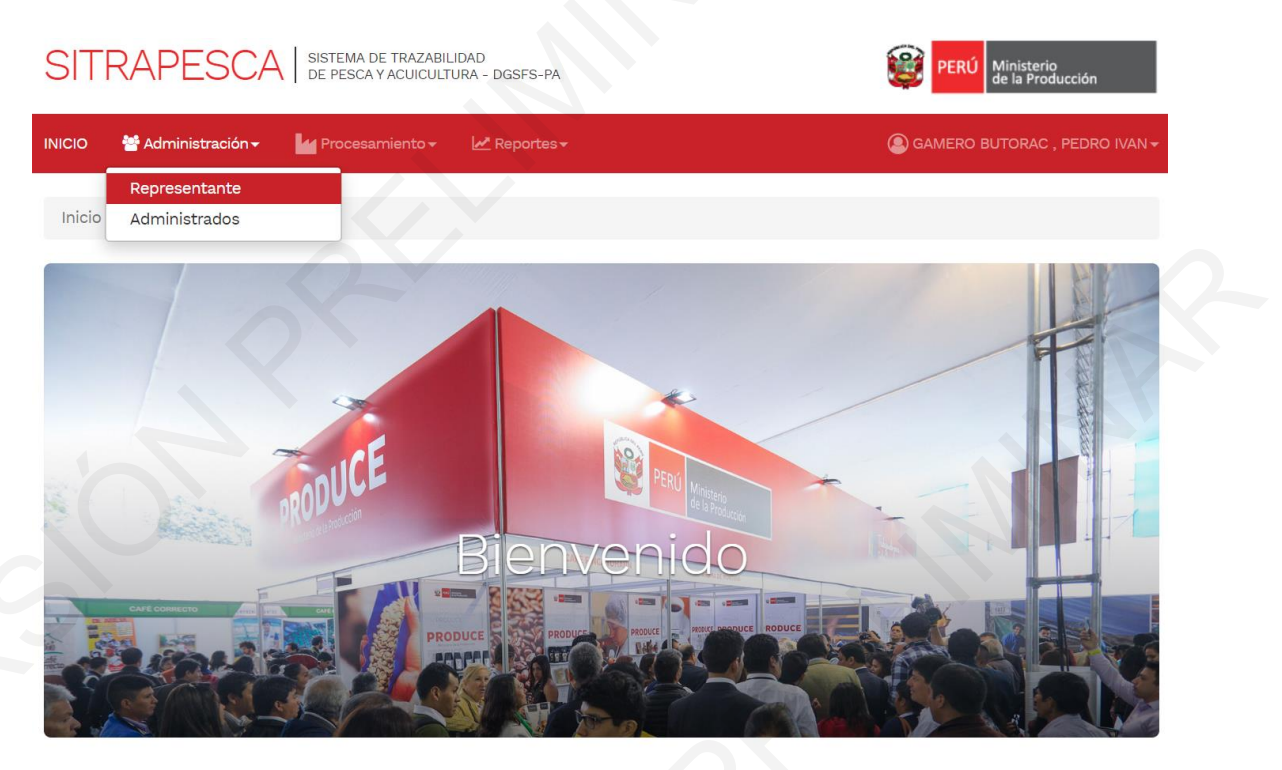

#### Sistema de Trazabilidad de Pesca y Acuicultura - SITRAPESCA Web v1.0

El propósito del presente aplicativo es brindar una herramienta a los Administrados para asegurar la trazabilidad de los recursos pesqueros, entre las más importantes objetivos tenemos:

- Recepcionar.
- Procesar.
- Comercializar.

## Seleccionar en el filtro "Tipo Representante" la opción "Administrador Planta"

#### Representante

| Mantenimiento de repres       | entante                                                   |   |                     |                      |                              |
|-------------------------------|-----------------------------------------------------------|---|---------------------|----------------------|------------------------------|
| Tipo Representante:           | Todos                                                     | Ŧ | Representada:       | PESQUERA HAYDUK S.A. | Ŧ                            |
| Representante:                | Todos<br>Administrador Embarcació<br>Administrador Planta | n | Q Buscar            | + Nuevo              |                              |
| # TIPO REPRESE                | NTANTE EMBARCACIÓN                                        |   | MPRESA REPRESENTADA | REPRESENTANTE        | ACCIÓN                       |
| No se encontraron registros   |                                                           |   |                     |                      |                              |
| Mostrando 1 a 0 de 0 registro | s                                                         |   |                     | •••                  | <b>⋈</b> 1 <b>⋈ &gt;&gt;</b> |

Una vez elegido el tipo de representante, el usuario debe ejecutar el botón "Buscar", y la aplicación mostrará un listado de plantas previamente configurados.

Representante

| Manten                               | imiento de repres      | sentante            |                     |                                              |                      |                                  |        |
|--------------------------------------|------------------------|---------------------|---------------------|----------------------------------------------|----------------------|----------------------------------|--------|
| Tipo Representante: Administrador Pl |                        | rador Planta        | nta 🔻 Representada: |                                              | PESQUERA HAYDUK S.A. |                                  |        |
|                                      | Representante:         | Represer            | tante               |                                              | Q Buscar + Nue       | vo                               |        |
| #                                    | TIPO REPRESE           | ENTANTE             | EMBARCACIÓN         | NOMBRE EMPRESA                               | REPRESENTADA         | REPRESENTANTE                    | ACCIÓN |
| 1                                    | Administrador          | Planta              |                     | 373 - CURADO - ANCASH -<br>SANTA - CHIMBOTE  | PESQUERA HAYDUK S.A. | SAAVEDRA ROBLES<br>ERASMO        | 6 🖞 🖸  |
| 2                                    | Administrador          | <sup>-</sup> Planta |                     | 300 - ENLATADO - ANCASH<br>- SANTA - COISHCO | PESQUERA HAYDUK S.A. | CORDOVA CALLE JUAN<br>CARLOS     | 6 🖞 🖸  |
| 3                                    | Administrador          | <sup>-</sup> Planta |                     |                                              | PESQUERA HAYDUK S.A. | ALVARADO SEIDER DANIEL<br>ARTURO | 6 🖞 🖸  |
| Mostrand                             | do 1 a 3 de 3 registro | os                  |                     |                                              |                      | н                                | 1 H H  |

En caso de que no se muestre un listado, ejecutar el botón "Nuevo" para asignar un representante a una determinada planta.

| Nuevo Representa   | ante                 |   |                  | ×                    |
|--------------------|----------------------|---|------------------|----------------------|
| Tipo Representante | Administrador Planta | T | Planta           | ٩                    |
| Planta             |                      |   | Fecha Asignación |                      |
| RUC Origen         | 20136165667          | Q | Representada     | PESQUERA HAYDUK S.A. |
| CE / DNI           |                      | Q | Representante    |                      |
|                    |                      |   |                  | 🗶 Cancelar 🖺 Guardar |

En el formulario "Nuevo Representante", el usuario podrá buscar la planta al cual se designará un representante, y completar los datos que se solicita.

| Nuevo Representa                  | ante                                         |   |                       |                      | ×     |
|-----------------------------------|----------------------------------------------|---|-----------------------|----------------------|-------|
| Tipo Representante                | Administrador Planta                         | Ţ | Planta                | 446                  | ٩     |
| Planta                            | 6                                            |   | Fecha Asignación      |                      |       |
| 446 CONGELADO<br>CONGELADO - PESQ | ANCASH - SANTA - COISHCO<br>UERA HAYDUK S.A. |   | Dar click para elegir |                      |       |
| RUC Origen                        | 20136165667                                  | ٩ | Representada          | PESQUERA HAYDUK S.A. |       |
| CE / DNI                          |                                              | Q | Representante         |                      |       |
|                                   |                                              |   |                       |                      |       |
|                                   |                                              |   |                       | 🗶 Cancelar 💾 Gu      | ardar |

Una vez completado el formulario, ejecutar el botón "Guardar" para registrar al nuevo representante asociado a una planta, y la aplicación mostrará un mensaje de confirmación si el usuario seleccionar la opción "Si" se registra el registro, si el usuario selecciona la opción "No" no se registra el registro.

| Confirmación                                        | ×    |
|-----------------------------------------------------|------|
| ¿Está seguro que desea actualizar esta información? |      |
|                                                     | NoSi |

Finalmente, la aplicación mostrará un mensaje de confirmación cuando se registra correctamente los datos del representante.

| SITRAPESCA                     | SISTEMA DE TRAZABILIDAD<br>DE PESCA Y ACUICULTURA - DGSFS-PA |                                              |                      | € Éxito!                     |               |
|--------------------------------|--------------------------------------------------------------|----------------------------------------------|----------------------|------------------------------|---------------|
| NICIO 😁 Administración -       | 🗠 Procesamiento 🗸 🗠 Reportes 🗸                               |                                              |                      | El registro se actualizó o   | correctamente |
| Inicio / Representante         |                                                              |                                              |                      |                              |               |
| Representante                  |                                                              |                                              |                      |                              |               |
| Mantenimiento de represent:    | tante                                                        |                                              |                      |                              |               |
| Tipo Representante:            | Todos                                                        | • Representa                                 | da: PESQ             | UERA HAYDUK S.A.             | •             |
| Representante:                 | Representante                                                |                                              | Q Buscar + Nue       | evo                          |               |
| # TIPO REPRESENTA              | ANTE EMBARCACIÓN                                             | NOMBRE EMPRESA                               | REPRESENTADA         | REPRESENTANTE                | ACCIÓN        |
| 1 Administrador Plan           | nta                                                          | 373 - CURADO - ANCASH -<br>SANTA - CHIMBOTE  | PESQUERA HAYDUK S.A. | SAAVEDRA ROBLES<br>ERASMO    | C 🛍 🖸         |
| 2 Administrador Plan           | nta                                                          | 300 - ENLATADO - ANCASH<br>- SANTA - COISHCO | PESQUERA HAYDUK S.A. | CORDOVA CALLE JUAN<br>CARLOS | C 🛍 🜑         |
| Mostrando 1 a 2 de 2 registros |                                                              |                                              |                      | н                            | 1 🕅 🍽         |

### Editar representante

Para editar Representante, se tiene que dar click en el icono "Editar" dentro de las opciones de acción de la grilla Representante.

| SITRA      | APESCA                      | SISTEMA DE TRAZABILIDAI<br>DE PESCA Y ACUICULTURA | D - DGSFS-PA            |                                    |                 |                        | 😰 PERÚ 🛛             | Vinisterio<br>le la Producción |
|------------|-----------------------------|---------------------------------------------------|-------------------------|------------------------------------|-----------------|------------------------|----------------------|--------------------------------|
| INICIO 🐐   | Administración <del>-</del> | Procesamiento <del>-</del>                        | 🛃 Reportes <del>-</del> |                                    |                 |                        | GAMERO BUT           |                                |
| Inicio / R | epresentante                |                                                   |                         |                                    |                 |                        |                      |                                |
| Represe    | entante                     |                                                   |                         |                                    |                 |                        |                      |                                |
| Mantenir   | miento de represe           | entante                                           |                         |                                    |                 |                        |                      |                                |
| Tipo I     | Representante:              | Todos                                             |                         | ▼ Representad                      | ła:             | PESQUERA HAY           | ′DUK S.A.            | Ŧ                              |
|            | Representante:              | Representante                                     |                         |                                    | <b>Q</b> Buscar | + Nuevo                |                      |                                |
| #          | TIPO REPRESEN               | TANTE EMBARCAC                                    |                         | BRE EMPRESA                        | REPRESENTADA    | REPRI                  | ESENTANTE            | ACCIÓN                         |
| 1          | Administrador F             | Planta                                            | 373 -<br>SANT           | CURADO - ANCASH -<br>A - CHIMBOTE  | PESQUERA HAYDU  | JK S.A. SAAVI<br>ERASI | EDRA ROBLES<br>MO    | C 🏛 🜑                          |
| 2          | Administrador F             | Planta                                            | 300 -<br>- SAN          | ENLATADO - ANCASH<br>ITA - COISHCO | PESQUERA HAYDU  | JK S.A. CORD<br>CARL   | OVA CALLE JUAN<br>DS | C î 🜑                          |
| Mostrando  | o 1 a 2 de 2 registros      |                                                   |                         |                                    |                 |                        | H                    | H 1 H ₩                        |

Se muestra una ventana de formulario con la información que se tiene en el sistema con algunas opciones de Edición y seleccionar la opción "Guardar".

| Editar Representa  | nte                           |                  | ×                      |
|--------------------|-------------------------------|------------------|------------------------|
| Tipo Representante | Administrador Planta 🔹        | Planta           | ٩                      |
| Planta             | 373 - CURADO - ANCASH - SANTA | Fecha Asignación | 07/10/2019 09:42       |
| RUC Origen         | 20136165667 <b>Q</b>          | Representada     | PESQUERA HAYDUK S.A.   |
| CE / DNI           | 43627458 Q                    | Representante    | SAAVEDRA ROBLES ERASMO |
|                    |                               |                  | 🗶 Cancelar 💾 Guardar   |

El sistema muestra un mensaje de confirmación si el usuario seleccionar la opción "Si" se actualiza el registro, si el usuario selecciona la opción "No" no se actualizará el registro.

| Confirmación                                        | ×    |
|-----------------------------------------------------|------|
| ¿Está seguro que desea actualizar esta información? |      |
| 6                                                   | NoSi |

El sistema muestra el mensaje de confirmación cuando se modifica correctamente el registro.

| SITF   | RAPESCA                       | SISTEMA DE TRAZABILIDAD<br>DE PESCA Y ACUICULTURA - | DGSFS-PA            |                               |                 |                 |                                  |                    |
|--------|-------------------------------|-----------------------------------------------------|---------------------|-------------------------------|-----------------|-----------------|----------------------------------|--------------------|
| NICIO  | 🚰 Administración <del>-</del> | Procesamiento <del>-</del>                          | 🛃 Reportes 🗸        |                               | 0               |                 | ✔ Éxito!<br>El registro se actua | lizó correctamente |
| Inicio | Representante                 |                                                     |                     |                               |                 |                 |                                  |                    |
| Repre  | sentante                      |                                                     |                     |                               |                 |                 |                                  |                    |
| Mante  | nimiento de repres            | entante                                             |                     |                               |                 |                 |                                  |                    |
| Ті     | oo Representante:             | Todos                                               |                     | • Representa                  | da:             | PESQUERA        | HAYDUK S.A.                      | ¥                  |
|        | Representante:                | Representante                                       |                     | 2                             | <b>Q</b> Buscar | + Nuevo         |                                  |                    |
| #      | TIPO REPRESE                  | NTANTE EMBARCACIO                                   |                     | EMPRESA                       | REPRESENTADA    | R               | EPRESENTANTE                     | ACCIÓN             |
| 1      | Administrador                 | Planta                                              | 373 - CL<br>SANTA - | RADO - ANCASH -<br>CHIMBOTE   | PESQUERA HAYDI  | UK S.A. S.<br>E | AAVEDRA ROBLES<br>RASMO          | C 🛍 🜑              |
| 2      | Administrador                 | Planta                                              | 300 - EN<br>- SANTA | ILATADO - ANCASH<br>- COISHCO | PESQUERA HAYDI  | UK S.A. C       | ORDOVA CALLE JUAN<br>ARLOS       | C 🛍 🜑              |
| Mostra | ndo 1 a 2 de 2 registro:      | s                                                   |                     |                               |                 |                 | H                                | H 1 H H            |
|        |                               |                                                     |                     |                               |                 |                 |                                  |                    |

## Eliminar representante

Para eliminar Representante, se tiene que dar click en el icono "Eliminar" de la columna de acciones.

#### Representante

| Tipo Representante: |             | Administrador Planta |             | • | Representante:               | Representante             |                           | Q Buscar |  |
|---------------------|-------------|----------------------|-------------|---|------------------------------|---------------------------|---------------------------|----------|--|
|                     |             |                      |             |   |                              |                           |                           | + Agreg  |  |
|                     | TIPO REPRE  | SENTANTE             | EMBARCACION |   | NOMBRE EMPRESA               | REPRESENTADA              | REPRESENTANTE             | ACCIÓN   |  |
|                     | Administrad | or Planta            |             |   | PESQUERA CENTINELA<br>S.A.C. | SAAVEDRA ROBLES<br>ERASMO | SAAVEDRA ROBLES<br>ERASMO | 6 0 4    |  |
|                     | Administrad | or Planta            |             |   | PESQUERA CENTINELA<br>S.A.C. | SAAVEDRA ROBLES           | SAAVEDRA ROBLES<br>ERASMO | C 🖬 🕯    |  |

El sistema muestra un mensaje de confirmación si el usuario seleccionar la opción "**Si**" se elimina el registro, si el usuario selecciona la opción "**No**" no se elimina el registro.

| Confirmación                                              |    | ×  |
|-----------------------------------------------------------|----|----|
| ¿Está seguro que desea eliminar el registro seleccionado? |    |    |
|                                                           | No | si |

El sistema muestra el mensaje de confirmación cuando se elimina correctamente Representante.

| SITRAPESCA SISTEMA DE TRAZABILIDAD<br>DE PESCA Y ACUICULTURA - DGSFS-PA |                                                 | €xito!                               |
|-------------------------------------------------------------------------|-------------------------------------------------|--------------------------------------|
| NICIO 👹 Administración - 🕫 Mantenimiento - 🕍 Procesa                    | imiento - 🛃 Reportes -                          | El registro se eliminó correctamente |
| Inicio / Representante                                                  |                                                 |                                      |
| Representante                                                           |                                                 |                                      |
| Mantenimiento de representante                                          |                                                 |                                      |
| Tipo Representante: Administrador Planta 🔹                              | Representante: Represer                         | Q Buscar                             |
|                                                                         |                                                 | + Agregar                            |
| # TIPO REPRESENTANTE EMBARCACION                                        | NOMBRE EMPRESA REPRESENTA                       | DA REPRESENTANTE ACCIÓN              |
| 1 Administrador Planta                                                  | PESQUERA CENTINELA SAAVEDRA RO<br>S.A.C. ERASMO | BLES SAAVEDRA ROBLES 📝 🛱 🜑<br>ERASMO |
| Mostrando 1 a 1 de 1 registros                                          |                                                 | H4 H 1 H HH                          |

## Desactivar representante

Penrecentante

Para desactivar y activar Representante, se tiene que dar click en el icono "**Desactivar**" dentro de las opciones de acción de la grilla Representante.

| represe                        | Intalite                |               |                              |                           |                           |            |  |  |
|--------------------------------|-------------------------|---------------|------------------------------|---------------------------|---------------------------|------------|--|--|
| Mantenimiento de representante |                         |               |                              |                           |                           |            |  |  |
| Tipo Re                        | presentante: Administra | ador Planta 🔻 | Representante:               | Representante             |                           | Q Buscar   |  |  |
|                                |                         |               |                              |                           |                           | + Agregar  |  |  |
| #                              | TIPO REPRESENTANTE      | EMBARCACION   | NOMBRE EMPRESA               | REPRESENTADA              | REPRESENTANTE             | ACCIÓN     |  |  |
| 1                              | Administrador Planta    |               | PESQUERA CENTINELA<br>S.A.C. | SAAVEDRA ROBLES<br>ERASMO | SAAVEDRA ROBLES<br>ERASMO | Desactivar |  |  |
| Mostrando                      | 1 a 1 de 1 registros    |               |                              |                           | 144                       | K 1 H ₩    |  |  |

El sistema muestra un mensaje de confirmación si el usuario seleccionar la opción "**Si**" se desactiva el registro, si el usuario selecciona la opción "**No**" no se desactivará el registro.

| Confirmación                                                | ×    |
|-------------------------------------------------------------|------|
| ¿Está seguro que desea desactivar el registro seleccionado? |      |
|                                                             | NoSi |

El sistema muestra el mensaje de confirmación cuando se desactiva correctamente Representante.

| SITRAPESCA                   | SISTEMA DE TRAZABILIDA<br>DE PESCA Y ACUICULTUR | .D<br>A - DGSFS-PA         |                         |                           | کی ایک ایک ایک ایک ایک ایک ایک ایک ایک ا | o!                             |
|------------------------------|-------------------------------------------------|----------------------------|-------------------------|---------------------------|------------------------------------------|--------------------------------|
| INICIO 🕈 Administración -    | • 📽 Mantenimiento <del>•</del>                  | Procesamiento <del>-</del> | 🛃 Reportes <del>-</del> |                           | St registr                               | ro se desactivar correctamente |
| Inicio / Representante       |                                                 |                            |                         |                           |                                          |                                |
| Representante                |                                                 |                            |                         |                           |                                          |                                |
| Mantenimiento de repre       | esentante                                       |                            |                         |                           |                                          |                                |
| Tipo Representante:          | Administrador Planta                            | •                          | Representante:          | Representante             |                                          | Q Buscar                       |
|                              |                                                 |                            |                         |                           |                                          | + Agregar                      |
| # TIPO REPRE                 | SENTANTE EMBARCA                                |                            | BRE EMPRESA             | REPRESENTADA              | REPRESENTANTE                            | e acción                       |
| 1 Administrad                | or Planta                                       | PESQ<br>S.A.C.             | UERA CENTINELA          | SAAVEDRA ROBLES<br>ERASMO | SAAVEDRA ROBLI<br>ERASMO                 | es 📝 💼 🖸                       |
| Mostrando 1 a 1 de 1 registr | os                                              |                            |                         |                           |                                          |                                |

## 1.2 Gestión de establecimientos, plantas y usuarios. Objetivo

Módulo para la administración de establecimientos, agrupación de plantas en establecimientos, asignación de usuarios, por establecimiento y planta.

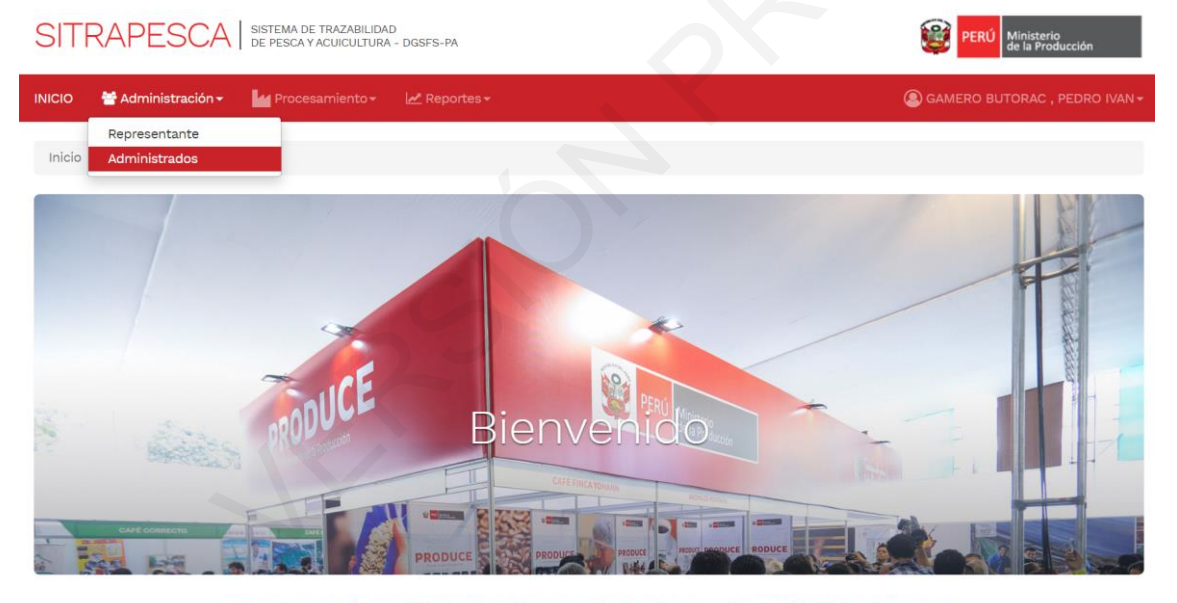

Sistema de Trazabilidad de Pesca y Acuicultura - SITRAPESCA Web v1.0

El propósito del presente aplicativo es brindar una herramienta a los Administrados para asegurar la trazabilidad de los recursos pesqueros, entre las más importantes objetivos tenemos:

 Recepcionar. Procesar.Comercializar.

#### Gestión de establecimientos

El módulo de "Administrados" muestra la empresa registrada en la aplicación, sobre la(s) empresa(s) que se muestran permiten realizar configuraciones como agrupación de plantas en un establecimiento.

| Administr     | ados                 |                      |             |
|---------------|----------------------|----------------------|-------------|
| Mantenimie    | nto de Administrados |                      |             |
| Buscar:       | 20136165667          |                      | Q Buscar    |
| #             | RUC                  | ADMINISTRADOS        | ACCIÓN      |
| 1             | 20136165667          | PESQUERA HAYDUK S.A. | 승 쓸         |
| Mostrando 1 a | a 1 de 1 registros   |                      | HH H 1 H HH |

Para ver el listado de establecimientos de una empresa se debe dar click en el icono "EIP" de la columna "Acción", y la aplicación mostrará los establecimientos creados por el usuario.

| dminist          | rados                             |                      |                      |        |                          |
|------------------|-----------------------------------|----------------------|----------------------|--------|--------------------------|
| Mantenimi        | ento de Administrados             |                      |                      |        |                          |
| Buscar:          | 20136165667                       |                      |                      | Q Bu   | uscar                    |
| #                | RUC                               | ADMINISTRADOS        |                      |        | ACCIÓN                   |
| 1<br>Mostrando 1 | 20136165667<br>a 1 de 1 registros | PESQUERA HAYDUK S.A. |                      |        | ₩ <mark>EP</mark> 1 H HH |
| Listado EIF      | P: 20136165667 - PESQUERA H       | AYDUK S.A.           |                      |        |                          |
| + Nuevo          |                                   |                      |                      |        |                          |
| #                | NOMBRE                            | LOCALIDAD            | DIRECCIÓN            | ESTADO | ACCIÓN                   |
| 1                | EIP - HAYDUK - ILO                | MOQUEGUA - ILO - ILO | Caleta Cata Cata S/N | Activo | 🖬 📽                      |

### Nuevo establecimiento

| Listado E  | IP: 20118277644 - ALIMEN | ITOS LOS FERROLES S.A.C. |           |        |          |   |
|------------|--------------------------|--------------------------|-----------|--------|----------|---|
| + Nuevo    |                          |                          |           |        |          |   |
| #          | NOMBRE                   | LOCALIDAD                | DIRECCIÓN | ESTADO | ACCIÓN   |   |
| No se enco | ontraron registros       |                          |           |        |          |   |
| Mostrando  | 1 a 0 de 0 registros     |                          |           |        | H4 H 1 H | ₩ |

Para registrar EIP, deberá dar click en el botón de "Nuevo" que mostrará un formulario a llenar con los datos de EIP donde se ingresa los datos y se selecciona la opción "Guardar".

| Nuevo Establecim | iento (EIP)          |
|------------------|----------------------|
| Copiar dirección | Todos <b>*</b>       |
| Nombre 🕑         | Localidad            |
| Dirección        |                      |
|                  | 🗶 Cancelar 🖺 Guardar |
|                  |                      |

En el campo "Copiar dirección" el usuario debe elegir una de las plantas que contendrá la dirección del nuevo establecimiento (elegir únicamente para copiar la dirección) y será registrado automáticamente en el campo "Dirección", mientras que en el Campo "Nombre" se registrará el nombre del establecimiento, para ello se sugiere utilizar el siguiente formato:

Establecimientos artesanales: **EPA** – nombre de la empresa (puede ser abreviada) – **DISTRITO** Establecimientos industriales: **EIP** – nombre de la empresa (puede ser abreviada) – **DISTRITO** Obs.: Si existen más de un establecimiento de la misma empresa dentro del mismo distrito, pueden ser diferenciado con el nombre.

| Nuevo Establecim | niento (EIP)                     |              |                       | ×         |
|------------------|----------------------------------|--------------|-----------------------|-----------|
| Copiar dirección | 211 - CONGELADO - (PIURA - PAI   | TA - PAITA)  |                       | •         |
| Nombre 🕑         | EIP - HAYDUK - PAITA             | Localidad    | PIURA - PAITA - PAITA |           |
| Dirección        | Jr. Los Pescadores Nº 946 - Zona | Industrial I |                       |           |
|                  |                                  |              | 🗶 Cancelar            | 💾 Guardar |

Para registrar el nuevo establecimiento, ejecutar el botón "Guardar", si desea cancelar el registro ejecutar "Cancelar".

Para guardar el establecimiento registrado, la aplicación muestra un mensaje de confirmación, si el usuario seleccionar la opción "Si" se registraran los datos, si el usuario selecciona la opción "No" no se registran los datos.

| Confirmación                                     | ×    |
|--------------------------------------------------|------|
| ¿Está seguro que desea guardar esta información? |      |
|                                                  | NoSi |

El sistema muestra el mensaje de confirmación cuando se registra correctamente EIP.

| SITRAP          | ESCA SISTEMA DE TRAZABIL<br>DE PESCA Y ACUICULT | LIDAD<br>'URA - DGSFS-PA |                                                  |        | PERÚ Ministeri<br>de la Pro |                                     |
|-----------------|-------------------------------------------------|--------------------------|--------------------------------------------------|--------|-----------------------------|-------------------------------------|
| INICIO 😤 Adri   | ninistración 🗸 🛛 🕍 Procesamiento                | r ► Reportes -           |                                                  |        | GAMERO BUTORAC ,            | El registro se guardó correctamente |
| Inicio / Admin  | istrados                                        |                          |                                                  |        |                             |                                     |
| Administra      | dos                                             |                          |                                                  |        |                             |                                     |
| Mantenimien     | to de Administrados                             |                          |                                                  |        |                             |                                     |
| Buscar:         | 20136165667                                     |                          |                                                  | C      | Buscar                      |                                     |
| #               | RUC                                             | ADMINISTRADOS            |                                                  |        | ACCIÓN                      |                                     |
| 1               | 20136165667                                     | PESQUERA HAYDUK S.A.     |                                                  |        | <b>許管</b>                   |                                     |
| Mostrando 1 a 1 | I de 1 registros                                |                          |                                                  |        | <b>HH H</b> 1               | H H                                 |
| Listado EIP: 2  | 20136165667 - PESQUERA HAYD                     | DUK S.A.                 |                                                  |        |                             |                                     |
| + Nuevo         |                                                 |                          |                                                  |        |                             |                                     |
| #               | NOMBRE                                          | LOCALIDAD                | DIRECCIÓN                                        | ESTADO | ACCIÓN                      |                                     |
| 1               | EIP - HAYDUK - COISHCO                          | ANCASH - SANTA - COISHCO | Jr. Santa Marina s/n                             | Activo | <b>1</b> 8                  |                                     |
| 2               | EIP - HAYDUK - ILO                              | MOQUEGUA - ILO - ILO     | Caleta Cata Cata S/N                             | Activo | 10 C                        |                                     |
| 3               | EIP - HAYDUK - PAITA                            | PIURA - PAITA - PAITA    | Jr. Los Pescadores Nº 946 - Zona<br>Industrial I | Activo | 노 상                         |                                     |
| 4               | EIP - HAYDUK - VEGETA                           | LIMA - HUAURA - VEGUETA  | Panamericana Norte Km. 163.5                     | Activo | <b>L</b> 😵                  |                                     |
| Mostrando 1 a 4 | 4 de 4 registros                                |                          |                                                  |        | <b>H4 H</b> 1               | H H                                 |

Como se puede observar en la imagen anterior, cada establecimiento cuenta con dos botones al extremo derecho: "Plantas", botón para asociar plantas a un establecimiento; "Usuarios", botón para asociar usuarios a **nivel de establecimientos**.

#### Administrar plantas

Para la administración de plantas, previamente se tienen que haber creado los establecimientos, dado que este último contiene una o más plantas.

Para asignar una planta a un establecimiento se debe ejecutar el botón "Plantas", esta acción mostrará una lista de plantas, y se procederán a elegir los que corresponden al establecimiento.

#### Administrados Mantenimiento de Administrados 20136165667 Buscar: PESQUERA HAYDUK S.A. 20136165667 é. 🔮 H H 1 H H Mostrando 1 a 1 de 1 registros Listado EIP: 20136165667 - PESQUERA HAYDUK S.A. + Nuevo LOCALIDAD DIRECCIÓN ESTADO ANCASH - SANTA - COISHCO EIP - HAYDUK - COISHCO Jr. Santa Marina s/n Activo 2 EIP - HAYDUK - ILO MOQUEGUA - ILO - ILO Caleta Cata Cata S/N Activo EIP - HAYDUK - PAITA PIURA - PAITA - PAITA 3 Jr. Los Pescadores Nº 946 - Zona Activo Industrial I EIP - HAYDUK - VEGETA LIMA - HUAURA - VEGUETA Panamericana Norte Km. 163.5 Activo M M Mostrando 1 a 4 de 4 registros

Una vez desplegado la lista, el usuario elegirá las plantas que conformaran el establecimiento.

| Listado El | IP: 20136165667 - PESQUERA HA | YDUK S.A.                |                                                  |        |            |
|------------|-------------------------------|--------------------------|--------------------------------------------------|--------|------------|
| + Nuevo    |                               |                          |                                                  |        |            |
| #          | NOMBRE                        | LOCALIDAD                | DIRECCIÓN                                        | ESTADO | ACCIÓN     |
| (1         | EIP - HAYDUK - COISHCO        | ANCASH - SANTA - COISHCO | Jr. Santa Marina s/n                             | Activo | 🖌 🖉        |
| 2          | EIP - HAYDUK - ILO            | MOQUEGUA - ILO - ILO     | Caleta Cata Cata S/N                             | Activo | Plantas    |
| 3          | EIP - HAYDUK - PAITA          | PIURA - PAITA - PAITA    | Jr. Los Pescadores Nº 946 - Zona<br>Industrial I | Activo | <b>6</b> 8 |
| 4          | EIP - HAYDUK - VEGETA         | LIMA - HUAURA - VEGUETA  | Panamericana Norte Km. 163.5                     | Activo | La 상       |
| Mostrando  | 1 a 4 de 4 registros          |                          |                                                  |        |            |

| 🕂 Guardar |  |  |  |
|-----------|--|--|--|
|           |  |  |  |

Listado de Plantas: EIP - HAYDUK - COISHCO - ANCASH - SANTA - COISHCO

| #  | CÓDIGO PLANTA | ACTIVIDAD PLANTA | LOCALIDAD                        | SELECCIONADO | ACCIÓN |
|----|---------------|------------------|----------------------------------|--------------|--------|
| 1  | 48            | HARINA           | ANCASH - SANTA - CHIMBOTE        |              |        |
| 2  | 69            | HARINA           | ANCASH - SANTA - COISHCO         |              |        |
| 3  | 300           | ENLATADO         | ANCASH - SANTA - COISHCO         |              |        |
| 4  | 446           | CONGELADO        | ANCASH - SANTA - COISHCO         |              |        |
| 5  | 577           | HARINA           | ICA - CHINCHA - TAMBO DE<br>MORA |              |        |
| 6  | 10            | HARINA           | ICA - CHINCHA - TAMBO DE<br>MORA |              |        |
| 7  | 81            | HARINA           | ICA - PISCO - PARACAS            |              |        |
| 8  | 140           | HARINA           | LA LIBERTAD - ASCOPE -<br>RAZURI |              |        |
| 9  | 68            | HARINA           | LA LIBERTAD - ASCOPE -<br>RAZURI |              |        |
| 10 | 16            | HARINA           | LIMA - BARRANCA - SUPE<br>PUERTO |              |        |

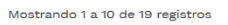

Una vez elegido las plantas, ejecutar el botón "Guardar", esta acción permitirá que dichas plantas estén asociadas al establecimiento elegido (para el ejemplo: EIP – HAYDUK – COISHCO integran las plantas con código 69, 300 y 446).

Listado de Plantas: EIP - HAYDUK - COISHCO - ANCASH - SANTA - COISHCO

Listado de Plantas: EIP - HAYDUK - COISHCO - ANCASH - SANTA - COISHCO

| + Guardar       |                    |                  |                                  |              |           |
|-----------------|--------------------|------------------|----------------------------------|--------------|-----------|
| #               | CÓDIGO PLANTA      | ACTIVIDAD PLANTA | LOCALIDAD                        | SELECCIONADO | ACCIÓN    |
| 1               | 48                 | HARINA           | ANCASH - SANTA - CHIMBOTE        |              |           |
| 2               | 69                 | HARINA           | ANCASH - SANTA - COISHCO         | 2            |           |
| 3               | 300                | ENLATADO         | ANCASH - SANTA - COISHCO         | 2            |           |
| 4               | 446                | CONGELADO        | ANCASH - SANTA - COISHCO         | 2            |           |
| 5               | 577                | HARINA           | ICA - CHINCHA - TAMBO DE<br>MORA |              |           |
| 6               | 10                 | HARINA           | ICA - CHINCHA - TAMBO DE<br>MORA |              |           |
| 7               | 81                 | HARINA           | ICA - PISCO - PARACAS            |              |           |
| 8               | 140                | HARINA           | LA LIBERTAD - ASCOPE -<br>RAZURI |              |           |
| 9               | 68                 | HARINA           | LA LIBERTAD - ASCOPE -<br>RAZURI |              |           |
| 10              | 16                 | HARINA           | LIMA - BARRANCA - SUPE<br>PUERTO |              |           |
| Mostrando 1 a 1 | 10 de 19 registros |                  |                                  |              | H H 1 H H |

Una vez asociado las plantas a un establecimiento, las plantas mostrarán botones "Usuarios" en donde se asignarán usuarios de tipo "operador" asociados a cada una de las plantas.

| + Guard   | dar                      |                  |                                  |              |          |
|-----------|--------------------------|------------------|----------------------------------|--------------|----------|
| #         | CÓDIGO PLANTA            | ACTIVIDAD PLANTA | LOCALIDAD                        | SELECCIONADO | ACCIÓN   |
| 1         | 48                       | HARINA           | ANCASH - SANTA - CHIMBOTE        |              |          |
| 2         | 69                       | HARINA           | ANCASH - SANTA - COISHCO         |              | *        |
| 3         | 300                      | ENLATADO         | ANCASH - SANTA - COISHCO         |              | *        |
| 4         | 446                      | CONGELADO        | ANCASH - SANTA - COISHCO         |              | *        |
| 5         | 577                      | HARINA           | ICA - CHINCHA - TAMBO DE<br>MORA |              | Usuarios |
| 6         | 10                       | HARINA           | ICA - CHINCHA - TAMBO DE<br>MORA |              |          |
| 7         | 81                       | HARINA           | ICA - PISCO - PARACAS            |              |          |
| 8         | 140                      | HARINA           | LA LIBERTAD - ASCOPE -<br>RAZURI |              |          |
| 9         | 68                       | HARINA           | LA LIBERTAD - ASCOPE -<br>RAZURI |              |          |
| 10        | 16                       | HARINA           | LIMA - BARRANCA - SUPE<br>PUERTO |              |          |
| Mostrando | o 1 a 10 de 19 registros |                  |                                  |              | HI H I   |

#### Administración de usuarios por empresa, establecimiento y plantas

Con estas funciones el usuario podrá asignar usuarios "Operador" a nivel de empresa, establecimiento y planta.

Un usuario "Operador" a nivel de empresa, podrá realizar transacciones en almacenes creados, asociados y habilitados a nivel de empresa, establecimiento y planta.

Para asignar un usuario "Operador" a nivel de empresa, dar click en el botón "Usuarios" correspondiente a la empresa.

#### Administrados

| Mantenimiento de Administrados |                  |                      |  |               |  |  |  |  |  |
|--------------------------------|------------------|----------------------|--|---------------|--|--|--|--|--|
| Buscar:                        | 20136165667      |                      |  | Q Buscar      |  |  |  |  |  |
| #                              | RUC              | ADMINISTRADOS        |  | ACCIÓN        |  |  |  |  |  |
| 1                              | 20136165667      | PESQUERA HAYDUK S.A. |  | 6 쓸           |  |  |  |  |  |
| Mostrando 1 a                  | 1 de 1 registros |                      |  | K K Wusuarios |  |  |  |  |  |

Visualizará todos los usuarios registrados con el rol "Operador", de estos se podrá elegir los que crea conveniente y ejecutar el botón "Guardar" para que el usuario quede asociado a almacenes a nivel de empresa.

| Administrados | Ad | mi | nis | tra | dos |
|---------------|----|----|-----|-----|-----|
|---------------|----|----|-----|-----|-----|

| Mantenin                                             | miento de Administrad  | os                |                    |                                          |                                    |              |  |  |  |  |
|------------------------------------------------------|------------------------|-------------------|--------------------|------------------------------------------|------------------------------------|--------------|--|--|--|--|
| Buscar:                                              | 20136165667            |                   |                    |                                          | <b>Q</b> Buscar                    |              |  |  |  |  |
| #                                                    | RUC                    | ADMINIS           | STRADOS            |                                          |                                    | ACCIÓN       |  |  |  |  |
| 1                                                    | 20136                  | 165667 PESQUE     | RA HAYDUK S.A.     |                                          |                                    | 6- 😭         |  |  |  |  |
| Mostrando                                            | o 1 a 1 de 1 registros |                   |                    |                                          |                                    |              |  |  |  |  |
|                                                      |                        |                   |                    |                                          |                                    |              |  |  |  |  |
| Listado Usuarios: 20136165667 - PESQUERA HAYDUK S.A. |                        |                   |                    |                                          |                                    |              |  |  |  |  |
| + Guard                                              | lar                    |                   |                    |                                          |                                    |              |  |  |  |  |
| #                                                    | DNI                    | NOMBRE            | APELLIDOS          | RUC                                      | NOMBRE ROL                         | SELECCIONADO |  |  |  |  |
| 1                                                    | 45492770               | DIEGO ARMANDO     | MONTES CASTRO      | 20136165667                              | Operador                           | ø            |  |  |  |  |
| 2                                                    | 43627458               | ERASMO            | SAAVEDRA ROBLES    | 2013P                                    | ador                               |              |  |  |  |  |
| 3                                                    | 43184707               | GUSTAVO OCTAVIO   | VARGAS RAMIREZ     | 2 podrá rei<br>transaccio                | alizar<br>nes en                   |              |  |  |  |  |
| 4                                                    | 44874417               | JEFFERSON ANTONIO | SIFUENTES CARBAJAL | almacenes a<br>2 empresa, estab<br>plant | a nivel de<br>lecimiento y pr<br>a |              |  |  |  |  |
| 5                                                    | 44874417               | JEFFERSON ANTONIO | SIFUENTES CARBAJAL | 201361                                   | mador                              |              |  |  |  |  |
| 6                                                    | 45297304               | JHONY FREDY       | ALEGRE MORENO      | 20136165667                              | Operador                           |              |  |  |  |  |
| 7                                                    | 10875456               | JUAN ALBERTO      | ZUÑIGA HUAMAN      | 20136165667                              | Operador                           |              |  |  |  |  |
| 8                                                    | 42102128               | PEDRO IVAN        | GAMERO BUTORAC     | 20136165667                              | Administrador<br>Planta            |              |  |  |  |  |
| 9                                                    | 46825196               | RAFAEL ENRIQUE    | MARTINEZ MARCOS    | 20136165667                              | Operador                           |              |  |  |  |  |
|                                                      | 44779981               | ROSA ALICIA       | RODRIGUEZ CASTILLO | 20136165667                              | Operador                           |              |  |  |  |  |

La aplicación, confirmará que el registro fue ejecutado correctamente.

| SITRAPESCA SISTEMA DE TRAZABILIDAD<br>DE PESCA Y ACUICULTURA - DGSFS-PA | <ul> <li>Éxito!</li> </ul>          |  |
|-------------------------------------------------------------------------|-------------------------------------|--|
| INICIO 👹 Administración - 🔛 Procesamiento - 🖃 Reportes -                | El registro se guardó correctamente |  |
| Inicio / Administrados                                                  |                                     |  |

Un usuario "Operador" a nivel de establecimiento, podrá realizar transacciones en almacenes creados, asociados y habilitados a nivel de un determinado establecimiento.

Para asignar un usuario "Operador" a nivel de establecimiento, dar click en el botón "Usuarios" correspondiente a un establecimiento.

| Listado EIP: 20136165667 | - PESQUERA HAYDUK S.A. |
|--------------------------|------------------------|
|--------------------------|------------------------|

| + Nuevo         |                        |                          |                                                  |        |             |
|-----------------|------------------------|--------------------------|--------------------------------------------------|--------|-------------|
| #               | NOMBRE                 | LOCALIDAD                | DIRECCIÓN                                        | ESTADO | ACCIÓN      |
| 1               | EIP - HAYDUK - COISHCO | ANCASH - SANTA - COISHCO | Jr. Santa Marina s/n                             | Activo | <b>1</b> 1  |
| 2               | EIP - HAYDUK - ILO     | MOQUEGUA - ILO - ILO     | Caleta Cata Cata S/N                             | Activo |             |
| 3               | EIP - HAYDUK - PAITA   | PIURA - PAITA - PAITA    | Jr. Los Pescadores Nº 946 - Zona<br>Industrial I | Activo | Usuarios    |
| 4               | EIP - HAYDUK - VEGETA  | LIMA - HUAURA - VEGUETA  | Panamericana Norte Km. 163.5                     | Activo |             |
| Mostrando 1 a 4 | de 4 registros         |                          |                                                  |        | He H 1 H HH |

Visualizará todos los usuarios registrados con el rol "Operador", de estos se podrá elegir los que crea conveniente y ejecutar el botón "Guardar" para que el usuario quede asociado a almacenes a nivel de establecimiento.

Listado EIP: 20136165667 - PESQUERA HAYDUK S.A.

| + Nuev   | 10                           |                         |             |                             |                                       |                                   |     |                  |      |   |
|----------|------------------------------|-------------------------|-------------|-----------------------------|---------------------------------------|-----------------------------------|-----|------------------|------|---|
| #        | NOMBRE                       | LOCALIDAD               |             | DIRECCIÓ                    | N                                     | ESTADO                            | ,   | ACCIÓN           |      |   |
| 1        | EIP - HAYDUK - COISHCO       | ANCASH - SANT           | A - COISHCO | Jr. Santa N                 | 1arina s/n                            | Activo                            |     | u 25             |      |   |
| 2        | EIP - HAYDUK - ILO           | MOQUEGUA - ILO          | D - ILO     | Caleta Cat                  | a Cata S/N                            | Activo                            |     | -                |      |   |
| 3        | EIP - HAYDUK - PAITA         | PIURA - PAITA - I       | PAITA       | Jr. Los Pes<br>Industrial I | cadores Nº 946 - Zona                 | Activo                            |     | Lu 25            |      |   |
| 4        | EIP - HAYDUK - VEGETA        | LIMA - HUAURA           | VEGUETA     | Panameric                   | ana Norte Km. 163.5                   | Activo                            |     | -                |      |   |
| Mostrand | do 1 a 4 de 4 registros      |                         |             |                             |                                       |                                   | -   | <mark>K</mark> 1 | H    | ₩ |
|          |                              |                         |             |                             |                                       |                                   |     |                  |      |   |
| Listado  | Usuarios: EIP - HAYDUK - PAI | TA - PIURA - PAITA - PA | ATTA        |                             |                                       |                                   |     |                  |      |   |
| + Guar   | dar                          |                         |             |                             |                                       |                                   |     |                  |      |   |
| #        | DNI                          | NOMBRE                  | APELLIDOS   |                             | RUC                                   | NOMBRE ROL                        | s   | ELECCIO          | NADO |   |
| 1        | 45492770                     | DIEGO ARMANDO           | MONTES CA   | STRO                        | 20136165667                           | Operador                          |     |                  |      |   |
| 2        | 43627458                     | ERASMO                  | SAAVEDRA F  | ROBLES                      | 20136165667                           | Armador                           |     |                  |      |   |
| 3        | 43184707                     | GUSTAVO OCTAVIO         | VARGAS RAI  | MIREZ                       | 20136165667                           | Operador                          |     |                  |      |   |
| 4        | 44874417                     | JEFFERSON ANTONIO       | SIFUENTES   | CARBAJAL                    | 20136                                 | brador                            |     |                  |      |   |
| 5        | 44874417                     | JEFFERSON ANTONIO       | SIFUENTES   | CARBAJAL                    | Usuario "Ope<br>podrá re<br>transacci | erador" que<br>ealizar<br>ones en |     |                  |      |   |
| 6        | 45297304                     | JHONY FREDY             | ALEGRE MO   | RENO                        | almacenes<br>establecimier            | a nivel de<br>nto y planta        |     |                  |      |   |
| 7        | 10875456                     | JUAN ALBERTO            | ZUÑIGA HUA  | MAN                         | 201361                                | perador                           |     |                  |      |   |
| 8        | 42102128                     | PEDRO IVAN              | GAMERO BU   | TORAC                       | 20136165667                           | Administrador<br>Planta           |     |                  |      |   |
| 9        | 46825196                     | RAFAEL ENRIQUE          | MARTINEZ N  | MARCOS                      | 20136165667                           | Operador                          |     |                  |      |   |
| 10       | 44779981                     | ROSA ALICIA             | RODRIGUEZ   | CASTILLO                    | 20136165667                           | Operador                          |     |                  |      |   |
| Mostrand | lo 1 a 10 de 10 registros    |                         |             |                             |                                       |                                   | 144 | K 1              | н    | ₩ |

La aplicación, confirmará que el registro fue ejecutado correctamente.

| SITRAPESCA SISTEMA DE TRAZABILIDAD<br>DE PESCA Y ACUICULTURA - DGSFS-PA | <ul><li>International and a second second s</li></ul> |
|-------------------------------------------------------------------------|----------------------------------------------------------------------------------------------------|
| INICIO 😤 Administración + 🔛 Procesamiento + 🖃 Reportes +                | El registro se guardó correctamente                                                                                                    |
| Inicio / Administrados                                                  |                                                                                                    |

Un usuario "Operador" a nivel de planta, podrá realizar transacciones en almacenes creados, asociados y habilitados a nivel de una determinada planta.

Visualizará todos los usuarios registrados con el rol "Operador", de estos se podrá elegir los que crea conveniente y ejecutar el botón "Guardar" para que el usuario quede asociado a almacenes a nivel de planta.

| Listado de | e Plantas: EIP - HAYDUK | - PAITA - PIURA - PAITA - PA | ATI                       |              |           |
|------------|-------------------------|------------------------------|---------------------------|--------------|-----------|
| + Guarda   | ar                      |                              |                           |              |           |
| #          | CÓDIGO PLANTA           | ACTIVIDAD PLANTA             | LOCALIDAD                 | SELECCIONADO | ACCIÓN    |
| 11         | 594                     | CONGELADO                    | MOQUEGUA - ILO - ILO      |              |           |
| 12         | 483                     | CURADO                       | PIURA - PAITA - PAITA     |              |           |
| 13         | 67                      | HARINA                       | PIURA - PAITA - PAITA     |              |           |
| 14         | 312                     | ENLATADO                     | PIURA - PAITA - PAITA     |              |           |
| 15         | 211                     | CONGELADO                    | PIURA - PAITA - PAITA     | 2            | *         |
| 16         | 15                      | HARINA                       | PIURA - SECHURA - SECHURA |              | Usuarios  |
| Mostrando  | 11 a 16 de 16 registros |                              |                           |              | H H 2 H H |

Visualizará todos los usuarios registrados con el rol "Operador", de estos se podrá elegir los que crea conveniente y ejecutar el botón "Guardar" para que el usuario quede asociado a almacenes a nivel de planta.

| #  | CÓDIGO PLANTA | ACTIVIDAD PLANTA | LOCALIDAD                 | SELECCIONADO | ACCIÓN |
|----|---------------|------------------|---------------------------|--------------|--------|
| 11 | 594           | CONGELADO        | MOQUEGUA - ILO - ILO      |              |        |
| 12 | 483           | CURADO           | PIURA - PAITA - PAITA     |              |        |
| 13 | 67            | HARINA           | PIURA - PAITA - PAITA     |              |        |
| 14 | 312           | ENLATADO         | PIURA - PAITA - PAITA     |              |        |
| 15 | 211           | CONGELADO        | PIURA - PAITA - PAITA     | ۲            | *      |
| 16 | 15            | HARINA           | PIURA - SECHURA - SECHURA |              |        |

Listado Usuarios: 211 - CONGELADO

| - Guardar   |                      |                   |                    |                                       |                         |                                       |      |   |
|-------------|----------------------|-------------------|--------------------|---------------------------------------|-------------------------|---------------------------------------|------|---|
| #           | DNI                  | NOMBRE            | APELLIDOS          | RUC                                   | NOMBRE ROL              | SELECCIO                              | NADO |   |
| 1           | 45492770             | DIEGO ARMANDO     | MONTES CASTRO      | 20136165667                           | Operador                |                                       |      |   |
| 2           | 43627458             | ERASMO            | SAAVEDRA ROBLES    | 20136165667                           | Armador                 |                                       |      |   |
| 3           | 43184707             | GUSTAVO OCTAVIO   | VARGAS RAMIREZ     | 2013 Usuario "Opera<br>que podrá real | idor"<br>izar           |                                       |      |   |
| 4           | 44874417             | JEFFERSON ANTONIO | SIFUENTES CARBAJAL | 201 transacciones<br>almacenes a niv  | en<br>el de             |                                       |      |   |
| 5           | 44874417             | JEFFERSON ANTONIO | SIFUENTES CARBAJAL | 20136 planta.                         |                         |                                       |      |   |
| 6           | 45297304             | JHONY FREDY       | ALEGRE MORENO      | 20136165667                           | Operador                |                                       |      |   |
| 7           | 10875456             | JUAN ALBERTO      | ZUÑIGA HUAMAN      | 20136165667                           | Operador                | I I I I I I I I I I I I I I I I I I I |      |   |
| 8           | 42102128             | PEDRO IVAN        | GAMERO BUTORAC     | 20136165667                           | Administrador<br>Planta |                                       |      |   |
| 9           | 46825196             | RAFAEL ENRIQUE    | MARTINEZ MARCOS    | 20136165667                           | Operador                |                                       |      |   |
| 10          | 44779981             | ROSA ALICIA       | RODRIGUEZ CASTILLO | 20136165667                           | Operador                |                                       |      |   |
| Mostrando 1 | a 10 de 10 registros |                   |                    |                                       |                         | <b>H H</b> 1                          | н    | ₩ |

La aplicación, confirmará que el registro fue ejecutado correctamente.

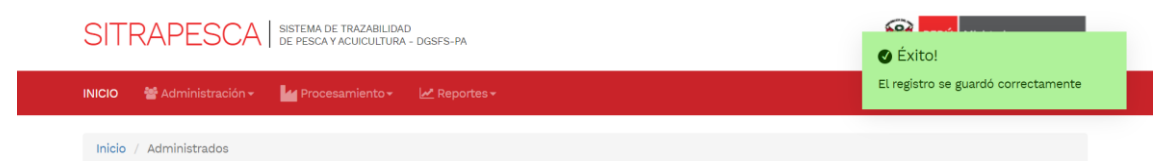

Para cualquiera de los tres niveles en las que se explicaron la asociación de usuarios, el usuario administrador puede revertir la asociación o desvincular el usuario, quitando el "check" y ejecutando el botón "Guardar".

## 2.- Rol: Operador

El rol "Operador" dentro de la aplicación tiene las funciones de crear, habilitar y deshabilitar almacenes, crear, habilitar y deshabilitar lotes/rumas, realizar registros de los movimientos (Ingresos y salidas).

## Niveles del rol "Operador"

#### Operador a nivel de empresa

Usuario que realiza transacciones a nivel de empresa, asimismo, puede crear y habilitar almacenes y rumas a nivel de empresa, establecimiento y planta.

### Operador a nivel de establecimiento

Usuario que realiza transacciones a nivel de establecimiento, asimismo, puede crear y habilitar almacenes y rumas a nivel de establecimiento y planta.

#### Operador a nivel de planta

Usuario que realiza transacciones a nivel de planta, así como crear y habilitar almacenes y rumas a nivel de planta.

## 2.1 Gestión de almacenes y rumas

#### Administración de almacenes por empresa, establecimiento y planta

El usuario podrá observar el menú "Administrados" en el módulo de administración.

SITRAPESCA SISTEMA DE TRAZABILIDAD DE PESCA Y ACUICULTURA - DGSFS-PA

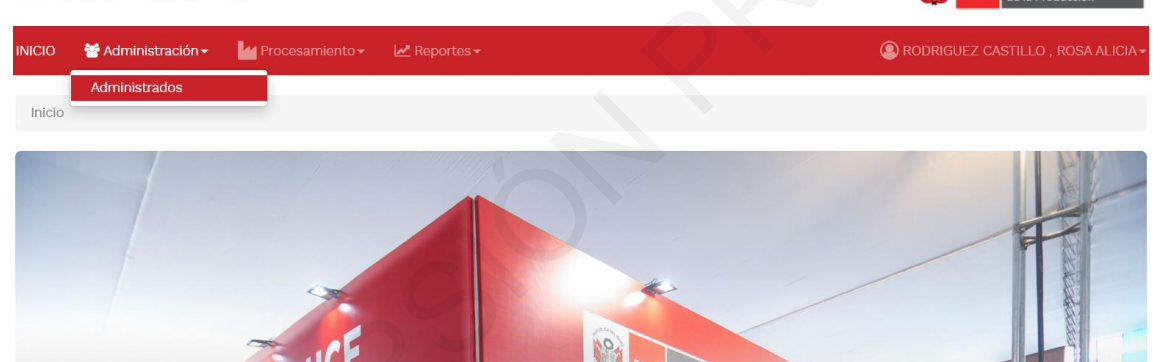

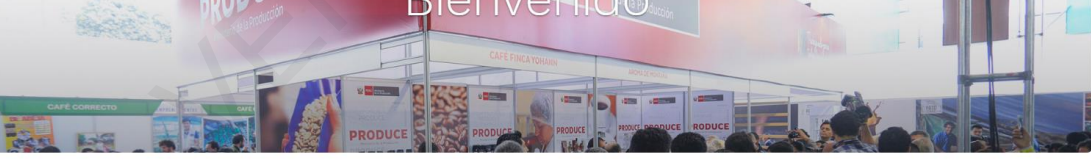

Sistema de Trazabilidad de Pesca y Acuicultura - SITRAPESCA Web v1.0

El propósito del presente aplicativo es brindar una herramienta a los Administrados para asegurar la trazabilidad de los recursos pesqueros, entre las más importantes objetivos tenemos:

- Recepcionar.
- Procesar.Comercializar

Para una correcta administración de almacenes en la aplicación, es muy importante distinguir los tipos de almacenes al realizar las configuraciones, dado que son datos relevantes que el usuario debe registrarlos

#### Almacenes por tipo de pertenencia

#### Propio

Almacenes de propiedad de la empresa en la que se realizan las transacciones, por lo tanto, para realizar las configuraciones de este tipo de almacenes se utiliza el RUC de la empresa.

## Tercero

Almacenes alquilados de empresas terceros, para realizar las configuraciones de este tipo de almacenes se utiliza el RUC de la empresa propietaria de dicho almacén.

#### Almacenes por tipo de asociación

#### Almacén a nivel de empresa

Almacén asociado a nivel de empresa, se pueden realizar principalmente para acopiar y comercializar productos terminados a nivel de empresa. Estos almacenes no se encuentran asociados a ningún establecimiento, asimismo, pueden ser propios o de terceros.

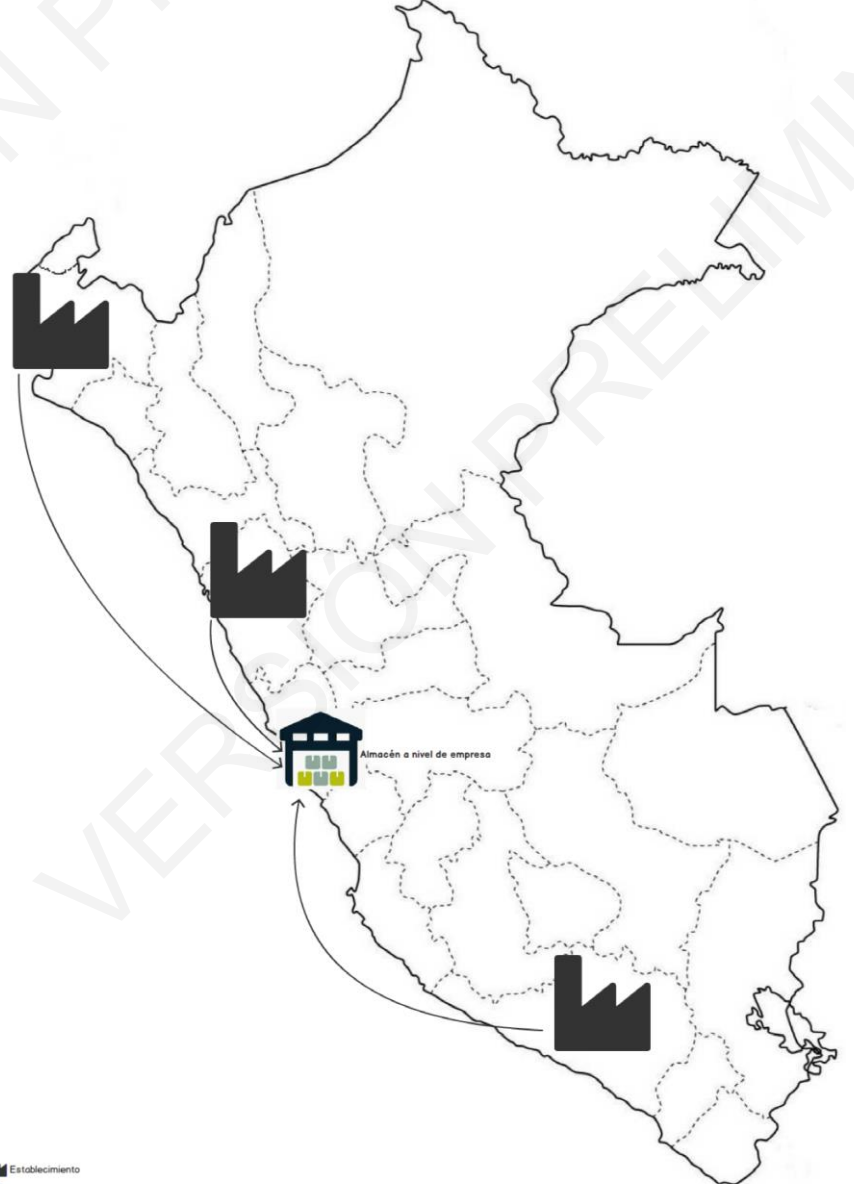

Establecimier Almocén

#### Almacén a nivel de establecimiento

Almacén que se encuentra asociado a un determinado establecimiento, las transacciones que se realizan en este tipo de almacenes es a nivel de establecimiento, o almacenes que pueden ser compartidos con más de una planta de un establecimiento. Los almacenes pueden ser internos o externos (que se encuentren fuera del establecimiento, a su vez propios o de terceros).

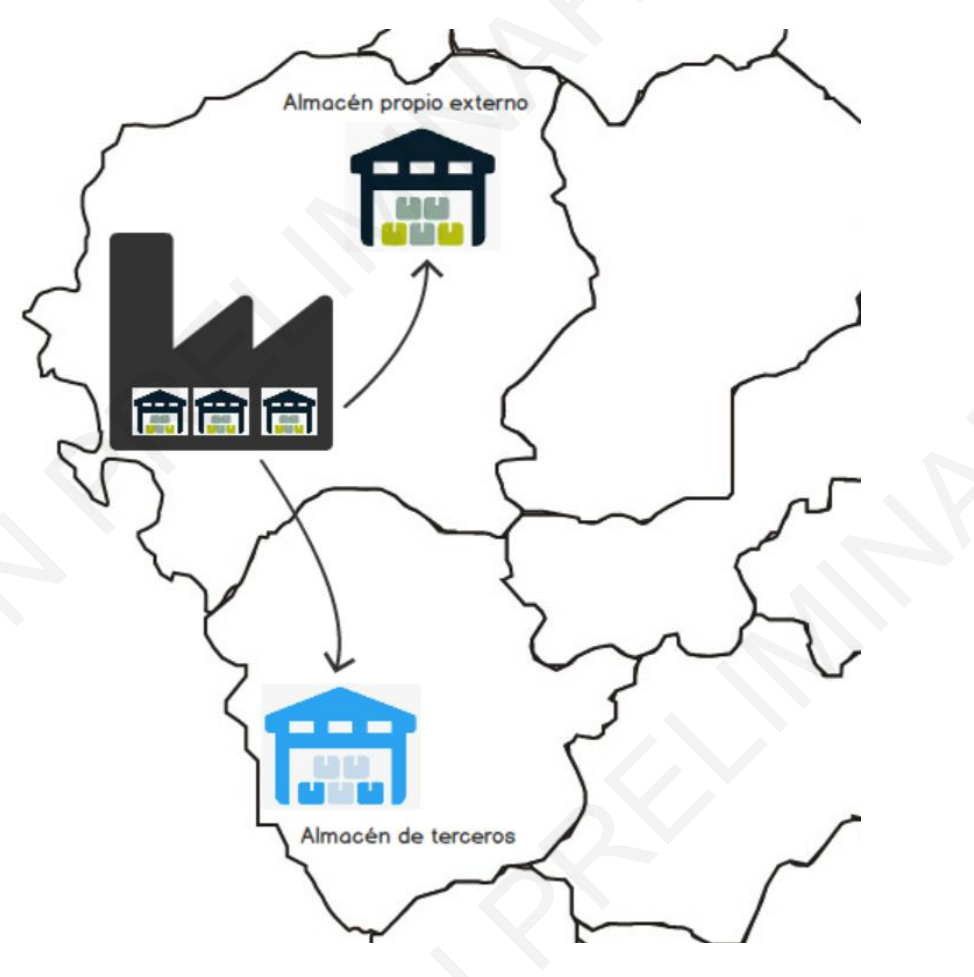

#### Almacén a nivel de planta

Almacén que se encuentra asociada a una determinada planta dentro de un establecimiento, será utilizado únicamente para realizar transacciones a nivel de planta. Por lo general este tipo de almacenes son propias y se encuentran dentro del establecimiento.

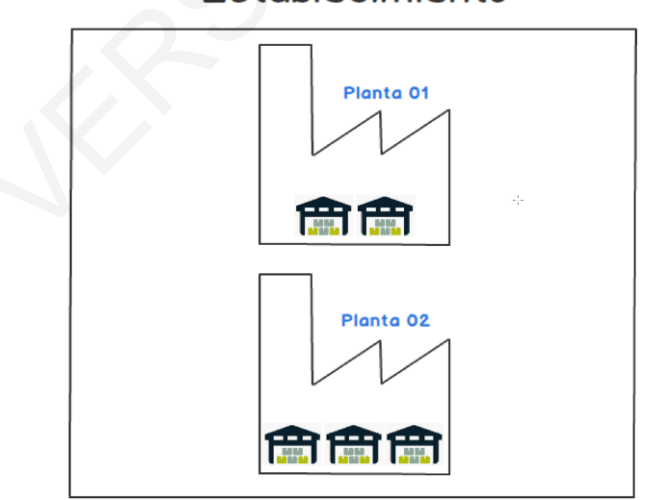

## Establecimiento

#### Almacenes por tipo de producto

#### Almacén de materia prima

Almacén en donde se administran los stocks de materia prima fresca.

#### Almacén de productos en proceso

Almacén en donde se administran los stocks de los productos en proceso o productos intermedios.

#### Almacén de productos terminados

Almacén en donde se administran los stocks de productos terminados (harina, aceite, enlatados, productos congelados, etc.)

#### Almacén de mermas de producción

Almacén en donde se administran los stocks de los residuos, descartes (no aptos), selección y otro tipo de mermas de producción.

#### Creación de almacenes a nivel de empresa

Para la crear un almacén a nivel de empresa se debe ejecutar el botón "Almacén" que corresponde a la empresa.

| SITRAPE            | SCA SISTEMA DE TRAZABILID.<br>DE PESCA Y ACUICULTUR | AD<br>IA - DGSFS-PA  | PERÚ Ministerio<br>de la Producción |
|--------------------|-----------------------------------------------------|----------------------|-------------------------------------|
| NICIO 😤 Admini     | istración + 🛛 🖌 Procesamiento +                     | 🛃 Reportes 🗸         | RODRIGUEZ CASTILLO, ROSA ALICIA -   |
| Inicio / Administr | rados                                               |                      |                                     |
| Administrado       | os                                                  |                      |                                     |
| Mantenimiento      | de Administrados                                    |                      |                                     |
| Buscar: 2          | 20136165667                                         |                      | Q Buscar                            |
| #                  | RUC                                                 | ADMINISTRADOS        | ACCIÓN                              |
| 1                  | 20136165667                                         | PESQUERA HAYDUK S.A. | ÷                                   |
| Mostrando 1 a 1 de | e 1 registros                                       |                      | He He Almacen He                    |

La aplicación mostrará un listado de almacenes siempre en cuando estas se hayan creado, caso contrario ejecutar el botón "Nuevo" para crear un almacén a nivel de empresa.

Administrados

| Mantenimier   | Aantenimiento de Administrados |                      |      |        |                |  |  |
|---------------|--------------------------------|----------------------|------|--------|----------------|--|--|
| Buscar:       | 20136165667                    |                      |      | Q B    | uscar          |  |  |
| #             | RUC                            | ADMINISTRADOS        |      |        | ACCIÓN         |  |  |
| 1             | 20136165667                    | PESQUERA HAYDUK S.A. |      |        | <b>₩</b> =     |  |  |
| Mostrando 1 a | 1 de 1 registros               |                      |      |        | K4 K Almacén → |  |  |
| Listado Alma  | acén: 20136165667 - PESQUER    | A HAYDUK S.A.        |      |        |                |  |  |
| + Nuevo       |                                |                      |      |        |                |  |  |
| #             | NOMBRE                         | DIRECCIÓN            | ТІРО | ESTADO | ACCIÓN         |  |  |
| No se encontr | aron registros                 |                      |      |        |                |  |  |
| Mostrando 1 a | 0 de 0 registros               |                      | 2    |        | HH H 1 H HH    |  |  |

Para crear un nuevo almacén, se debe registrar el nombre del almacén, ubicación (departamento, provincia, distrito y ubicación), el tipo de almacén según las siguientes opciones: "Propio Externo", ubicado fuera del establecimiento; "Propio Interno", ubicado dentro del establecimiento; y "Terceros", ubicado fuera del establecimiento y perteneciente a empresas terceros, donde además se debe registrar el RUC de la empresa propietaria del almacén.

| Nuevo Almacén  |         |              |       | × |
|----------------|---------|--------------|-------|---|
| Nombre Almacén |         | Departamento | Todos | • |
| Provincia      | Todos v | Distrito     | Todos | • |
| Dirección      |         | Tipo Almacén | Todos | • |
| RUC Empresa    | ٩       | Razón Social |       |   |

El administrado declara que la información del almacén cuenta con toda la documentación de ley y autorización de las autoridades competentes.

| 🗙 Cancelar | 💾 Guardar |
|------------|-----------|

Visualicemos como ejemplo un registro de un almacén a nivel de empresa

| Nuevo Almacén  |                                      |              |                      | × |  |
|----------------|--------------------------------------|--------------|----------------------|---|--|
| Nombre Almacén | Almacén de prod. terminados - Callac | Departamento | CALLAO               |   |  |
| Provincia      | CALLAO                               | Distrito     | CALLAO               | T |  |
| Dirección      | AV. Nestor Gambetta Nº 0700          | Tipo Almacén | Propio Externo       | • |  |
| RUC Empresa    | 20136165667 Q                        | Razón Social | PESQUERA HAYDUK S.A. |   |  |

El administrado declara que la información del almacén cuenta con toda la documentación de ley y autorización de las autoridades competentes.

| 🗙 Cancelar | 🕒 Guardar |
|------------|-----------|
|------------|-----------|

Si no desea registrar el almacén ejecutar "Cancelar", caso contrario ejecutar el botón "Guardar" para continuar, y confirmar para el registro.

| Confirmación                                     | ×    |
|--------------------------------------------------|------|
| ¿Está seguro que desea guardar esta información? |      |
|                                                  | NoSi |

La aplicación confirmará el correcto registro del almacén.

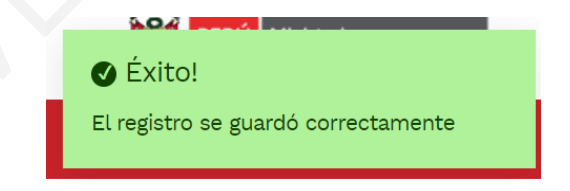

Una vez realizado el registro, la aplicación mostrará el almacén registrado, y en el extremo derecho se visualizarán tres (03) botones para completar las configuraciones: "Editar", para realizar alguna corrección y/o actualización de datos del almacén; "Rumas", para crear y habilitar las rumas; y "Desactivar" o "Activar", para restringir o habilitar, respectivamente, cualquier tipo de transacciones en el almacén creado.

#### Administrados

| Mantenimie    | Mantenimiento de Administrados          |                             |                |        |                      |  |  |
|---------------|-----------------------------------------|-----------------------------|----------------|--------|----------------------|--|--|
| Buscar:       | 20136165667                             |                             |                | Q BU   | uscar                |  |  |
| #             | RUC                                     | ADMINISTRADOS               |                |        | ACCIÓN               |  |  |
| 1             | 20136165667                             | PESQUERA HAYDUK S.A.        |                |        | ÷ =                  |  |  |
| Mostrando 1 a | 1 de 1 registros                        |                             |                |        |                      |  |  |
| Listado Alm   | acén: 20136165667 - PESQUERA            | HAYDUK S.A.                 |                |        |                      |  |  |
| + Nuevo       |                                         |                             |                |        | Activar / Desactivar |  |  |
| #             | NOMBRE                                  | DIRECCIÓN                   | TIPO           | ESTADO | ACCIÓN               |  |  |
| 1             | Almacén de prod. terminados -<br>Callao | AV. Nestor Gambetta Nº 0700 | Propio Externo | Activo | itar                 |  |  |
| Mostrando 1 a | 1 de 1 registros                        |                             |                |        | He Counds H M        |  |  |

Bajo el mismo procedimiento, podemos crear más almacenes a nivel de empresa.

## Editar

| Podemos ejecutar<br>Editar Almacén | odemos ejecutar este botón para actualizar y/o corregir algún dato del almacén<br>Editar Almacén |              |                      |   |  |  |
|------------------------------------|--------------------------------------------------------------------------------------------------|--------------|----------------------|---|--|--|
| Edital Athacen                     |                                                                                                  |              |                      |   |  |  |
| Nombre Almacén                     | Almacén de prod. terminados - Callac                                                             | Departamento | CALLAO               | T |  |  |
| Provincia                          | CALLAO                                                                                           | Distrito     | CALLAO               | • |  |  |
| Dirección                          | AV. Nestor Gambetta Nº 0701                                                                      | Tipo Almacén | Propio Externo       | • |  |  |
| RUC Empresa                        | 20136165667 Q                                                                                    | Razón Social | PESQUERA HAYDUK S.A. |   |  |  |

El administrado declara que la información del almacén cuenta con toda la documentación de ley y autorización de las autoridades competentes.

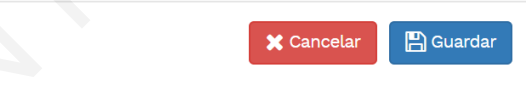

Al ejecutar el botón "Guardar" la aplicación consultará la confirmación de la edición.

| Confirmación                           |              | ×    |
|----------------------------------------|--------------|------|
| ¿Está seguro que desea actualizar esta | información? |      |
|                                        | 2            | NoSi |

Si aceptamos la edición, la aplicación mostrará una conformidad.

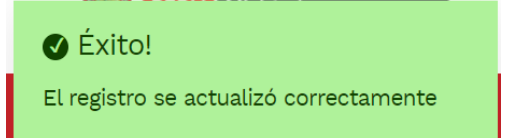

### Rumas

Cuando un almacén, se encuentra habilitada, se puede crear las rumas o lotes para una clasificación y mejor administración de los stocks de materia prima, productos terminados, productos en proceso o intermedios, etc.

| Listado A | tado Almacén: 20136165667 - PESQUERA HAYDUK S.A. |                             |                |        |             |  |  |  |
|-----------|--------------------------------------------------|-----------------------------|----------------|--------|-------------|--|--|--|
| + Nuevo   |                                                  |                             |                |        |             |  |  |  |
| #         | NOMBRE                                           | DIRECCIÓN                   | ТІРО           | ESTADO | ACCIÓN      |  |  |  |
| 1         | Almacén de prod. terminados -<br>Bellavista      | Av. Colonial Nº 0081        | Propio Externo | Activo | C 🦣 🔍       |  |  |  |
| 2         | Almacén de prod. terminados -<br>Callao          | AV. Nestor Gambetta Nº 0701 | Propio Externo | Activo | ۵ 🚓 🗨       |  |  |  |
| Mostrando | o 1 a 2 de 2 registros                           |                             |                |        | HH H 1 H HH |  |  |  |

Al ejecutar el botón "Rumas", la aplicación mostrará el listado de rumas, toda vez que estas hayan sido creados, asimismo, mostrará el botón "Nuevo" que al ejecutar nos permitirá crear o agregar rumas a un almacén.

| Nuevo Ruma  |                                                                                                    | ×          |
|-------------|----------------------------------------------------------------------------------------------------|------------|
| Nombre Ruma | Nombre de ruma o lote, cada empresa<br>puede codificar una ruma de acuredo a su<br>propio criterio                   |            |
| Cantidad    | Campo para establecer un límite<br>referencial de la capacidad del lote o<br>ruma.<br>Ejm. 100 (Cajas), 1000 (sacos) | 🗶 Cancelar |

Procedemos a crear la roma o lote con código "Ruma 000001" y tiene una capacidad máxima referencial de 1000 unidades.

| Nuevo Ruma  | ×                      |
|-------------|------------------------|
| Nombre Ruma | Ruma 000001            |
| Cantidad    | 1000                   |
|             |                        |
|             | 🖓 🗶 Cancelar 🖺 Guardar |

Si no desea registrar la ruma o lote ejecutar "Cancelar", caso contrario ejecutar el botón "Guardar" para continuar, y confirmar para el registro.

| Confirmación                                     | ×    |
|--------------------------------------------------|------|
| ¿Está seguro que desea guardar esta información? |      |
|                                                  | NoSi |

La aplicación confirmará el correcto registro de la ruma o lote.

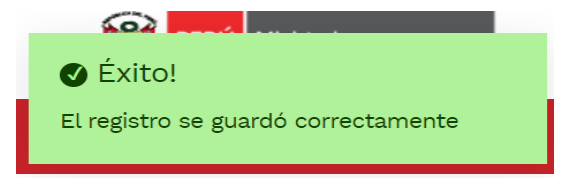

Una vez realizado el registro, la aplicación mostrará la ruma o el lote registrado, y en el extremo derecho se visualizarán dos (02) botones para completar las configuraciones: "Editar", para realizar alguna corrección y/o actualización de datos del almacén; y "Desactivar" o "Activar", para restringir o habilitar, respectivamente, cualquier tipo de transacciones en la ruma o lote creado.

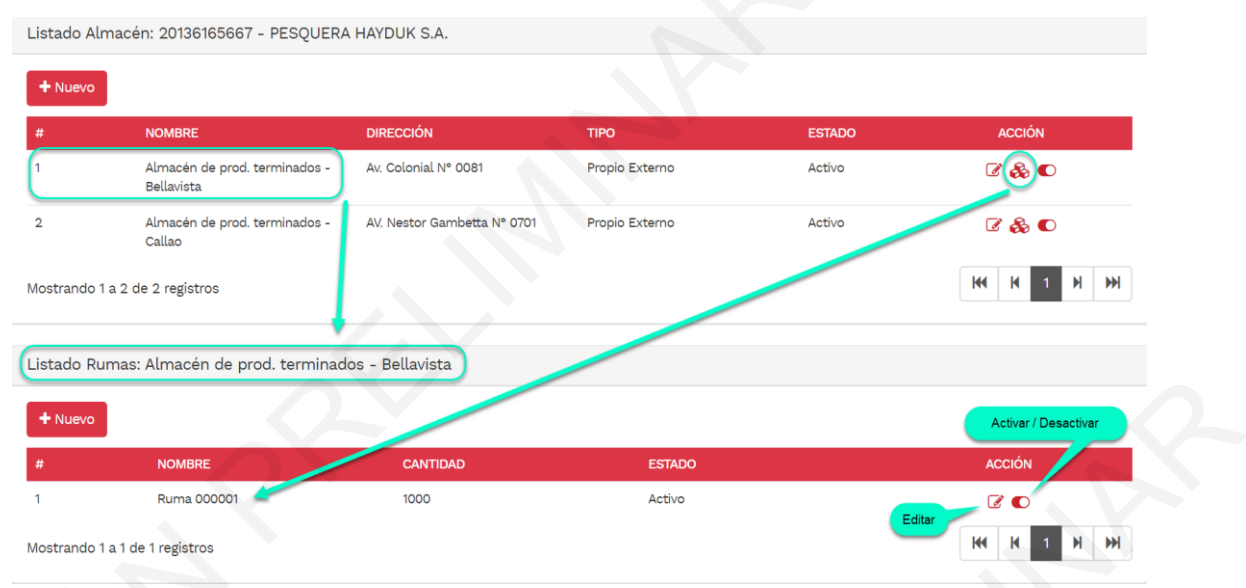

Bajo el mismo procedimiento, podemos crear más rumas o lotes en el almacén.

## Desactivar 🌔 -> 🕥

Al ejecutar el botón "Desactivar" de un almacén, este no estará disponible para realizar transacciones, es decir que no será posible realizar registros de ingresos y salidas de stocks.

| Listado A | Almacén: 20136165667 - PESQUERA             | HAYDUK S.A.          |                |           |        |  |
|-----------|---------------------------------------------|----------------------|----------------|-----------|--------|--|
| + Nuevo   | D .                                         |                      |                |           |        |  |
| #         | NOMBRE                                      | DIRECCIÓN            | TIPO           | ESTADO    | ACCIÓN |  |
| 1         | Almacén de prod. terminados -<br>Bellavista | Av. Colonial N° 0081 | Propio Externo | Desactivo | D      |  |

## Activar 🕥 -> 🌔

Al ejecutar el botón "Activar" de un almacén, este estará disponible para realizar transacciones, es decir que será posible realizar registros de ingresos y salidas de stocks. Es importante tomar en cuenta que, al crear un almacén, este estará activado automáticamente.

| Listado A | Listado Almacén: 20136165667 - PESQUERA HAYDUK S.A. |                      |                |        |        |  |  |  |  |
|-----------|-----------------------------------------------------|----------------------|----------------|--------|--------|--|--|--|--|
| + Nuevo   | + Nuevo                                             |                      |                |        |        |  |  |  |  |
| #         | NOMBRE                                              | DIRECCIÓN            | TIPO           | ESTADO | ACCIÓN |  |  |  |  |
| 1         | Almacén de prod. terminados -<br>Bellavista         | Av. Colonial Nº 0081 | Propio Externo | Activo | C & C  |  |  |  |  |

#### Creación de almacenes a nivel de establecimiento

Para la crear un almacén a nivel de establecimiento se debe ejecutar el botón "EIP" para poder visualizar los establecimientos asociados a una determinada empresa.

#### Administrados

| Mantenimiento de Administrados |                  |                      |  |              |  |  |  |
|--------------------------------|------------------|----------------------|--|--------------|--|--|--|
| Buscar:                        | 20136165667      | 136165667            |  |              |  |  |  |
| #                              | RUC              | ADMINISTRADOS        |  | ACCIÓN       |  |  |  |
| 1                              | 20136165667      | PESQUERA HAYDUK S.A. |  | <b>i</b> • ≡ |  |  |  |
| Mostrando 1 a                  | 1 de 1 registros |                      |  |              |  |  |  |

Siguiendo los mismos procedimientos de creación de almacenes a nivel de empresa, podemos crear los almacenes a nivel de un establecimiento, así como las rumas de cada uno de los almacenes creados.

| Mantenim                                                                                                    | iento de Administrados                                                                                                    |                                                                                                    |                                                                              |                                                                                                    |                                                                                                    |
|----------------------------------------------------------------------------------------------------|----------------------------------------------------------------------------------------------------|----------------------------------------------------------------------------------------------------|------------------------------------------------------------------------------|----------------------------------------------------------------------------------------------------|----------------------------------------------------------------------------------------------------|
| Buscar:                                                                                                    | 20136165667                                                                                                    |                                                                                                    |                                                                              | Q Busgr                                                                                                    |                                                                                                    |
| #                                                                                                    | RUC                                                                                                    | ADMINISTRADOS                                                                                                    |                                                                              | Visualizar                                                                                                  | ACCIÓN                                                                                                    |
| 1                                                                                                    | 20136165667                                                                                                    | PESQUERA HAYDUK S.A.                                                                                                    |                                                                              | establecimientos                                                                                            |                                                                                                    |
| Mostrando                                                                                                    | 1 a 1 de 1 registros                                                                                                    |                                                                                                    |                                                                              |                                                                                                    | <b>H H 1 H H</b>                                                                                                    |
|                                                                                                    |                                                                                                    |                                                                                                    |                                                                              |                                                                                                    |                                                                                                    |
| Listado El                                                                                                    | P: 20136165667 - PESQUERA HA                                                                                                    | YDUK S.A.                                                                                                    |                                                                              |                                                                                                    |                                                                                                    |
|                                                                                                    |                                                                                                    |                                                                                                    |                                                                              |                                                                                                    |                                                                                                    |
| #                                                                                                    | NOMBRE                                                                                                    |                                                                                                    | DIRECCION                                                                    | Visualizar el listado                                                                                       | ACCION                                                                                                    |
| 1                                                                                                    | EIP - HAYDUK - COISHCO                                                                                                    | ANCASH - SANTA - COISHCO                                                                                                  | Jr. Santa Marina s/n                                                         | de almacenes a nivel<br>de establecimiento                                                                  |                                                                                                    |
| 2                                                                                                    | EIP - HAYDUK - VEGETA                                                                                                    | LIMA - HUAURA - VEGUETA                                                                                                   | Panamericana Norte Km. 163.5                                                 |                                                                                                    |                                                                                                    |
| 3                                                                                                    | EIP - HAYDUK - ILO                                                                                                    | MOQUEGUA - ILO - ILO                                                                                                    | Caleta Cata Cata S/N                                                         | Activo                                                                                                    |                                                                                                    |
| 4                                                                                                    | EIP - HAYDUK - PAITA                                                                                                    | PIURA - PAITA - PAITA                                                                                                    | Jr. Los Pescadores Nº 946 - Zona                                             | Active                                                                                                    |                                                                                                    |
|                                                                                                    |                                                                                                    |                                                                                                    | Industrial                                                                   |                                                                                                    |                                                                                                    |
| Mostrando                                                                                                    | 1 a 4 de 4 registros                                                                                                    |                                                                                                    | Industrial I                                                                 |                                                                                                    |                                                                                                    |
| Mostrando<br>Listado Al<br>+ Nuevo                                                                             | 1 a 4 de 4 registros<br>macén: EIP - HAYDUK - COISHCO                                                                                                    | D - ANCASH - SANTA - COISHO                                                                                               |                                                                              | Visualizar el listado<br>de rumas o lotes de<br>almacenes a nivel de<br>establecimiento                     |                                                                                                    |
| Mostrando -<br>Listado Al<br>+ Nuevo<br>#                                                                      | 1 a 4 de 4 registros<br>macén: EIP - HAYDUK - COISHCO<br>NOMBRE<br>Almacén EIP - Productos                                                                                                    | D - ANCASH - SANTA - COISHO<br>DIRECCIÓN<br>Jr. Santa Marina s/n                                                          | TIPO<br>Propio Interno                                                       | Visualizar el listado<br>de rumas o lotes de<br>almacenes a nivel de<br>establecimiento                     |                                                                                                    |
| Mostrando<br>Listado Al<br>+ Nuevo<br>#<br>1                                                                   | 1 a 4 de 4 registros<br>macén: EIP - HAYDUK - COISHCO<br>NOMERE<br>Almacén EIP - Productos<br>Terminados                                                                                                    | D - ANCASH - SANTA - COISHO<br>DIRECCIÓN<br>Jr. Santa Marina s/n                                                          | TIPO<br>Propio Interno                                                       | Visualizar el listado<br>de rumas o lotes de<br>almacenes a nivel de<br>establecimiento<br>Activo           |                                                                                                    |
| Mostrando<br>Listado Al<br>+ Nuevo<br>#<br>1<br>2                                                              | 1 a 4 de 4 registros<br>macén: EIP - HAYDUK - COISHCO<br>NOMBRE<br>Almacén EIP - Productos<br>Terminados<br>Almacén IEP - Materia Prima                                                                                                    | D - ANCASH - SANTA - COISHO<br>DIRECCIÓN<br>Jr. Santa Marina s/n<br>Jr. Santa Marina s/n                                  | TIPO<br>Propio Interno<br>Propio Interno                                     | Visualizar el listado<br>de rumas o lotes de<br>almacenes a nivel de<br>establecimiento<br>Activo           |                                                                                                    |
| Mostrando<br>Listado Al<br>+ Nuevo<br>#<br>1<br>2<br>Mostrando                                                 | 1 a 4 de 4 registros<br>macén: EIP - HAYDUK - COISHCO<br>NOMBRE<br>Almacén EIP - Productos<br>Terminados<br>Almacén IEP - Materia Prima<br>1 a 2 de 2 registros                                                                                | D - ANCASH - SANTA - COISHO<br>DIRECCIÓN<br>Jr. Santa Marina s/n<br>Jr. Santa Marina s/n                                  | TIPO<br>Propio Interno<br>Propio Interno                                     | Visualizar el listado<br>de rumas o lotes de<br>almacenes a nivel de<br>establecimiento<br>Activo           | H     H     1     H     H       Acción       Image: Second state state |
| Mostrando<br>Listado Al<br>+ Nuevo<br>#<br>1<br>2<br>Mostrando                                                 | 1 a 4 de 4 registros<br>macén: EIP - HAYDUK - COISHCO<br>NOMBRE<br>Almacén EIP - Productos<br>Terminados<br>Almacén IEP - Materia Prima<br>1 a 2 de 2 registros                                                                                | D - ANCASH - SANTA - COISHO<br>DIRECCIÓN<br>Jr. Santa Marina s/n<br>Jr. Santa Marina s/n                                  | TIPO<br>Propio Interno<br>Propio Interno                                     | Visualizar el listado<br>de rumas o lotes de<br>almacenes a nivel de<br>establecimiento<br>Activo<br>Activo |                                                                                                    |
| Mostrando<br>Listado Al<br>+ Nuevo<br>#<br>1<br>2<br>Mostrando<br>Listado Ru                                   | 1 a 4 de 4 registros<br>macén: EIP - HAYDUK - COISHC<br>NOMBRE<br>Almacén EIP - Productos<br>Terminados<br>Almacén IEP - Materia Prima<br>1 a 2 de 2 registros<br>umas: Almacén EIP - Productos T                                              | D - ANCASH - SANTA - COISHO<br>DIRECCIÓN<br>Jr. Santa Marina s/n<br>Jr. Santa Marina s/n<br>Ferminados                    | Industrial 1<br>TIPO<br>Propio Interno<br>Propio Interno                     | Visualizar el listado<br>de rumas o lotes de<br>almacenes a nivel de<br>establecimiento<br>Activo           |                                                                                                    |
| Mostrando<br>Listado Al<br>+ Nuevo<br>#<br>1<br>2<br>Mostrando<br>Listado Ru<br>+ Nuevo                        | 1 a 4 de 4 registros<br>macén: EIP - HAYDUK - COISHCO<br>NOMBRE<br>Almacén EIP - Productos<br>Terminados<br>Almacén IEP - Materia Prima<br>1 a 2 de 2 registros<br>umas: Almacén EIP - Productos 1                                             | D - ANCASH - SANTA - COISHO<br>DIRECCIÓN<br>Jr. Santa Marina s/n<br>Jr. Santa Marina s/n<br>Terminados                    | TIPO<br>Propio Interno<br>Propio Interno                                     | Visualizar el listado<br>de rumas o lotes de<br>almacenes a nivel de<br>establecimiento<br>Activo<br>Activo | H     I     H     HH       ACCIÓN     I     III     IIII       Image: Second Second Secon                   |
| Mostrando<br>Listado Al<br>+ Nuevo<br>#<br>1<br>2<br>Mostrando<br>Listado Ru<br>+ Nuevo<br>#                   | 1 a 4 de 4 registros<br>macén: EIP - HAYDUK - COISHCO<br>NOMBRE<br>Almacén EIP - Productos<br>Terminados<br>Almacén IEP - Materia Prima<br>1 a 2 de 2 registros<br>umas: Almacén EIP - Productos 1                                             | D - ANCASH - SANTA - COISHO<br>DIRECCIÓN<br>Jr. Santa Marina s/n<br>Jr. Santa Marina s/n<br>Terminados                    | Industrial I<br>TIPO<br>Propio Interno<br>Propio Interno<br>ESTADO           | Visualizar el listado<br>de rumas o lotes de<br>almacenes a nivel de<br>establecimiento<br>Activo           |                                                                                                    |
| Mostrando<br>Listado Al<br>+ Nuevo<br>#<br>1<br>2<br>Mostrando<br>Listado Ru<br>+ Nuevo<br>#<br>1              | 1 a 4 de 4 registros<br>macén: EIP - HAYDUK - COISHCO<br>NOMBRE<br>Almacén EIP - Productos<br>Terminados<br>Almacén IEP - Materia Prima<br>1 a 2 de 2 registros<br>umas: Almacén EIP - Productos T<br>NOMBRE<br>Ruma 1                         | D - ANCASH - SANTA - COISHO<br>DIRECCIÓN<br>Jr. Santa Marina s/n<br>Jr. Santa Marina s/n<br>Irerminados<br>CANTIDAD<br>87 | Industrial I<br>TIPO<br>Propio Interno<br>Propio Interno<br>ESTADO<br>Activo | Visualizar el listado<br>de rumas o lotes de<br>almacenes a nivel de<br>establecimiento<br>Activo           |                                                                                                    |
| Mostrando<br>Listado Al<br>+ Nuevo<br>#<br>1<br>2<br>Mostrando<br>Listado Ru<br>+ Nuevo<br>#<br>1<br>Nostrando | 1 a 4 de 4 registros<br>macén: EIP - HAYDUK - COISHCO<br>NOMBRE<br>Almacén EIP - Productos<br>Terminados<br>Almacén IEP - Materia Prima<br>1 a 2 de 2 registros<br>umas: Almacén EIP - Productos T<br>NOMBRE<br>Ruma 1<br>1 a 1 de 1 registros | D - ANCASH - SANTA - COISHO<br>DIRECCIÓN<br>Jr. Santa Marina s/n<br>Jr. Santa Marina s/n<br>Ferminados<br>CANTIDAD<br>87  | Industrial I TIPO Propio Interno Propio Interno ESTADO Activo                | Visualizar el listado<br>de rumas o lotes de<br>almacenes a nivel de<br>establecimiento<br>Activo<br>Activo | HI       H       H       HH         ACCIÓN       I       H       HH         I       I       H       HH         III       III       H       HH         IIII       H       H       HH         IIIII       H       HH       H         ACCIÓN       IIIIIIIIIIIIIIIIIIIIIIIIIIIIIIIIIIII                                                                                                    |

### Creación de almacenes a nivel de planta

Para la crear un almacén a nivel de planta se debe ejecutar el botón "Plantas" de un establecimiento, a fin de visualizar las plantas asociadas a dicho establecimiento.

Siguiendo los mismos procedimientos de creación de almacenes a nivel de empresa, podemos crear los almacenes a nivel de una planta, así como las rumas de cada uno de los almacenes creados.

#### Administrados

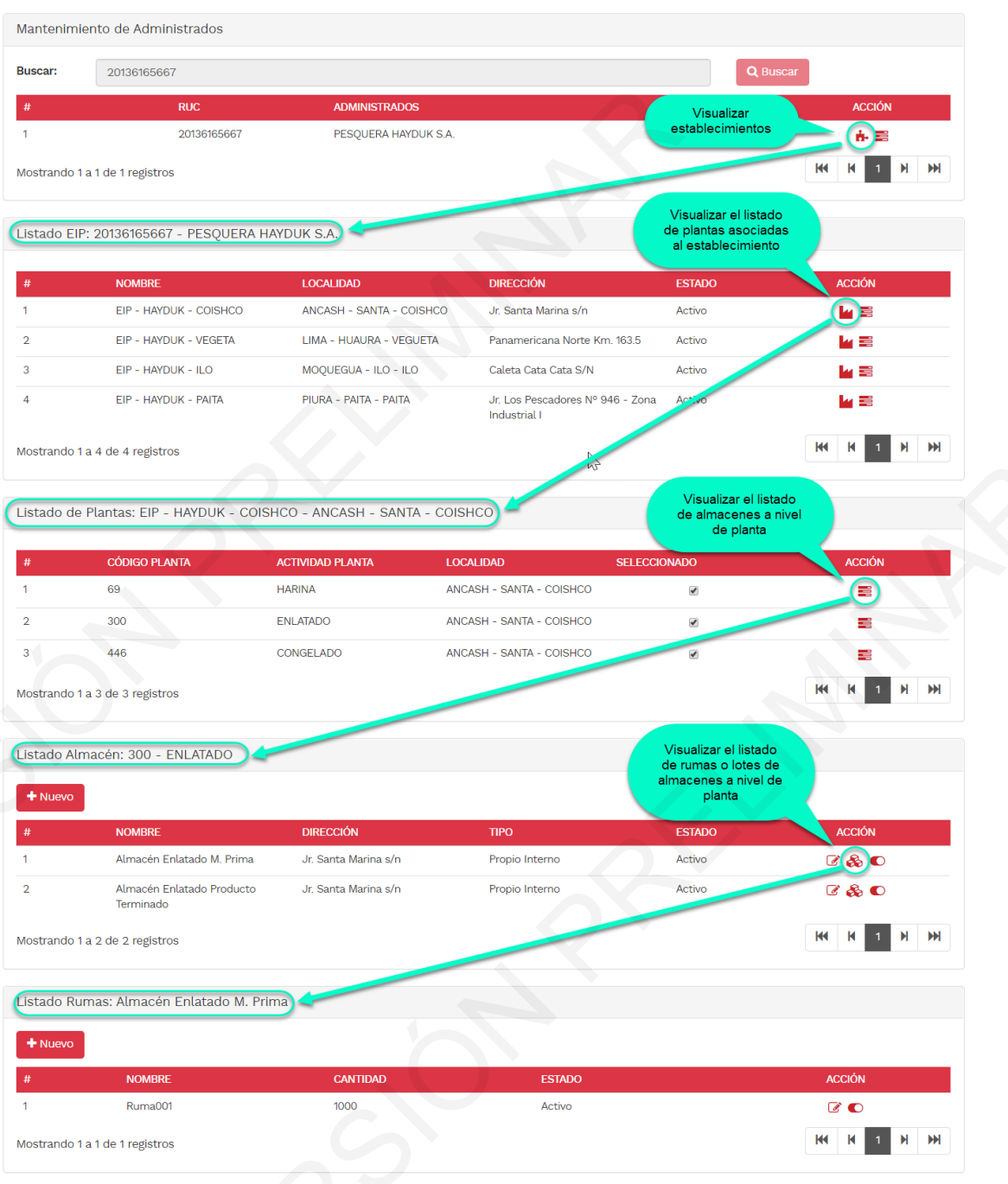

Para una mejor identificación de los almacenes por los usuarios, es importante considerar una estructura para nombrarlos, por lo que se sugiere que los nombres de los almacenes deben contener como mínimo el tipo de almacén por producto y la planta o establecimiento a la que se encuentra asociada.

#### Ejemplo:

"Materia prima – Enlatado": Nombre de almacén en donde se administrarán stocks de materia prima de la planta de enlatado.
"Productos terminados – Enlatado": Nombre de almacén en donde se administrarán stocks de productos terminados de la planta de enlatado.
"Mermas de producción - Establecimiento": Nombre de almacén en donde se administrarán stocks de mermas de producción del establecimiento, es decir de más de una planta asociada a un establecimiento.

## 2.2 Definiciones de tipos de movimiento (Ingresos y Salidas)

## **Definiciones generales**

- Materia prima.
- Recurso hidrobiológico en estado fresco.
  Productos en proceso.
  Productos que tuvieron algún proceso físico químico previo, sin embargo, aún se encuentran sujetos a
- otros procesos para convertirse en productos terminados.
  Productos terminados. Productos que finalizaron su proceso de producción, y que se encuentra disponible para ser destinado al consumidor final.
- Mermas de producción DSR. Residuos, descartes y selecciones que se generan al manufacturar la materia prima y productos en proceso.

## Clasificación general de transacciones

- I: Ingreso simple
- I-T: Ingreso proveniente de un traslado, siempre estará asociado a un movimiento de procedencia de tipo S-T
- S-T: Salida para un traslado, siempre estará asociado a un movimiento de destino de tipo I-T
- S-P: Salida para procesamiento, siempre estará asociado a un movimiento consecuente de tipo I-P
- I-P: Ingreso de procesamiento, siempre estará asociado a un movimiento precedente de tipo S-P
- S: Salida simple

## **Tipos de movimientos**

### a) Movimientos de tipo I

Con este tipo de movimientos, se ingresa un stock al flujo de plantas en el SITRAPESCA.

- Materia prima (I) Recepción de materia prima fresca provenientes de embarcaciones pesqueras, ya sea por descarga directa o transportados en vehículos.
- **Productos en proceso (I)** Recepción de productos en proceso provenientes de DPA's, recursos congelados proveniente de embarcaciones extranjeras o nacionales.
- **Productos terminados (I)** Ingreso de productos terminados de procedencia de producción desconocida, tales como decomiso a productores ilegales.
- Mermas de producción DSR (I) Residuos provenientes de mercados, centros comerciales, terminales, etc. Así como descartes provenientes de embarcaciones.

## b) Movimientos de tipo I-T

Este tipo de movimientos se utiliza para ingresar stocks provenientes de un almacén, ya sea propio o externo, es importante para este caso que la salida haya sido registrada con el tipo de movimiento S-T, es decir, que esté dentro del flujo de plantas en el SITRAPESCA.

- Materia prima (I-T) Materia prima fresca proveniente de un almacén propio o externo, ya sea por venta o traslado simple.
- Productos en proceso (I-T) Movimiento de ingreso para registrar stock de productos en proceso provenientes de plantas artesanales, congelados u otro tipo de establecimientos que hayan realizado procesos primarios, la salida debe haber sido registrado como S-T
- **Productos terminados (I-T)** Productos terminados provenientes de un almacén propio o externo, ya sea de la misma empresa o uno tercero. La salida del almacén de origen debe estar registrado como S-T
- Mermas de producción DSR (I-T) Residuos, descartes y selección provenientes de plantas de CHD (artesanales e industriales). La salida del origen, deben estar registrados como S-T

### c) Movimientos de tipo S-T

Este tipo de movimientos se utiliza para registrar la salida de stocks de un almacén, estos deberán ser ingresados en el almacén de destino (propio o tercero) con el movimiento de tipo I-T, a fin de que permanezca dentro del flujo de plantas en el SITRAPESCA.

- Materia prima (S-T)
- Materia prima fresca con destino a un almacén propio o externo, ya sea por venta o traslado simple.

## • Productos en proceso (S-T)

Movimiento para registrar la salida de stocks de productos en proceso, destinados a plantas curado, congelado o enlatado u otro tipo de establecimientos que realicen productos terminados, la recepción en el destino debe ser registrado como I-T

- **Productos terminados (S-T)** Productos terminados con destino a un almacén propio o externo, ya sea de la misma empresa o uno tercero. el Ingreso en el almacén de destino debe ser registrado como I-T
- Mermas de producción DSR (S-T) Residuos, descartes y selección con destino a almacenes de plantas de harina (Residual, Reaprovechamiento o ACP). El ingreso en el destino, deben ser registrado como I-T

## d) Movimientos de tipo S-P

Este tipo de movimientos se utiliza para registrar la salida de stocks de un almacén, para ser procesados y o transformados en productos terminados o productos en proceso.

- Materia prima (S-P) Movimiento que registra la salida de materia prima fresca de un almacén hacia la línea de proceso, para la obtención de productos terminados y/o productos en proceso.
- **Productos en proceso (S-P)** Movimiento para registrar la salida de stocks de productos en proceso hacia la línea de proceso, para la obtención de productos terminados.
- Productos terminados (S-P) Registro de productos terminados con destino a la línea de producción para un reproceso.
- Mermas de producción DSR (S-P) Residuos, descartes y selección con destino a la línea de proceso para la obtención de harina residual.

## e) Movimientos de tipo I-P

Este tipo de movimientos se utiliza para registrar el ingreso de stocks de productos terminados a un almacén, estos productos terminados están asociados a un movimiento inmediato anterior de tipo S-P

- Productos en proceso (I-P)
   Movimiento para registrar el ingreso de stocks de productos en proceso, su procedencia inmediata es un procesamiento o transformación, y su movimiento inmediato anterior es de tipo S-P
- Productos terminados (I-P) Registro de ingreso productos terminados, su procedencia inmediata es un procesamiento o transformación, y su movimiento inmediato anterior es de tipo S-P
- Mermas de producción DSR (I-P) Registro de ingreso de residuos, descartes y selección, su procedencia inmediata es un procesamiento o transformación, y su movimiento inmediato anterior es de tipo S-P

## f) Movimientos de tipo S

Este tipo de movimientos se utiliza para registrar la salida de stocks a través de ventas a un comercializador, exportador, mercados locales, centros comerciales, etc. (Sale del flujo de plantas en el SITRAPESCA)

- Materia prima (S) Movimiento que registra la salida de materia prima fresca a través de ventas finales a destinos como mercados, establecimientos comerciales, exportación, comercializador, etc.
- Productos en proceso (S)

Movimiento para registrar la salida de productos en proceso a través de ventas finales a destinos como mercados, establecimientos comerciales, exportación, comercializador, etc.

• Productos terminados (S)

Registro de salida de productos terminados a través de ventas finales a destinos como mercados, establecimientos comerciales, exportación, comercializador, etc.

## • Mermas de producción DSR (S)

Registro de salidas de residuos, descartes y selección con destino a disposiciones finales, venta a plantas de procesamiento de ictio-compost o ensilados.

## 2.3 Registro de movimiento (Ingresos y Salidas)

Para realizar los registros de entradas y salidas de stocks en los diferentes tipos de almacenes, es muy importante tomar en cuenta el nivel del rol "Operador" que cuenta el usuario, dado que este define la vista de los almacenes en las que podrá realizar sus transacciones. (*ver definiciones de los niveles del rol "Operador"*)

Independientemente del nivel de cada "Operador", los registros siguen un criterio uniforme de ingreso de datos en la aplicación para cada tipo de movimiento y almacén.

Para realizar cualquier tipo de movimiento, el usuario debe ingresar al módulo de "Procesamiento" en la aplicación y la opción "Movimientos".

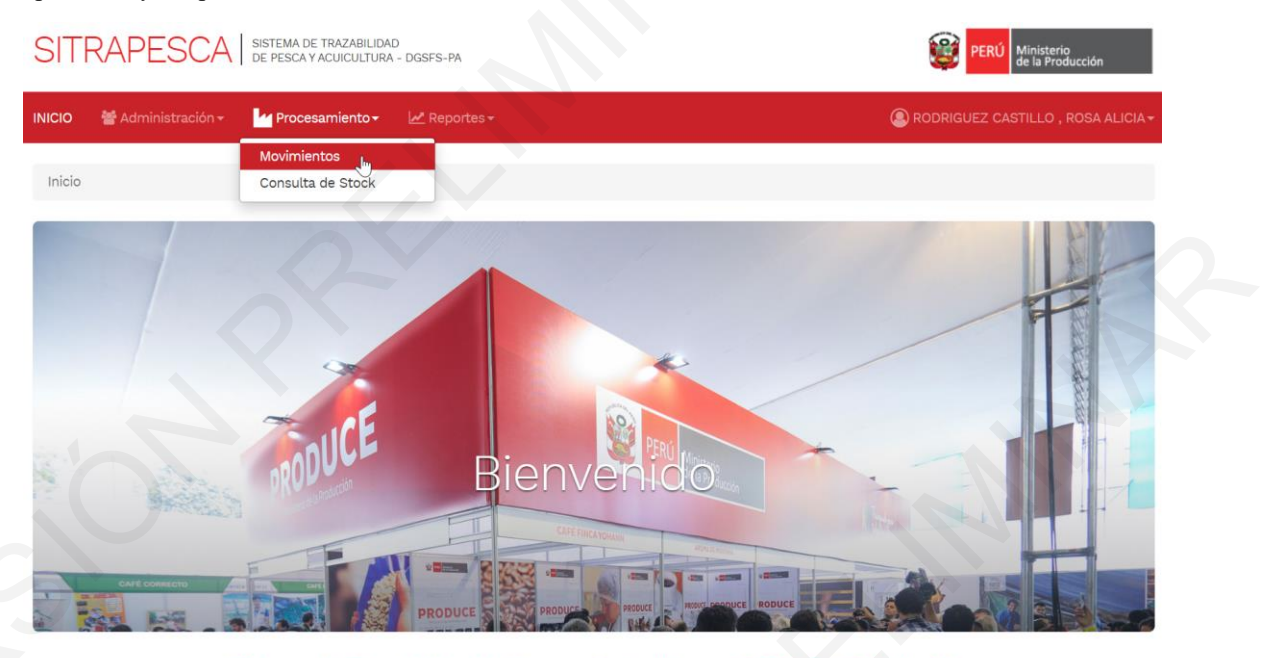

Sistema de Trazabilidad de Pesca y Acuicultura – SITRAPESCA Web v1.0

La aplicación mostrará un formulario principal en donde se encuentra pre definido el campo "Administrado", se muestra el nombre o la razón social de la empresa al cual pertenece el usuario.

| Inicio / Movimientos         |                  |         |         |               |                      |                    |           |        |
|------------------------------|------------------|---------|---------|---------------|----------------------|--------------------|-----------|--------|
| Movimientos                  |                  |         |         |               |                      |                    |           |        |
| Movimientos de Almacér       | n                |         |         |               |                      |                    |           |        |
| Movimiento:                  | Todos            |         | T       | Administrado: | PESQUERA HAYDUK S.A. |                    | *         |        |
| EIP:                         | Todos            | 5       | ٣       | Planta:       | Todos                |                    | ¥         |        |
| Almacén:                     | Todos            |         |         |               |                      |                    | •         |        |
| Desde:                       | 02/01/2020 10:37 |         | <b></b> | Hasta:        | 09/01/2020 10:37     |                    | <b> </b>  |        |
|                              |                  |         |         |               |                      | Q Buscar           | + Nuevo   |        |
| # TRANSACCIÓN                | OPERACIÓN        | ALMACEN | FECH,   | A INICIO      | FECHA FIN            | TIPO<br>TRANSPORTE | SITUACIÓN | ACCIÓN |
| No se encontraron registros  |                  |         |         |               |                      |                    | _         |        |
| Mostrando 0 a 0 de 0 registr | ros              |         |         |               |                      | 144                | K 1       | M M    |

El campo "Movimiento" tiene una lista de tipos de movimiento de acuerdo las definiciones descritas en el presente manual, por lo que el usuario debe elegir uno de los movimientos de acuerdo a lo que requiere registrar.

| Todos                                                                         | • Administrado:                                                                                                    | PESQUERA HAYDUK S.A.                                                                                                    | *                                                                                                    |
|-------------------------------------------------------------------------------|----------------------------------------------------------------------------------------------------|----------------------------------------------------------------------------------------------------|----------------------------------------------------------------------------------------------------|
| Carga stock inicial (I)<br>Materia prima (I)                                  | Planta:                                                                                                    | Todos                                                                                                    | •                                                                                                    |
| Materia prima (I-T)<br>Materia prima (S)                                      | 10 million                                                                                                    |                                                                                                    |                                                                                                    |
| Materia prima (S-P)                                                           |                                                                                                    |                                                                                                    | *                                                                                                    |
| Materia prima (S-T)<br>Mermas de producción (I)<br>Mermas de producción (I-P) | Hasta:                                                                                                    | 09/01/2020 10:37                                                                                                    | <b></b>                                                                                                    |
| Mermas de producción (I-T)<br>Mermas de producción (S)                        |                                                                                                    |                                                                                                    | Q Buscar + Nuevo                                                                                                    |
| Mermas de producción (S-P)<br>Mermas de producción (S-T)                      |                                                                                                    |                                                                                                    |                                                                                                    |
| Productos en proceso (I)                                                      |                                                                                                    |                                                                                                    | TIPO                                                                                                    |
| Productos en proceso (I-P)                                                    | ECHA INICIO                                                                                                    | FECHA FIN                                                                                                    | TRANSPORTE SITUACION ACCIO                                                                                                    |
| Productos en proceso (S)                                                      |                                                                                                    |                                                                                                    |                                                                                                    |
| Productos en proceso (S-P)                                                    |                                                                                                    |                                                                                                    |                                                                                                    |
|                                                                               | Todos<br>Carga stock inicial (I)<br>Materia prima (I)<br>Materia prima (I-T)<br>Materia prima (S-T)<br>Materia prima (S-T)<br>Mermas de producción (I)<br>Mermas de producción (I-P)<br>Mermas de producción (I-P)<br>Mermas de producción (S-P)<br>Mermas de producción (S-T)<br>Productos en proceso (I-T)<br>Productos en proceso (I-T)<br>Productos en proceso (I-T)<br>Productos en proceso (S-<br>Productos en proceso (S-P)<br>Productos en proceso (S-P) | Todos  Carga stock inicial (I) Materia prima (I) Materia prima (I-T) Materia prima (S-P) Materia prima (S-P) Materia prima (S-T) Mermas de producción (I-P) Mermas de producción (I-T) Mermas de producción (I-T) Mermas de producción (S-T) Productos en proceso (I-P) Productos en proceso (I-P) Productos en proceso (S) Productos en proceso (S) Productos en proceso (S-P) | Todos  Carga stock inicial (I) Materia prima (I) Materia prima (I-T) Materia prima (S-P) Materia prima (S-P) Materia prima (S-T) Mermas de producción (I-P) Mermas de producción (I-T) Mermas de producción (I-T) Mermas de producción (S-P) Mermas de producción (S-P) Productos en proceso (I-P) Productos en proceso (I-P) Productos en proceso (S) Productos en proceso (S-P) |

El campo "EIP" muestra los establecimientos a los que el usuario se encuentra asociado, y debe elegir el establecimiento en donde desea realizar la transacción.

| Novim   | lientos                |                               |         |         |               |                      |                    |            |        |
|---------|------------------------|-------------------------------|---------|---------|---------------|----------------------|--------------------|------------|--------|
| Movim   | ientos de Almacér      | n                             |         |         |               |                      |                    |            |        |
|         | Movimiento:            | Materia prima (I)             |         | •       | Administrado: | PESQUERA HAYDUK S.A. |                    | ¥          |        |
|         | EIP:                   | Todos                         |         | •       | Planta:       | Todos                |                    | •          |        |
|         | Almacén:               | Todos<br>EIP - HAYDUK - COISI | нсо     |         |               |                      |                    | T          |        |
|         | Desde:                 | 02/01/2020 11:20              |         | <b></b> | Hasta:        | 09/01/2020 11:20     |                    | <b>iii</b> |        |
|         |                        |                               |         |         |               |                      | Q Buscar           | + Nuevo    |        |
| #       | TRANSACCIÓN            | OPERACIÓN                     | ALMACEN | FE      | CHA INICIO    | FECHA FIN            | TIPO<br>TRANSPORTE | SITUACIÓN  | ACCIÓN |
| No se e | encontraron registros  |                               |         |         |               |                      |                    |            |        |
| Mostrar | ndo 0 a 0 de 0 registr | ros                           |         |         |               |                      | 44                 | <b>K</b> 1 | H H    |

El campo "Planta" muestra las plantas asociadas al establecimiento previamente elegido, y a los que el usuario se encuentra asociado. El usuario debe elegir la planta en donde desea realizar la transacción.

| Movi | m | ien | tos |
|------|---|-----|-----|
|      |   |     | 103 |

| Movimier        | nto:     | Materia prima (I)      |         | •       | Administrado: | PESQUERA HAYDUK S.A.                                    |                    | •          |       |
|-----------------|----------|------------------------|---------|---------|---------------|---------------------------------------------------------|--------------------|------------|-------|
| I               | EIP:     | EIP - HAYDUK - COISHCO |         | •       | Planta:       | Todos                                                   |                    | •          |       |
| Almad           | :én:     | Todos                  |         |         |               | Todos<br>HARINA - ALTO CONTENI<br>ENLATADO - INDUSTRIAL | DO PROTEÍNICO      | INDUSTRIAI | L     |
| Des             | sde:     | 02/01/2020 11:20       |         | <b></b> | Hasta:        | CONGELADO - INDUSTRI<br>09/01/2020 11:20                | AL                 |            | _     |
|                 |          |                        |         |         |               |                                                         | Q Buscar           | + Nuevo    |       |
| TRANSA          | CCIÓN    | OPERACIÓN              | ALMACEN | FEC     | CHA INICIO    | FECHA FIN                                               | TIPO<br>TRANSPORTE | SITUACIÓN  | ACCIÓ |
| e encontraron n | egistros |                        |         |         |               |                                                         |                    |            |       |

Obs: Si el usuario "Operador" se encuentra asociado únicamente a una de las plantas, entonces la aplicación sólo le mostrará dicha planta.

El Campo "Almacén" muestra los almacenes asociados a la planta previamente elegida, por lo que el usuario debe elegir el almacén en donde desea realizar la transacción.

Movimientos

| Movimie  | entos de Almacér      | n                                                       |                                                  |                               |               |                       |                    |            |        |
|----------|-----------------------|---------------------------------------------------------|--------------------------------------------------|-------------------------------|---------------|-----------------------|--------------------|------------|--------|
|          | Movimiento:           | Materia prima (I)                                       |                                                  | ¥                             | Administrado: | PESQUERA HAYDUK S.A.  |                    | ¥          |        |
|          | EIP:                  | EIP - HAYDUK - COISHO                                   | :0                                               | ¥                             | Planta:       | ENLATADO - INDUSTRIAL |                    | ¥          |        |
|          | Almacén:              | Todos                                                   |                                                  |                               |               |                       |                    | •          |        |
|          | Desde:                | Todos<br>Materia prima - Enlata<br>Productos Terminados | ado Jr. Santa Marina s<br>: - Enlatado Jr. Santa | <mark>/n</mark><br>Marina s/r | n             |                       |                    |            |        |
|          |                       |                                                         |                                                  |                               |               |                       | <b>Q</b> Buscar    | + Nuevo    |        |
|          |                       |                                                         |                                                  |                               |               |                       |                    |            |        |
| #        | TRANSACCIÓN           | OPERACIÓN                                               | ALMACEN                                          | FECH                          |               | FECHA FIN             | TIPO<br>TRANSPORTE | SITUACIÓN  | ACCIÓN |
| No se en | contraron registros   |                                                         |                                                  |                               |               |                       |                    |            |        |
| Mostrand | lo 0 a 0 de 0 registr | ros                                                     |                                                  |                               |               |                       | H                  | <b>H</b> 1 | M      |

Adicionalmente se han agregado como filtro rangos de fecha, esto con la finalidad de facilitar al usuario realizar la búsqueda de transacciones en determinados periodos de acuerdo a la elección o configuración de estos filtros.

#### Movimientos

Movimientos

| Movimiento:          | Materia prima (I)      |                       | <ul> <li>Administrado</li> </ul> | PESQUERA HAYDUK S.A.  | T                            |
|----------------------|------------------------|-----------------------|----------------------------------|-----------------------|------------------------------|
| EIP:                 | EIP - HAYDUK - COISH   | 0                     | 👻 Planta:                        | ENLATADO - INDUSTRIAL | •                            |
| Almacén:             | Materia prima - Enlata | do Jr. Santa Marina s | /n                               |                       | Ţ                            |
| Desde:               | 10/12/2019 00:00       |                       | Hasta:                           | 20/12/2019 23:00      |                              |
|                      |                        |                       |                                  |                       | Q Buscar + Nuevo             |
| TRANSACCIÓN          | OPERACIÓN              | ALMACEN               | FECHA INICIO                     | FECHA FIN             | TIPO<br>TRANSPORTE SITUACIÓN |
| ncontraron registros |                        |                       |                                  |                       |                              |

Una vez completado las elecciones de todos los filtros necesarios, se observará que los botones "Buscar" y "Nuevo" se encuentran habilitados.

El botón "Buscar" al ejecutarla, realiza la búsqueda de las transacciones realizadas en el almacén elegido, y en la parte inferior los muestra desde los más recientes a los más antiguos.

El botón "Nuevo" al ejecutarla nos permitirá realizar nuevas transacciones en el almacén elegido y de acuerdo al tipo de movimiento que se requiere registrar.

| ovimientos de     | Almacér     | 1                       |                        |    |               |                       |                              |    |
|-------------------|-------------|-------------------------|------------------------|----|---------------|-----------------------|------------------------------|----|
| Movimie           | ento:       | Materia prima (I)       |                        | Ŧ  | Administrado: | PESQUERA HAYDUK S.A.  | Ŧ                            |    |
|                   | EIP:        | EIP - HAYDUK - COISH    | :0                     | Ŧ  | Planta:       | ENLATADO - INDUSTRIAL | ¥                            |    |
| Alma              | icén:       | Materia prima - Enlatad | lo Jr. Santa Marina s/ | n  |               |                       | •                            |    |
| De                | esde:       | 10/12/2019 00:00        |                        |    | Hasta:        | 20/12/2019 23:00      | <b>iii</b>                   |    |
|                   |             |                         |                        |    |               | (                     | Q Buscar + Nuevo             |    |
|                   | ACCIÓN      | OPERACIÓN               | ALMACEN                | FI | ECHA INICIO   | FECHA FIN             | TIPO<br>TRANSPORTE SITUACIÓN |    |
| o se encontraron  | registros   |                         |                        |    | N             |                       |                              |    |
| ostrando 0 a 0 de | e O registr | os                      |                        |    | 43            |                       | <b>H4 H</b> 1                | нн |

## 2.3.1 Registro de movimiento de tipo I

## Registrar un movimiento de tipo "Materia prima (I)" - Parte I

Pare iniciar el registro, elegir el tipo de movimiento "Materia prima (I)" y el almacén en donde se realizará el incremento del stock de materia prima.

| lovimientos                |                         |                         |         |               |                       |                             |          |
|----------------------------|-------------------------|-------------------------|---------|---------------|-----------------------|-----------------------------|----------|
| Movimientos de Almac       | cén                     |                         |         |               |                       |                             |          |
| Movimiento:                | Materia prima (I)       |                         | T       | Administrado: | PESQUERA HAYDUK S.A.  | *                           |          |
| EIP:                       | EIP - HAYDUK - COISH    | 0                       | T       | Planta:       | ENLATADO - INDUSTRIAL | v                           |          |
| Almacén:                   | Materia prima - Enlatad | do Jr. Santa Marina s/1 | n       |               |                       | Ŧ                           |          |
| Desde:                     | 10/12/2019 00:00        |                         | <b></b> | Hasta:        | 20/12/2019 23:00      | i                           |          |
|                            |                         |                         |         |               |                       | Q Buscar + Nuevo            |          |
| # TRANSACCIÓN              | OPERACIÓN               | ALMACEN                 | FEC     | HA INICIO     | FECHA FIN             | TIPO<br>TRANSPORTE SITUACIÓ | N ACCIÓN |
| No se encontraron registro | s                       |                         |         | N             |                       |                             |          |
| Mostrando 0 a 0 de 0 regi  | stros                   |                         |         | 13            |                       | H4 H 1                      | ны       |

Al dar click en el botón "Nuevo" el usuario visualizará el formulario "Nuevo Movimiento Cabecera: Materia prima (I)", en donde se procederá a registrar información general de un ingreso de materia prima.

| Nuevo Movimiento | Cabecera : Mater  | ia prima (I)       |            |                                  | ×  |
|------------------|-------------------|--------------------|------------|----------------------------------|----|
| Operación:       | Ingreso           | ¥                  |            |                                  |    |
| Código Faena     | Código de faena   | Q                  |            |                                  |    |
| Movimiento:      | Materia prima (I) | •                  | Almacén:   | Materia prima - Enlatado Av. San | •  |
| Fecha Inicio:    | 03/01/2020 15:47  | <b>iii</b>         | Fecha Fin: | 03/01/2020 15:47 i               |    |
| Tipo Transporte: | Todos             | T                  | R.U.C.:    | RUC de empresa                   | Q  |
| Razón Social:    |                   |                    |            | Placa:                           |    |
| Conductor:       | Todos 🔻           | Número documento Q |            |                                  |    |
| Observaciones :  |                   | 5                  |            |                                  |    |
|                  |                   |                    |            | 🗶 Cancelar 🖺 Guard               | ar |

El campo "Operación" por defecto ya contiene el dato "Ingreso" que significa que nuestra transacción una vez culminada, aumentará el stock actual.

El Campo "Código faena" contiene datos que asociarán códigos de faena de embarcaciones pesqueras, o códigos de identificación de transporte o comercializador, a fin de que al realizar la búsqueda nos brinde información de la procedencia de la materia prima y autocomplete algunos datos.

Los campos "Movimiento" y "Almacén" heredan los datos de los filtros que se encuentran en el formulario inicial de movimientos.

Los campos de "Fecha de Inicio" y "Fecha de Fin" son datos de fecha hora de inicio y fecha hora fin de la recepción de materia prima respectivamente.

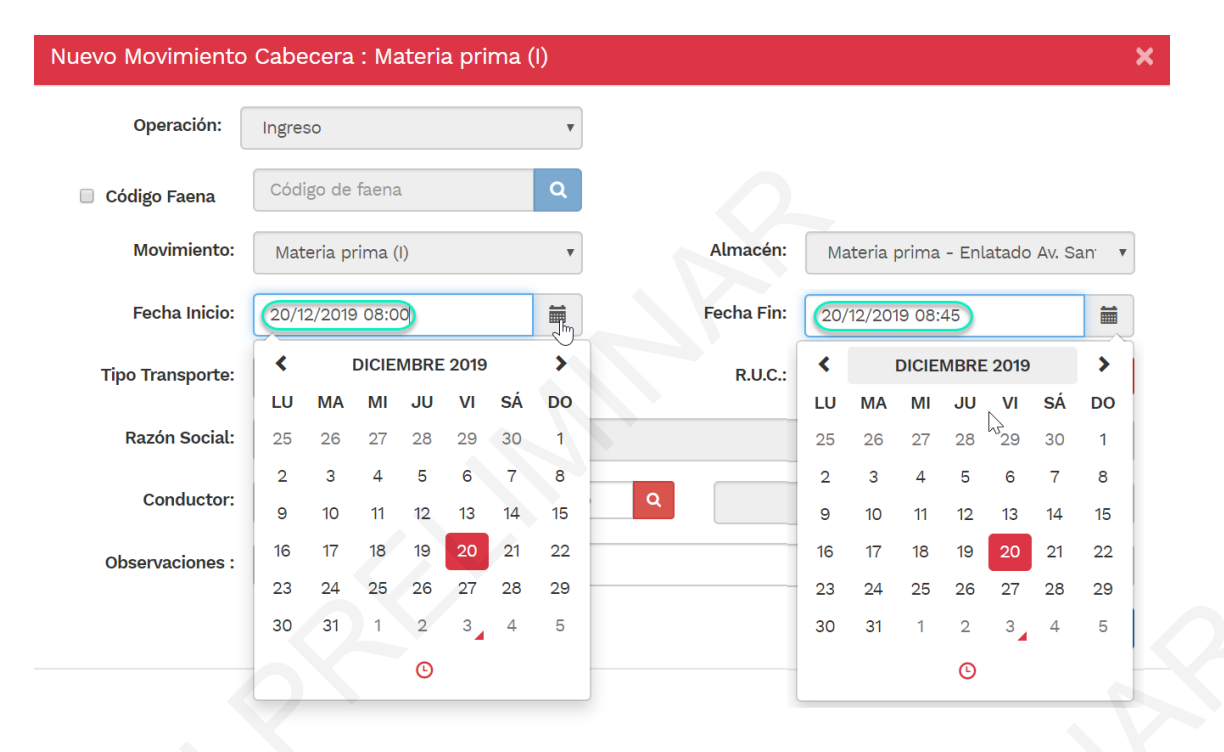

En el campo "Tipo Transporte" el usuario podrá registrar el tipo de transporte utilizado para el traslado de la materia prima de la embarcación (punto de desembarque) al almacén de la planta.

Como se puede observar en la imagen, el usuario puede elegir una de las opciones que se muestran, para las opciones "Cámara isotérmica" y "Camión", la aplicación solicitará que se registren la razón social de la empresa de transportes, identificación del vehículo y conductor; mientras que para el resto de los casos la aplicación ocultara los campos que no se requiere ingresar.

| Nuevo Movimiento | Cabecera : Materia pri                               | ma (I)   |            |                            | ×                   |
|------------------|------------------------------------------------------|----------|------------|----------------------------|---------------------|
| Operación:       | Ingreso                                              | Ŧ        |            |                            |                     |
| Código Faena     | Código de faena                                      | Q        |            |                            |                     |
| Movimiento:      | Materia prima (I)                                    | T        | Almacén:   | Materia prima - Enlatado A | v. San <sup>.</sup> |
| Fecha Inicio:    | 20/12/2019 08:00                                     |          | Fecha Fin: | 20/12/2019 08:45           |                     |
| Tipo Transporte: | Todos                                                | T        | R.U.C.:    | RUC de empresa             | Q                   |
| Razón Social:    | Todos<br>Camara isotermica<br>Camion                 | <u> </u> |            | Placa:                     |                     |
| Conductor:       | Descarga directa<br>Faja transportadora<br>No Aplica | .0       | Q          |                            |                     |
| Observaciones :  |                                                      |          |            |                            |                     |
|                  | 7                                                    |          |            | 🗙 Cancelar                 | Guardar             |

En el campo "R.U.C." el usuario debe registrar el RUC de la empresa o razón social que presta el servicio de transportes. Al ejecutar la búsqueda, la aplicación mostrará la razón social correspondiente al RUC registrado.

| uevo Movimiento  | Cabecera : Materia prima | (I)         |               | ×                                  |
|------------------|--------------------------|-------------|---------------|------------------------------------|
| Operación:       | Ingreso                  | •           |               |                                    |
| 🔲 Código Faena   | Código de faena          | Q           |               |                                    |
| Movimiento:      | Materia prima (I)        | •           | Almacén:      | Materia prima - Enlatado Av. San 🔹 |
| Fecha Inicio:    | 20/12/2019 08:00         |             | Fecha Fin:    | 20/12/2019 08]45                   |
| Tipo Transporte: | Camara isotermica        | •           | R.U.C.:       | 20453974244                        |
| Razón Social:    | EMPRESA TRANSPORTES DE C | ARGA CHE CA | RLITOS S.R.L. | Placa:                             |
| Conductor:       | Todos V Número de        | ocumento    | Q             |                                    |
| Observaciones :  |                          |             |               |                                    |
|                  |                          |             |               | 🗶 Cancelar 📳 Guardar               |

El usuario en algunos casos experimentará que algunas razones sociales no se encuentran registradas aún en la base de datos de la aplicación, para tales casos, el usuario podrá añadir a fin de que en registros posteriores la aplicación reconozca inmediatamente el RUC para mostrar el nombre de la razón social.

Para que ocurra lo anterior, al ejecutar el botón buscar que se muestra a la parte derecha del RUC, la aplicación mostrará un formulario que se despliega de manera adicional para validar el RUC.

| Nuevo Movimiento    | ) Cabecera : Materia prima (I | )                                                   | ×                                  |
|---------------------|-------------------------------|-----------------------------------------------------|------------------------------------|
| Operación:          | Ingreso                       | v                                                   |                                    |
| Código Faena        | Código de faena               | ۹ لک                                                |                                    |
| Movimiento:         | Materia prima (I)             | ▼ Almacén:                                          | Materia prima - Enlatado Av. San 🔹 |
| Fecha Inicio:       | 20/12/2019 08:00              | Fecha Fin:                                          | 20/12/2019 08:45                   |
| Tipo Transporte:    | Camara isotermica             | • R.U.C.:                                           | 20453974244 <b>Q</b>               |
|                     |                               |                                                     |                                    |
| Tipo de Persona (*) | Persona juridica              | <ul> <li>Tipo Identificación         (*)</li> </ul> | RUC •                              |
| RUC (*)             | 20453974244                   | 9                                                   |                                    |
| Direcciór           |                               | Departamento                                        | Todos 🔻                            |
| Provincia           | aTodos                        | ▼ Distrito                                          | Todos 🔻                            |
| Representante       | Opcional                      | Razón Social (*)                                    |                                    |
| Teléfond            | Opcional                      | Celular                                             | Opcional                           |
|                     |                               |                                                     |                                    |
|                     |                               |                                                     | 🗙 Cancelar 💾 Guardar               |
| Razón Social:       |                               |                                                     | Placa:                             |
| Conductor:          | Todos V Número docu           | umento Q                                            |                                    |
| Observaciones :     |                               |                                                     |                                    |
|                     |                               |                                                     | 🗙 Cancelar 💾 Guardar               |

| Operación:          | Ingreso             | •             |                            |                                 |      |
|---------------------|---------------------|---------------|----------------------------|---------------------------------|------|
| Código Faena        | Código de faena     | Q             |                            |                                 |      |
| Movimiento:         | Materia prima (I)   | ¥             | Almacén:                   | Materia prima - Enlatado Av. Sa | n: 🔻 |
| Fecha Inicio:       | 20/12/2019 08:00    |               | Fecha Fin:                 | 20/12/2019 08:45                |      |
| Tipo Transporte:    | Camara isotermica   | T             | R.U.C.:                    | 20453974244                     | Q    |
|                     |                     |               |                            |                                 |      |
| Tipo de Persona (*) | Persona juridica    | T             | Tipo Identificación<br>(*) | RUC                             | •    |
| RUC (*)             | 20453974244         | Q.            |                            |                                 |      |
| Dirección           | CALLE LEONCIO PRADO | S/N, ZON      | Departamento               | AREQUIPA                        | •    |
| Provincia           | AREQUIPA            | •             | Distrito                   | CERRO COLORADO                  | T    |
| Representante       | Opcional            |               | Razón Social (*)           | EMPRESA TRANSPORTES DE CAR      | G    |
| Teléfono            | Opcional            |               | Celular                    | Opcional                        |      |
|                     |                     |               |                            | 🗶 Cancelar 📗 Guarda             | ar   |
| Razón Social:       |                     |               | 2                          | Placa:                          |      |
| Conductor:          | Todos V             | ero documento | ٩                          |                                 |      |
| Observaciones :     |                     |               |                            |                                 |      |

Si el RUC es válido, la aplicación mostrará algunos datos adicionales y relevantes.

Una vez verificado los datos, se debe ejecutar el botón "Guardar" y en la ventana de confirmación ejecutar "Si" para guardar los datos continuar con los registros, caso contrario ejecutar "Cancelar" para omitir dichos datos y realizar una nueva búsqueda.

| Teléfo        | Opcional                                         | Celular | Opcional            |
|---------------|--------------------------------------------------|---------|---------------------|
|               | Confirmación                                     |         | Cancelar 🛛 Guardar  |
| Razón Socia   | ¿Está seguro que desea guardar esta información? |         |                     |
| Conducto      |                                                  |         | No Si               |
| Observaciones |                                                  |         |                     |
|               |                                                  |         | 🗶 Cancelar 📗 Guarda |

Una vez registrado el RUC, se procederá a registrar la matrícula del vehículo o transporte **sin guion** (-), y los datos del conductor del vehículo tales como el DNI o Carné de Extranjería, y al ejecutar el botón de búsqueda, la aplicación mostrará el nombre correspondiente. En caso de que aún no se encuentra en la base de datos de la aplicación, se debe proceder tal como se realizó la adición de un RUC en el punto anterior.

| uevo Movimiento  | Cabecera : Materia prima (I)        |                  |                                  | × |
|------------------|-------------------------------------|------------------|----------------------------------|---|
| Operación:       | Ingreso v                           |                  |                                  |   |
| 🔲 Código Faena   | Código de faena Q                   |                  |                                  |   |
| Movimiento:      | Materia prima (I)                   | Almacén:         | Materia prima - Enlatado Av. San | • |
| Fecha Inicio:    | 20/12/2019 08:00                    | Fecha Fin:       | 20/12/2019 08:45                 |   |
| Tipo Transporte: | Camara isotermica 🔹                 | R.U.C.:          | 20453974244                      | Q |
| Razón Social:    | EMPRESA TRANSPORTES DE CARGA CHE CA | RLITOS S.R.L.    | <b>Placa:</b> 1Q2123             |   |
| Conductor:       | DNI • 43816893                      | <b>Q</b> MIRANDA | MORENO WILLIAN NELSON            |   |
| Observaciones :  | Observaciones                       |                  |                                  |   |

El formulario, también cuenta con un campo de observaciones, en la que el usuario podrá registrar alguna información adicional que crea oportuno.

Una vez completado los datos que solicita el formulario, se debe ejecutar el botón "Guardar" y la aplicación solicitará al usuario una confirmación para proceder con el registro.

| Operación:       | Ingreso                                                                                                    | *                                                                                                    |                                                                                                    |                                                                                                    |                |
|------------------|----------------------------------------------------------------------------------------------------|----------------------------------------------------------------------------------------------------|----------------------------------------------------------------------------------------------------|----------------------------------------------------------------------------------------------------|----------------|
| Código Faena     | Código de faena                                                                                                    | ٩                                                                                                    |                                                                                                    |                                                                                                    |                |
| Movimiento:      | Materia prima (I)                                                                                                    | ٣                                                                                                    | Almacén:                                                                                                    | Materia prima - Enl                                                                                                    | latado Av. San |
| Fecha Inicio:    | 20/12/2019 08:00                                                                                                    | <b>m</b>                                                                                                    | Fecha Fin:                                                                                                    | 20/12/2019 08:45                                                                                                    |                |
| Tipo Transporte: | Camara isotermica                                                                                                    | T                                                                                                    | R.U.C.:                                                                                                    | 20453974244                                                                                                    |                |
| Razón Social:    | EMPRESA TRANSPORTE                                                                                                    | S DE CARGA CHE CA                                                                                                    | RLITOS S.R.L.                                                                                                    | Placa:                                                                                                    | 1Q2123         |
| Conductor:       | DNI ¥                                                                                                    | 3816893                                                                                                    | MIRANDA                                                                                                    | MORENO WILLIAN NE                                                                                                    | ELSON          |
|                  |                                                                                                    |                                                                                                    |                                                                                                    |                                                                                                    |                |
| Observaciones :  | Observaciones<br>Confirmación<br>Está seguro que desea gua                                                                                                    | rdar esta informació                                                                                                    | 1?                                                                                                    | X Cancela                                                                                                    | C Guard        |
| Observaciones :  | Observaciones<br>Confirmación<br>Está seguro que desea gua<br>ADVERTENCIA!<br>Isted está declarando una r<br>e acuerdo a lo establecio<br>esca, aprobado por Decr<br>ormisiona como infracción:<br>Numeral 3: Presentar info<br>iscalización o cuando sea<br>ormatividad sobre la mato<br>geal y la trazabilidad de los<br>scalización o centregar del | rdar esta informació<br>recepción de una pro<br>do en el artículo 134<br>reto Supremo N° 0<br>rrmación o docume<br>a exigible por la au<br>eria, o no contar co<br>recursos o producto<br>liberadamente inform | 1?<br>cedencia que no fue<br>del Reglamento de<br>12 - 2001 - PE y s<br>ntación incorrecta a<br>oridad administrativ<br>n documentos que<br>ps hidrobiológicos re<br>spición falsa u oculta | Cancela<br>Cancela<br>Cancela<br>Cancela<br>declarada.<br>e la ley General de<br>sus modificatorias,<br>al momento de la<br>a de acuerdo a la<br>acrediten el origen<br>queridos durante la<br>r, destruir o alterar | C Cuard        |

Como podemos visualizar, el formulario de confirmación advierte que se está procediendo a realizar una recepción de una procedencia que no fue declarada, esto ocurre cuando el usuario no realizó el registro de una identificación (número de declaración) que constate su procedencia.

Puede el usuario negar la confirmación, en ese caso, el registro no se completará y tendría que identificar el código de la declaración de procedencia y registrarlo.

Sin embargo, el usuario podría aceptar la confirmación (no se recomienda) y la aplicación mostrará que el registro se realizó con éxito a pesar de que este no ha declarado su procedencia, y que posteriormente será cuantificado como *pesca no declarada* (que forma parte de la *pesca ilegal, no declarada y no reglamentada* – INDNR)

La aplicación automáticamente después de que se haya aceptado la consulta de confirmación de la información del formulario anterior, mostrará el siguiente formulario de detalles de movimiento.

|                 |                   |                  |                 |              | Exito!            |                |        |
|-----------------|-------------------|------------------|-----------------|--------------|-------------------|----------------|--------|
| Familia         | Todos             | •                | Sub Familia     | Todos        | El registro se gu | ardó correctar | nente  |
| Famaala         |                   |                  | Tine Dessie     |              |                   |                |        |
| Especie         | 10dos             | v                | Tipo Pesaje     | lodos        |                   |                |        |
| Presentación    | Todos             | ۲                | Peso x          | Kg Unid. p   | bor               |                |        |
|                 |                   |                  | unid. 🔞         | enva         | lse<br>Iario      | _              |        |
|                 |                   |                  |                 |              | 0                 | - 11           |        |
| Envase          | Todos *           | Cant. envases se | ecunadrios      |              |                   |                |        |
| Secundario      |                   |                  |                 |              |                   | 2              |        |
| íquido Gobierno | Todos             | ٠                | 🔲 En ruma       | Todos        |                   | •              |        |
| Cantidad        |                   | Kg               | Saldo           |              | 0                 | Kg             |        |
| ipo procedencia | Todos             | • Nombre         |                 |              |                   |                | 10000  |
| 🗐 En muelle     | Todos             |                  | *               |              |                   | ACION          | ACCION |
| R.U.C. Emisor   | R.U.C.            | Q Ra             | azón Social     |              |                   | 1              | ны     |
| Serie Guia      |                   | Número Guia      |                 | Reporte Pesa | aje O             |                |        |
| Contonador      | Número contenedor |                  | Número precinto |              |                   |                |        |
|                 |                   |                  |                 |              |                   |                |        |

Si el formulario de detalles no se muestra automáticamente, el <u>registro parcial</u> del movimiento debe quedar de la siguiente manera:

| Movimiento: | Materia prima (I)     |                         |          | Administrado: | PESQUERA HAYDUK S.  | Α.                 |            |          |
|-------------|-----------------------|-------------------------|----------|---------------|---------------------|--------------------|------------|----------|
| EIP:        | EIP - HAYDUK - COIS   | нсо                     | •        | Planta:       | ENLATADO - INDUSTRI | AL                 | •          |          |
| Almacén:    | Materia prima - Enlat | ado Jr. Santa Marina s/ | n        |               |                     |                    |            |          |
| Desde:      | 02/12/2019 16:52      |                         | <b>i</b> | Hasta:        | 10/01/2020 16:52    |                    | <b>i</b>   |          |
|             |                       |                         |          |               |                     | <b>Q</b> Buscar    | + Nuevo    |          |
| TRANSACCIÓN | OPERACIÓN             | ALMACEN                 | FECH/    |               | FECHA FIN           | TIPO<br>TRANSPORTE | SITUACIÓN  | ACCI     |
|             | lations               | Materia prima -         | 20/12/   | 2019 08:00    | 20/12/2019 08:45    | Camara             | Registrado | <b>3</b> |

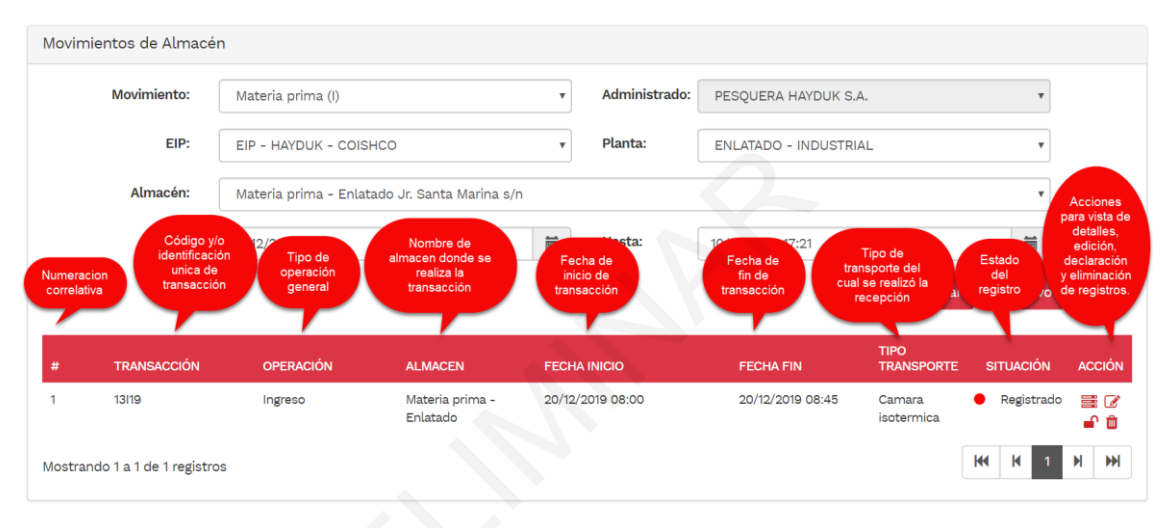

#### Edición de datos de cabecera

Hasta el momento, el usuario ha registrado información general de una recepción de materia prima (en la aplicación es denominada información de cabecera). Por otra parte, si el usuario después de una revisión detallada identifica que se tiene que corregir algún dato del formulario de cabecera, tiene la opción de edición a través del botón "Editar":

| #        | TRANSACCIÓN             | OPERACIÓN | ALMACEN                     | FECHA INICIO     | FECHA FIN        | TIPO<br>TRANSPORTE   | SITUACIÓN                      | ACCIÓN |
|----------|-------------------------|-----------|-----------------------------|------------------|------------------|----------------------|--------------------------------|--------|
| 1        | 13119                   | Ingreso   | Materia prima -<br>Enlatado | 20/12/2019 08:00 | 20/12/2019 08:45 | Camara<br>isotermica | <ul> <li>Registrado</li> </ul> | Editar |
| Mostrand | do 1 a 1 de 1 registros |           |                             |                  |                  |                      | KK K 1                         | H H    |

Al ejecutar la edición, se mostrará el formulario de cabecera, en donde el usuario podrá realizar a corregir y/o editar algún dato que requiera (para el caso se editará la matrícula del vehículo)

| Editar Movimiento | Cabecera : Materia prima (I)   |                    |                                | ×       |
|-------------------|--------------------------------|--------------------|--------------------------------|---------|
| Operación:        | Ingreso v                      | Número:            | 19                             |         |
| 🔲 Código Faena    | Código de faena Q              |                    |                                |         |
| Movimiento:       | Materia prima (I)              | Almacén:           | Materia prima - Enlatado Jr. S | Sant 🔻  |
| Fecha Inicio:     | 20/12/2019 08:00               | Fecha Fin:         | 20/12/2019 08:45               |         |
| Tipo Transporte:  | Camara isotermica 🔹            | R.U.C.:            | 20453974244                    | ٩       |
| Razón Social:     | EMPRESA TRANSPORTES DE CARGA C | HE CARLITOS S.R.L. | Placa: 1Q2678                  |         |
| Conductor:        | DNI • 43816893                 | Q                  | MORENO WILLIAN NELSON          |         |
| Observaciones :   |                                |                    |                                |         |
|                   |                                |                    | 🗶 Cancelar 🖺 G                 | luardar |

Una vez realizado la edición, ejecutar el botón "Guardar" seguidamente la aplicación mostrará la confirmación de los cambios, mostrando el siguiente formulario:

| Confirmación                                                                                                    | ×                                                                                                    |
|----------------------------------------------------------------------------------------------------|----------------------------------------------------------------------------------------------------|
| ¿Está seguro que desea actualizar esta información?                                                                                                    |                                                                                                    |
| ¡ADVERTENCIA!<br>Usted está declarando una recepción de una procedencia que no fue dec                                                                                                    | larada.                                                                                                    |
| De acuerdo a lo establecido en el artículo 134 del Reglamento de la<br>Pesca, aprobado por Decreto Supremo Nº 012 - 2001 - PE y sus<br>constituye infracción:                                                                                                    | ley General de<br>modificatorias,                                                                                                    |
| Numeral 3: Presentar información o documentación incorrecta al m<br>fiscalización o cuando sea exigible por la autoridad administrativa de<br>normatividad sobre la materia, <u>o no contar con documentos que acre</u><br><u>legal y la trazabilidad de los recursos o productos hidrobiológicos</u> requer<br>fiscalización o entregar deliberadamente información falsa u ocultar, de<br>libros, registros, documentos que hayan sido requeridos por el M<br>Producción, o por las empresas Certificadoras / Supervisoras, desi<br>Ministerio. | nomento de la<br>e acuerdo a la<br><u>iditen el origen</u><br>idos durante la<br>estruir o alterar<br>iinisterio de la<br>ignadas por el |
|                                                                                                    | NoSi                                                                                                    |

Ejecutar el botón "Si" para confirmar los cambios, caso contrario ejecutar "No" para no realizar cambio alguno. Si los datos fueron actualizados correctamente, la aplicación mostrará la conformidad de dichos cambios.

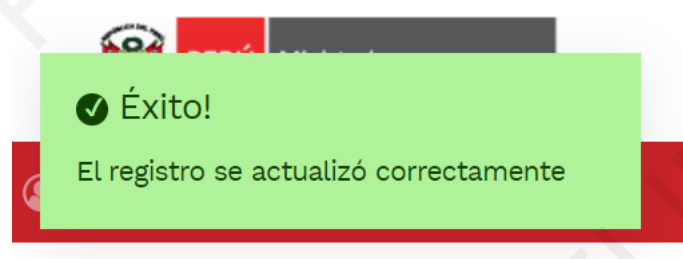

## Eliminación de datos de cabecera

Dentro de las acciones del registro, también podemos encontrar un botón denominado "Eliminar", que permitirá al usuario borrar el registro de la aplicación en caso de que haya un error o al registrar u otros casos.

|   | #         | TRANSACCIÓN          | OPERACIÓN | ALMACEN                     | FECHA INICIO     | FECHA FIN        | TIPO<br>TRANSPORTE   | SITUACIÓN                      | ACCIÓN      |
|---|-----------|----------------------|-----------|-----------------------------|------------------|------------------|----------------------|--------------------------------|-------------|
|   | 1         | 13119                | Ingreso   | Materia prima -<br>Enlatado | 20/12/2019 08:00 | 20/12/2019 08:45 | Camara<br>isotermica | <ul> <li>Registrado</li> </ul> | ≡ ⊘<br>● ĝ, |
| Μ | lostrando | 1 a 1 de 1 registros |           |                             |                  |                  |                      | KA K 1                         | Eliminar    |

Al ejecutar el botón "Eliminar" la aplicación mostrará un formulario de confirmación de la eliminación del registro.

| Confirmación                                              | ×    |
|-----------------------------------------------------------|------|
| ¿Está seguro que desea eliminar el registro seleccionado? |      |
|                                                           | NoSi |

Al Ejecutar "Si" se borrarán los registros, si ejecutamos "No" se suspende la acción.

Al confirmar la eliminación del registro, la aplicación indicará que la eliminación fue realizada correctamente, y como podemos observar en la imagen siguiente, el historial de registros no contendrá el ítem eliminado.
| SITRAPESC                                   | SISTEMA DE TRAZABILIDAD<br>DE PESCA Y ACUICULTURA - DGSF | -S-PA           |               |                       | € Éxito!       |              | -         |  |
|---------------------------------------------|----------------------------------------------------------|-----------------|---------------|-----------------------|----------------|--------------|-----------|--|
| IICIO 😤 Administración                      | + 🕍 Procesamiento+ 🗠 F                                   |                 |               |                       | El registro se | eliminó corr | ectamente |  |
| Inicio / Movimientos                        |                                                          |                 |               |                       |                |              |           |  |
| ovimientos                                  |                                                          |                 |               |                       |                |              |           |  |
| Movimientos de Almace                       | én                                                       |                 |               |                       |                |              |           |  |
| Movimiento:                                 | Materia prima (I)                                        | v               | Administrado: | PESQUERA HAYDUK S.A.  |                | ¥            |           |  |
| EIP:                                        | EIP - HAYDUK - COISHCO                                   | Ŧ               | Planta:       | ENLATADO - INDUSTRIAL |                | ×            |           |  |
| Almacén:                                    | Materia prima - Enlatado Jr. S                           | anta Marina s/n |               |                       |                | v            |           |  |
| Desde:                                      | 01/12/2019 18:35                                         | 1               | Hasta:        | 10/01/2020 18:35      |                | <b>iii</b>   |           |  |
|                                             |                                                          |                 |               |                       | Q Buscar       | + Nuevo      |           |  |
|                                             |                                                          |                 |               |                       | TIPO           |              |           |  |
| TRANSACCION     No se encontraron registros | OPERACION A                                              | ALMACEN F       | ECHA INICIO   | FECHA FIN             |                | SITUACION    | ACCION    |  |
| Mostrando 1 a 0 de 0 regist                 | tros                                                     |                 |               |                       | 144            | K 1          | ны        |  |

### Vista y registro de detalles

El botón denominado "Detalle" permitirá al usuario visualizar el registro de los detalles que contiene cada registro de cabecera.

| #      | TRANSACCIÓN              | OPERACIÓN | ALMACEN                     | FECHA INICIO     | FECHA FIN        | TIPO<br>TRANSPORTE   | SITUACIÓN                      | ACCIÓN  |
|--------|--------------------------|-----------|-----------------------------|------------------|------------------|----------------------|--------------------------------|---------|
| 1      | 13/19                    | Ingreso   | Materia prima -<br>Enlatado | 20/12/2019 08:00 | 20/12/2019 08:00 | Camara<br>isotermica | <ul> <li>Registrado</li> </ul> | Detalle |
| Mostra | ndo 1 a 1 de 1 registros |           |                             |                  |                  |                      | KK K 1                         | H H     |

Al ejecutar el botón "Detalle" la aplicación mostrará en la parte inferior el listado de registros que forman parte de los detalles ingresados.

| #           | TRANSACCIÓN               | OPERACIÓN           | ALMACEN                     | FECHA INICIO                          | FECHA FIN                      | TIPO<br>TRANSPORTE             | SITUACIÓN          | ACCIÓN  |
|-------------|---------------------------|---------------------|-----------------------------|---------------------------------------|--------------------------------|--------------------------------|--------------------|---------|
| 1           | 13119                     | Ingreso             | Materia prima -<br>Enlatado | 20/12/2019 08:00                      | 20/12/2019 08:00               | Camara<br>isotermica           | Registrado         | Detalle |
| Mostra      | ando 1 a 1 de 1 registros |                     |                             |                                       |                                |                                | <b>H</b> 1         | ₩ ₩     |
| Mater       | ia prima - Enlatado       | - Materia prima (I) | - Ingreso - 13119           |                                       |                                |                                |                    |         |
| <b>+</b> Ag | gregar                    |                     | 6                           |                                       |                                |                                |                    |         |
| #           | SUBFAMILIA                | ESPECIE             | PRESENTACIÓN LIQ. GOBI      | PESO (KG) UNID.<br>IERNO PRESENTACIÓN | UNID. POR ENVASE<br>SECUNDARIO | CANT.<br>ENVASES<br>SECUNDARIO | CANTIDAD<br>S (KG) | ACCIÓN  |
| No se       | encontraron registros     |                     |                             |                                       |                                |                                |                    |         |
| Mostra      | ando 1 a 0 de 0 registro  | S                   |                             |                                       |                                | ŀ                              | <b>H</b> 1         | M M     |

El caso actual, aún no cuenta con registros de detalle, más adelante se podrán visualizar los detalles registrados.

El botón "Agregar" permitirá al usuario registrar un nuevo detalle. Por otro lado, es importante considerar que un registro de cabecera, puede agrupar más de un detalle que dependerá de la variedad de recursos recepcionados, su cantidad, su procedencia, entre otros.

Procederemos ahora agregando un nuevo detalle a nuestro registro, para ello ejecutamos el botón "Agregar", y la aplicación nos mostrará el siguiente formulario:

| Familia              | Todos             | •                 | Sub Familia       | Todos                                     | •    |  |
|----------------------|-------------------|-------------------|-------------------|-------------------------------------------|------|--|
| Especie              | Todos             | •                 | Tipo Pesaje       | Todos                                     | •    |  |
| Presentación         | Todos             | v                 | Peso x<br>unid. 😧 | Kg Unid. por<br>envase<br>secundario<br>? |      |  |
| Envase<br>Secundario | Todos 🔻           | Cant. envases sec | unadrios          |                                           |      |  |
| íquido Gobierno      | Todos             | •                 | 🔲 En ruma         | Todos                                     | •    |  |
| Cantidad             |                   | Kg                | Saldo             |                                           | 0 Kg |  |
| ipo procedencia      | Todos             | • Nombre          |                   |                                           |      |  |
| 🔲 En muelle          | Todos             |                   | Ŧ                 | $\mathcal{G}$                             |      |  |
| R.U.C. Emisor        | R.U.C.            | Q Raz             | ón Social         |                                           |      |  |
| Serie Guia           |                   | Número Guia       |                   | Reporte Pesaje                            | 0    |  |
| Contenedor           | Número contenedor |                   | Número precinto   |                                           |      |  |

De acuerdo a los datos que vamos ingresando en los campos del formulario, este se irá amoldando (habilitando, deshabilitando y ocultando campos) según el tipo de producto que se requiere ingresar.

| Nuevo Detalle de  | Movimiento : Mate | eria prima (I)  |                   |           |       |                                        |      | ×     |
|-------------------|-------------------|-----------------|-------------------|-----------|-------|----------------------------------------|------|-------|
| Familia           | Materia prima     | •               | Su                | b Familia | Todos |                                        |      | •     |
| Especie           | Materia prima     | <b>⊳</b>        | Тір               | oo Pesaje | Todos |                                        |      | •     |
| Presentación      | Todos             | T               | Peso x<br>unid. 😧 |           | Kg    | Unid. por<br>envase<br>secundario<br>? |      |       |
| Envase Secundario | Todos 🔻           | Cant. envases s | secunadrios       |           |       |                                        |      |       |
| 🔲 En ruma         | Todos             | T               |                   |           |       |                                        |      |       |
| Cantidad          |                   | Kg              |                   | Saldo     |       |                                        | 0    | Kg    |
| Tipo procedencia  | Todos             | • Nombre        |                   |           |       |                                        |      |       |
| 🔲 En muelle       | Todos             |                 |                   | •         |       |                                        |      |       |
| R.U.C. Emisor     | R.U.C.            | Q R             | azón Social       |           |       |                                        |      |       |
| Serie Guia        |                   | Número Guia     |                   |           | Repo  | orte Pesaje                            | 0    |       |
| Número precinto   |                   |                 |                   |           |       |                                        |      |       |
|                   |                   |                 |                   |           |       | 🗙 Cancelar                             | 🖺 Gu | ardar |

Como se puede observar, el campo "Familia" (tipo de producto), sólo presenta un valor que es:

"Materia prima", esto debido a que inicialmente en el formulario principal denominado "Movimientos de Almacén", se ha elegido el valor "Materia prima (I)" en el campo "Movimiento" como podemos visualizar a continuación.

| Movimientos                 |                                      |                 |                         |                        |
|-----------------------------|--------------------------------------|-----------------|-------------------------|------------------------|
| Movimientos de Almacé       | in                                   |                 |                         |                        |
| Movimiento:                 | Materia prima (I)                    | • Administrado: | PESQUERA HAYDUK S.A.    | Ŧ                      |
| EIP:                        | EIP - HAYDUK - COISHCO               | • Planta:       | ENLATADO - INDUSTRIAL   | Ŧ                      |
| Almacén:                    | Materia prima - Enlatado Jr. Santa M | arina s/n       |                         | Ŧ                      |
| Desde:                      | 10/12/2019 00:00                     | Hasta:          | 20/12/2019 23:00        |                        |
|                             |                                      |                 | Q Bus                   | car + Nuevo            |
| # TRANSACCIÓN               | OPERACIÓN ALMACE                     | EN FECHA INICIO | TIPO<br>FECHA FIN TRANS | PORTE SITUACIÓN ACCIÓN |
| No se encontraron registros |                                      | N               |                         |                        |
| Mostrando 0 a 0 de 0 regist | tros                                 | 13              |                         | H H 1 H H              |

Entonces, los valores a elegir en algunos campos del formulario "Nuevo Detalle de Movimiento:" estarán acotados y condicionados de acuerdo las elecciones previas que el usuario realiza en el formulario principal "Movimientos de Almacén"

Dicho pertinentemente las aclaraciones en párrafos anteriores, en el segundo campo del formulario denominado "Sub Familia" que es equivalente al "estado de la materia prima", el usuario deberá elegir el valor "Fresco" dado que de acuerdo a las elecciones anteriores este campo ya se encuentra condicionado.

| F               |               |                 | 0.4 E       |                |    |
|-----------------|---------------|-----------------|-------------|----------------|----|
| Familia         | Materia prima | •               | Sub Familia | Todos          |    |
|                 |               |                 |             | Todos          |    |
| Especie         | Todos         | •               | Tipo Pesaje | Fresco         |    |
| Presentación    | Todos         | •               | Peso x      | Kg Unid. por   | ·  |
|                 |               |                 | unid. 🕜     | envase         |    |
|                 |               |                 |             | secundar<br>2  | 10 |
|                 |               |                 |             |                |    |
| Envase          | Todos 🔻       | Cant. envases s | ecunadrios  |                |    |
| Secundario      |               |                 |             |                |    |
| 🔲 En ruma       | Todos         | T               |             |                |    |
| Quality of      |               |                 |             |                |    |
| Cantidad        |               | Kg              | Saldo       |                |    |
| ipo procedencia | Todos         | • Nombre        |             |                |    |
|                 |               |                 |             |                |    |
| 🔲 En muelle     | Todos         |                 | •           |                |    |
| BUC Emisor      |               |                 | azén Sacial |                |    |
| R.O.C. Emisor   | R.U.C.        |                 |             |                |    |
| Serie Guia      |               | Número Guia     |             | Reporte Pesaje | 0  |
|                 |               |                 |             |                |    |
| Vúmero precinto |               |                 |             |                |    |

💾 Guardar

🗙 Cancelar

| Familia           | Materia prima                                              | •        | Su                | b Familia | Fresc | :0                                     |   | •  |
|-------------------|------------------------------------------------------------|----------|-------------------|-----------|-------|----------------------------------------|---|----|
| Especie           | CABALLA                                                    | •        | Тір               | oo Pesaje | Toc   | los                                    |   |    |
| Presentación      | AGUJILLA<br>ALBACORA<br>ANCHOVETA<br>ANGELOTE<br>ATUN/Tuno |          | Peso x<br>unid. 😧 |           | Kg    | Unid. por<br>envase<br>secundario<br>2 |   |    |
| Envase Secundario | BACALAO<br>BAGRE<br>BARBUDO<br>BARRILETE<br>BATEA          |          | ecunadrios        |           |       | -                                      |   |    |
| 🔲 En ruma         | BERECHE<br>BERRUGATA                                       |          |                   |           |       |                                        |   |    |
| Cantidad          | BOBO<br>BOCANA<br>BONITO                                   |          |                   | Saldo     |       |                                        | 0 | Kg |
| oo procedencia    | BOTELLA<br>CABALLA                                         |          |                   |           |       |                                        |   |    |
| En muelle         | CABINZA<br>CABRILLA<br>CAMISETA                            |          | •                 | •         |       |                                        |   |    |
| R.U.C. Emisor     | R.U.C.                                                     | ٩        | Razón Social      |           |       |                                        |   |    |
| Serie Guia        |                                                            | Número G | uia               |           | R     | eporte Pesaje                          | 0 |    |
| úmero precinto    |                                                            |          |                   |           |       |                                        |   |    |

En el campo "Especies" el usuario deberá elegir el nombre del recurso recepcionado.

El campo "Tipo Pesaje" como podemos observar tiene dos opciones para ser elegidas por el usuario.

| devo Detalle de   | Movimiento : Ma | teria prima (I)  |             |                   |   |
|-------------------|-----------------|------------------|-------------|-------------------|---|
| Familia           | Materia prima   | ¥                | Sub Familia | Fresco            |   |
| Especie           | CABALLA         | v                | Tipo Pesaje | Estimado          |   |
| Presentación      | Todos           |                  | Peso x      | Todos<br>Estimado |   |
|                   | L               |                  | unid. 🕜     | Pesado            |   |
| Envase Secundario | Todos 🔻         | Cant. envases se | cunadrios   |                   |   |
| 🔲 En ruma         | Todos           | T                |             |                   |   |
| Cantidad          |                 | 0.0000 Kg        | Saldo       |                   | 0 |
| Tipo procedencia  | Todos           | • Nombre         |             |                   |   |
| 🔲 En muelle       | Todos           |                  | Ŧ           |                   |   |
| R.U.C. Emisor     | R.U.C.          | Q Raz            | zón Social  |                   |   |
| Serie Guia        |                 | Número Guia      |             | Reporte Pesaje    | 0 |
|                   |                 |                  |             |                   |   |

Sin embargo, cuando se trate de movimientos de tipo ingreso, el usuario debe elegir la opción "Pesado" dado que normativamente se exige que toda recepción de recursos hidrobiológicos en las plantas tiene que ser debidamente pesados, ya sea en instrumentos de pesaje propios o de terceros.

Cuando el usuario haya elegido como tipo de pesaje la opción "Pesado", se debe registrar el campo "Presentación" de manera obligatoria, mientras que los campos remarcados de color amarillo, pueden ser de registro opcionalmente siempre que se cuente dichos datos.

| Familia           | Materia prima |                      | Sub Familia   | Fresco                               | •    |
|-------------------|---------------|----------------------|---------------|--------------------------------------|------|
| Especie           | CABALLA       | <b>7</b>             | Tipo Pesaje   | Pesado                               | T    |
| Presentación      | Todos         | P<br>uni             | eso x<br>d. 😧 | Kg Unid. por<br>envase<br>secundario |      |
| Envase Secundario | Todos V       | Cant. envases secuna | drios         | 0                                    | <    |
| 🔲 En ruma         | Todos         | •                    |               |                                      |      |
| Cantidad          |               | Kg                   | Saldo         |                                      | 0 Kg |
| ipo procedencia   | Todos         | • Nombre             |               |                                      |      |
| 🔲 En muelle       | Todos         |                      | •             |                                      |      |
| R.U.C. Emisor     | R.U.C.        | Q Razón S            | Social        |                                      |      |
| Serie Guia        |               | Número Guia          |               | Reporte Pesaje                       | 0    |
| lúmero precinto   |               |                      |               |                                      |      |

En el campo "Presentación" se elegirán los tipos de contenedores de la materia prima que se recepciona, pueden ser: cubetas, dinos, a granel, o cualquier otro tipo según corresponda.

| Presentación      | Cubeta                                                                                       | • | Peso x        |       | Kg |   |
|-------------------|----------------------------------------------------------------------------------------------|---|---------------|-------|----|---|
|                   | Bolsa empacado al vacio<br>Cilindros Plásticos<br>Congelado en bloque (BQF)                  | • | unid. 🕜       |       |    | 1 |
| Envase Secundario | Cubeta<br>Dino<br>Envasado individualmente (IWP)<br>Envase de Aluminio<br>Envase de Hojalata |   | s secunadrios |       |    |   |
| 🗆 En ruma         | Frascos de cristal<br>OL-120                                                                 |   |               |       |    |   |
| Cantidad          | Oval 1/4 lb<br>Pinic 10.5 Oz                                                                 |   |               | Saldo |    |   |
| po procedencia    | RO-100<br>RO-1000<br>RO-120                                                                  | l | ore           |       |    |   |
| En muelle         | RO-150<br>RO-200<br>RO-454                                                                   |   |               | v     |    |   |
| R.U.C. Emisor     | RO-500<br>RO-550                                                                             | • | Razón Social  |       |    |   |

Una vez elegido el tipo de presentación, el usuario podrá registrar <u>el peso en kilogramos</u> de cada presentación (de cada cubeta, para el ejemplo) en el campo "Peso x unid.".

| Familia<br>Especie | Materia prima      | • Sub Familia                                            | Fresco          |          |
|--------------------|--------------------|----------------------------------------------------------|-----------------|----------|
| Especie            |                    |                                                          | 116500          | <b>v</b> |
|                    | CABALLA            | • Tipo Pesaje                                            | Pesado          | v        |
| Presentación       | Cubeta             | Peso x 25                                                | Kg Unid. por    |          |
|                    |                    | Peso de la unidad según la<br>presentación del recurso o | secundario<br>? |          |
| Envase             | Todos v Cant. env; | producto hidrobiológico<br>ses secunadrios               |                 |          |
| En ruma            | Todos              | -                                                        |                 |          |
| Cantidad           | Kg                 | Saldo                                                    | 12000.0000      | Kg       |
| Tipo procedencia   | Todos v Non        | nbre                                                     |                 |          |
| En muelle          | Todos              | T                                                        |                 |          |
| R.U.C. Emisor      | R.U.C. Q           | Razón Social                                             |                 |          |
| Serie Guia         | Número             | Guia                                                     | Reporte Pesaje  |          |
| Número precinto    |                    |                                                          |                 |          |

En el campo "Unid. Por envase secundario" se procederá a registrar la cantidad de unidades primarias o presentación (cubetas, para el ejemplo) que se transporta en el vehículo (en el ejemplo, registramos 500 cubetas). Es importante considerar que para los casos en donde se decepciona materia prima los campos remarcados de color rojo no se aplican.

| Nuevo Detalle de | Movimiento : Ma | teria prima (I)  |                   |           |                                          | ×                                                        |
|------------------|-----------------|------------------|-------------------|-----------|------------------------------------------|----------------------------------------------------------|
| Familia          | Materia prima   | •                | Sul               | o Familia | Fresco                                   | •                                                        |
| Especie          | CABALLA         | •                | Тір               | o Pesaje  | Pesado                                   | ٣                                                        |
| Presentación     | Cubeta          | T                | Peso x<br>unid. 🙆 | 25        | Kg Unid.                                 | por 500                                                  |
| Envase           | Todos V         | Cant. envases se | ecunadrios        |           | Secun<br>Número de u<br>presentad        | idario<br>inidades según la<br>ión por envase            |
| Secundario       |                 |                  |                   |           | secundario. (E                           | Ejemplo: 48 latas de                                     |
| 🗌 En ruma        | Todos           | T                |                   |           | por saca o<br>presentació<br>tiene un en | de 20 Kg). Si la<br>n del producto no<br>vase secundario |
| Cantidad         |                 | Kg               |                   | Saldo     | colocar la o<br>unidad                   | cantidad total de<br>es primarias                        |
| Tipo procedencia | Todos           | • Nombre         |                   |           |                                          |                                                          |
| En muelle        | Todos           |                  |                   | Ŧ         |                                          |                                                          |
| R.U.C. Emisor    | R.U.C.          | Q Ra             | azón Social       |           |                                          |                                                          |
| Serie Guia       |                 | Número Guia      |                   |           | Reporte Pe                               | saje 0                                                   |
| Número precinto  |                 |                  |                   |           |                                          |                                                          |
|                  |                 |                  |                   |           | 🗶 Ca                                     | ncelar 💾 Guardar                                         |

De acuerdo a los datos que registramos la cantidad de materia prima que se recepcionará, será una cantidad aproximada a 25 Kg x 500 = 12,500 Kg. (peso estimado), sin embargo, en el campo "Cantidad" no se registra este dato, dado que la materia prima según lo planteado anteriormente es pesada, por lo tanto, se registrará el peso que indica el ticket o reporte de pesaje.

| Familia                                  | Materia prima | •                    | Sub Familia         | Fresco                                       | •                          |
|------------------------------------------|---------------|----------------------|---------------------|----------------------------------------------|----------------------------|
| Especie                                  | CABALLA       | Ţ                    | Tipo Pesaje         | Pesado                                       | •                          |
| Presentación                             | Cubeta        | ur                   | Peso x 25<br>nid. 😧 | Kg<br>Unid. por<br>envase<br>secundario<br>? | 500                        |
| Envase Secundario                        | Todos 🔻       | Cant. envases secun  | adrios              |                                              | Stock de<br>Caballa fresca |
| 🔲 En ruma                                | Todos         | •                    |                     |                                              | en cubeta                  |
| Cantidad                                 |               | 12400 Kg             | Saldo               | 1                                            | 12000.0000 Kg              |
| Γipo procedencia                         | Todos         | • Nombre             |                     |                                              |                            |
|                                          | Todos         |                      | •                   |                                              |                            |
| En muelle                                |               |                      |                     |                                              |                            |
| En muelle                                | R.U.C.        | Razón                | Social              |                                              |                            |
| En muelle<br>R.U.C. Emisor<br>Serie Guia | R.U.C. Q      | Razón<br>Número Guia | Social              | Reporte Pesaje                               | 0                          |

En el campo "Cantidad" se ha registrado un peso de 12,400 Kg, lo que implica que <u>al realizar la</u> <u>declaración</u> el stock de materia prima registrado como caballa fresca en cubetas se incrementará en 12,400 Kg respecto al stock actual en el almacén elegido.

El campo "Saldo" muestra un valor que indica la cantidad de stock que se cuenta en el almacén elegido (12,000 Kg, para el ejemplo), este campo variará de acuerdo <u>a las declaraciones</u> de los registros de ingreso y salida de la materia prima, según el recurso, su estado y tipo de presentación.

| 🔲 En ruma        | Todos                         |       | v            |       |               |
|------------------|-------------------------------|-------|--------------|-------|---------------|
| Cantidad         | 1                             | 12400 | Kg           | Saldo | 12000.0000 Kg |
| Tipo procedencia | Todos                         | •     | Nombre       |       |               |
| 🔲 En muelle      | Embarcación Pesquera<br>Otros | 5     |              | •     |               |
| R.U.C. Emisor    | PPPP<br>Terminal Pesquero     |       | Razón Social |       |               |

En el campo "Tipo de procedencia" la aplicación muestra las opciones de: Embarcación pesquera, PPPP, Terminal pesquero y Otros. El usuario podrá elegir la procedencia que corresponde, a fin de que posteriormente realice el registro detallado del nombre de la procedencia. (para el ejemplo elegiremos "embarcación pesquera")

El usuario deberá elegir "Embarcación pesquera" siempre en cuando la declaración presentada por el transportista fue realizada por el armador pesquero o un representante. Por otra parte, el campo "Embarcación", se muestra cuando el usuario elige la opción "Embarcación pesquera" en el campo "Tipo de procedencia".

En el campo "Embarcación" el usuario debe digitar la matrícula de la embarcación (de preferencia se recomienda digitar la parte numérica de la matrícula, para una búsqueda más precisa), seguidamente debe dar click en el botón de búsqueda, a fin de que la aplicación muestre los resultados del mismo.

| Cantidad         |                      | 12400 | Kg       |            | Saldo | 12000.0000 Kg |
|------------------|----------------------|-------|----------|------------|-------|---------------|
| Tipo procedencia | Embarcación Pesquera | •     | Nombre   |            |       |               |
| Embarcación      | 21518                | 2     | <b>Q</b> |            |       |               |
| 🖉 En muelle      | Todos                |       |          |            | ¥     |               |
| R.U.C. Emisor    | R.U.C.               | 2     | Raz      | zón Social |       |               |

Como se puede observar, la búsqueda muestra como resultado la embarcación pesquera que tiene como parte numérica de su matrícula el valor ingresado en el campo "Embarcación".

| Cantidad         |                      | 12400 | Kg     | Saldo                 | 12000.0000 Kg |
|------------------|----------------------|-------|--------|-----------------------|---------------|
| Tipo procedencia | Embarcación Pesquera | •     | Nombre |                       |               |
| Embarcación      | 21518                |       | Q      | CESARO<br>CO-21518-CM |               |
| 🗷 En muelle      | Todos                |       |        |                       |               |

Puede ocurrir en algunos casos que la búsqueda muestre más de un resultado, pero no será la misma embarcación, sino embarcaciones que contienen en su matrícula los caracteres buscados. En ese caso, el usuario debe elegir uno de todas las opciones.

Para registrar la embarcación, el usuario debe dar click sobre el nombre de la embarcación, para que dicho dato quede contemplado en el campo denominado "Nombre", tal como se muestra en la imagen siguiente.

| Cantidad         | 12400                  | Kg     | Saldo              | 12000.0000 | Kg |
|------------------|------------------------|--------|--------------------|------------|----|
| Tipo procedencia | Embarcación Pesquera 🔻 | Nombre | CO-21518-CM CESARO |            |    |
| Embarcación      | 21518                  | Q      |                    |            |    |
| 🖉 En muelle      | Todos                  |        | ▼ Ju               |            |    |
| R.U.C. Emisor    | R.U.C. Q               | Ra     | azón Social        |            |    |

Una vez completado la información de la procedencia (embarcación pesquera para el caso desarrollado), los campos remarcado en la imagen anterior debe quedar plasmados con los datos correctos.

Otro de los campos que se activa al elegir como procedencia una embarcación pesquera en el campo "Tipo procedencia", es el campo denominado "En Muelle", en la que el usuario podrá elegir el punto de desembarque en donde ocurrió la descarga de la embarcación registrada anteriormente.

| Tipo procedencia | Embarcación Pesquera 🔹 Nombre CO-21518-CM CESARO                                                                                                    |                      |
|------------------|----------------------------------------------------------------------------------------------------|----------------------|
| Embarcación      | 21518 Q                                                                                                    |                      |
| 🗷 En muelle      | Todos                                                                                                    |                      |
| R.U.C. Emisor    | Muelle Municipal Centenario[Chimbote]                                                                                                    |                      |
| Serie Guia       | Muelle Vlacar[Chimbote]<br>Desembarcadero Pesquero Artesanal Mi Manuelito[Paita] <b>Repor</b>                                                                                                    | te Pesaje 0          |
| Número precinto  | Desembarcadero Pesquero Artesanal de Cancas[Cancas]<br>Muelle y Terminal Pesquero Zonal Talara[Talara]<br>Muelle de Industrias Bioacuáticas Talara S.A.C.[Paita]<br>Muelle Pesquera Hayduk S.A.[Paita] |                      |
|                  | Desembarcadero Pesquero Multipropósito Juan Pablo[Las Delicias]<br>Los Chimus[S/N]<br>Chimbote[S/N]<br>Samanco[S/N]<br>Coishco[S/N]                                                                    | 🗙 Cancelar 🕒 Guardar |

Al igual que los datos de la embarcación pesquera, el punto de desembarque también debe formar parte de la información declarada por el representante de la embarcación pesquera de procedencia, dicho dato debe ser registrado a través de una selección.

Una vez registrado el punto de desembarque de origen, el usuario debe registrar el RUC del emisor de la guía de remisión, una vez culminado con la digitación (11 dígitos) se debe ejecutar el botón buscador, a fin de que el campo denominado "Razón social" quede autocompletado con el nombre de la razón social.

| Tipo procedencia | Embarcación Pesquera 🔹 No          | mbre C | CO-21518-CM CESARO |  |
|------------------|------------------------------------|--------|--------------------|--|
| Embarcación      | 21518                              | 2      |                    |  |
| 🕑 En muelle      | Muelle Municipal Centenario[Chimbo | ote]   | •                  |  |
| R.U.C. Emisor    | 10086446907                        | Razón  | Social             |  |

Si el número de RUC fue digitado correctamente y además dicho ruc se encuentra en los registros históricos de la aplicación, la razón social debe quedar registrado tal como se muestra en la siguiente imagen.

| 🗷 En muelle   | Muelle Municipal | Centenario[Ch | imbote]      | v                           |    |
|---------------|------------------|---------------|--------------|-----------------------------|----|
| R.U.C. Emisor | 10086446907      | ٩             | Razón Social | QUEZADA QUEZADA AUGUSTO CES | AR |
|               |                  |               |              |                             |    |

Tal como se ha señalado anteriormente, puede que el número de RUC aún no se encuentre registrada en la base de datos histórica de la aplicación, en ese caso, al ejecutar el botón de búsqueda del campo denominado "R.U.C. Emisor", la aplicación mostrará un formulario desplegado en la parte inferior, con la opción de una búsqueda adicional.

El campo denominado "RUC (\*)" del formulario desplegado, muestra el mismo dato ingresado anteriormente en el campo "R.U.C. Emisor", además cuenta con un botón de búsqueda que al ejecutarla debe autocompletar con datos algunos campos que son relevantes para nuestro registro.

| 🕑 En muelle                      | Muelle Municipal Centenario[Chimbote | ]                          |                |           |
|----------------------------------|--------------------------------------|----------------------------|----------------|-----------|
| R.U.C. Emisor                    | 10086446907 Q                        | Razón Social               |                |           |
|                                  |                                      |                            |                |           |
| Tipo de Persona <mark>(*)</mark> | Persona juridica 🔹                   | Tipo Identificación<br>(*) | RUC            | T         |
| RUC (*)                          | 10086446907                          |                            |                |           |
| Dirección                        |                                      | Departamento               | Todos          | •         |
| Provincia                        | Todos                                | Distrito                   | Todos          | •         |
| Representante                    | Opcional                             | Razón Social (*)           |                |           |
| Teléfono                         | Opcional                             | Celular                    | Opcional       |           |
|                                  |                                      |                            | 🗶 Cancelar     | 🖺 Guardar |
| Serie Guia                       | Número G                             | uia                        | Reporte Pesaje | )         |
| Número precinto                  |                                      |                            |                |           |
|                                  |                                      |                            |                |           |
|                                  |                                      |                            | 🗙 Cancelar     | 💾 Guardar |

Una vez ejecutado la búsqueda asociada al campo "RUC (\*)", los datos relevantes deben mostrarse tal como se observa en la siguiente imagen.

| 🗷 En muelle                      | Muelle Municipal Centenario[Chimbote] | T                          |                              |
|----------------------------------|---------------------------------------|----------------------------|------------------------------|
| R.U.C. Emisor                    | 10086446907 Q                         | Razón Social               |                              |
|                                  |                                       |                            |                              |
| Tipo de Persona <mark>(*)</mark> | Persona juridica                      | Tipo Identificación<br>(*) | RUC                          |
| RUC (*)                          | 10086446907 Q                         |                            |                              |
| Dirección                        | DE VIVIENDA EL OLIVAR ALT CDRA :      | Departamento               | LIMA                         |
| Provincia                        | LIMA                                  | Distrito                   |                              |
| Representante                    | Opcional                              | Razón Social (*)           | QUEZADA QUEZADA AUGUSTO CES4 |
| Teléfono                         | Opcional                              | Celular                    | Opcional                     |
|                                  |                                       |                            | 🗶 Cancelar 🖺 Guardar         |
| Serie Guia                       | Número Gu                             | uia 📃                      | Reporte Pesaje 0             |

Para culminar con el registro del RUC debe ejecutarse el botón "Guardar" del formulario desplegado. Caso contrario ejecutar el botón "Cancelar".

| 🗷 En muelle                      | Muelle Municipal Centenario[Chimbote] | •                          |                              |  |
|----------------------------------|---------------------------------------|----------------------------|------------------------------|--|
| R.U.C. Emisor                    | 10086446907 Q                         | Razón Social               |                              |  |
|                                  |                                       |                            |                              |  |
| Tipo de Persona <mark>(*)</mark> | Persona juridica 🔹                    | Tipo Identificación<br>(*) | RUC                          |  |
| RUC (*)                          | 10086446907 Q                         | $ \rightarrow $            |                              |  |
| Dirección                        | DE VIVIENDA EL OLIVAR ALT CDRA :      | Departamento               | LIMA                         |  |
| Provincia                        | LIMA                                  | Distrito                   |                              |  |
| Representante                    | Opcional                              | Razón Social (*)           | QUEZADA QUEZADA AUGUSTO CES# |  |
| Teléfono                         | Opcional                              | Celular                    | Opcional                     |  |
|                                  |                                       |                            | 🗙 Cancelar 🛛 🖺 Guardar       |  |
| Serie Guia                       | Número Gui                            | a                          | Reporte Pesaje 0             |  |

Se mostrará un formulario de confirmación, ejecutar "Si" para guardar los datos asociados al RUC ingresado, si no se desea guardar o cancelar el registro, ejecutar "No".

| 🕑 En muelle                      | Muelle Municipal Centenario[Chi                                                                                                    | mbote] •         |                     |          |
|----------------------------------|----------------------------------------------------------------------------------------------------|------------------|---------------------|----------|
| R.U.C. Emisor                    | 10086446907 Q                                                                                                    | Razón Social     |                     |          |
|                                  |                                                                                                    |                  |                     |          |
| Tipo de Persona <mark>(*)</mark> | a (*) Persona juridica Tipo Identificación RUC<br>Confirmación<br>cic ¿Está seguro que desea guardar esta información?<br>ante Opcional<br>Opcional<br>Celular<br>Opcional<br>Celular<br>Opcional<br>Celular<br>Opcional<br>Celular<br>Opcional<br>Celular<br>Opcional<br>Celular<br>Opcional<br>Celular<br>Opcional<br>Celular<br>Opcional<br>Celular<br>Opcional<br>Celular<br>Opcional<br>Celular<br>Opcional<br>Celular<br>Opcional<br>Celular<br>Celular |                  |                     |          |
| RUC (                            | Confirmación                                                                                                    |                  | ×                   |          |
| Direcció                         | Está seguro que desea guardar est                                                                                                    | ta información?  |                     | •        |
| Provinc                          |                                                                                                    |                  | No                  | •        |
| Representante                    | Opcional                                                                                                    | Razón Social (*) | QUEZADA QUI DA AUGU | STO CES4 |
| Teléfono                         | Opcional                                                                                                    | Celular          | Opcional            |          |
|                                  |                                                                                                    |                  | 🗙 Cancelar 📔        | Guardar  |
| Serie Guia                       | Núr                                                                                                    | nero Guia        | Reporte Pesaje 0    |          |
| Número precinto                  |                                                                                                    |                  |                     |          |

Si el registro fue realizado correctamente, la aplicación mostrará una confirmación de registro exitoso.

|   | 🕑 Éxito!                            |  |
|---|-------------------------------------|--|
| - | El registro se guardó correctamente |  |
|   |                                     |  |

La aplicación debe mostrar el ruc registrado y el nombre de la razón social, tal como se muestra.

| Tipo procedencia | Embarcación Pesquera 🔹          | Nombre CO-21518 | B-CM CESARO                   |
|------------------|---------------------------------|-----------------|-------------------------------|
| Embarcación      | 21518                           | Q               |                               |
| 🕑 En muelle      | Muelle Municipal Centenario[Chi | imbote]         |                               |
| R.U.C. Emisor    | 10086446907 Q                   | Razón Social    | QUEZADA QUEZADA AUGUSTO CESAR |
| Serie Guia       | Núr                             | mero Guia       | Reporte Pesaje 0              |

Una vez culminado con el registro de la razón social del emisor de la guía, se procederá a registrar los datos de la guía y otros, tales como: el número de serie, en el campo denominado "Serie Guía", número de guía, en el campo denominado "Número Guía"; reporte de pesaje, en el campo "Reporte Pesaje" y número del precinto del vehículo en el campo "Número de precinto", este último siempre que se cuente con dicho dato.

| R.U                         | J.C. Emisor 10086446907 | Q R               | azón Social QUEZADA OU | EZADA AUGUSTO CESAR  |              |
|-----------------------------|-------------------------|-------------------|------------------------|----------------------|--------------|
|                             | Serie Guia 001          | Número Guia       | 000097                 | Reporte Pesaie       |              |
| Númer                       |                         |                   |                        |                      |              |
|                             |                         | )                 |                        |                      |              |
|                             |                         |                   |                        | 🗙 Cancelar 🔛 Gu      | uardar       |
|                             |                         |                   |                        |                      |              |
| vo Detalle de               | Movimiento : Mate       | ria prima (I)     |                        |                      | ×            |
|                             |                         |                   |                        |                      |              |
| Familia                     | Materia prima           | •                 | Sub Familia            | Fresco               | •            |
| Especie                     | CABALLA                 | T                 | Tipo Pesaje            | Pesado               | •            |
| Presentación                | Cubeta                  | •                 | Peso x 25              | Kg Unid. por         | 500          |
|                             |                         |                   | unid. 👩                | envase<br>secundario |              |
|                             |                         |                   |                        | 0                    |              |
| Envase                      | Todos 🔻                 | Cant. envases se  | ecunadrios             |                      |              |
| Securidano                  |                         |                   |                        |                      |              |
| 🔲 En ruma                   | Todos                   | Ť                 |                        |                      |              |
| Cantidad                    |                         | 12400 Kg          | Saldo                  | 1                    | 2000.0000 Kg |
| ipo procedencia             | Embarcación Pesque      | ra <b>Nombre</b>  | CO-21518-CM CESA       | 20                   |              |
| Embarcación                 | 21518                   |                   |                        |                      |              |
|                             | 21010                   |                   |                        |                      |              |
| 🕑 En muelle                 | Muelle Municipal Cer    | tenario[Chimbote] | •                      |                      |              |
|                             | 10086446907             | Q Ra              | azón Social QUEZAD     | A QUEZADA AUGUSTO C  | ESAR         |
| R.U.C. Emisor               |                         |                   |                        | Reporte Pessie       | 00058739     |
| R.U.C. Emisor<br>Serie Guia | 001                     | Número Guia       | 000097                 | Reporteresaje        |              |

Una vez concluida con el registro de todos los datos del formulario, debe ejecutar el botón "Guardar"

del formulario de detalles, para guardar los datos ingresados como parte del detalle de la declaración de una recepción de materia prima. Al ejecutar el botón "Cancelar" se cerrará el formulario y no se guardarán los datos completados en el formulario.

| R.U.C. Emisor   | 10086446907  | Q Raz       | ón Social | QUEZADA QUEZADA AUGUSTO C | ESAR     |
|-----------------|--------------|-------------|-----------|---------------------------|----------|
| Serie Guia      | 001          | Número Guia | 000097    | Reporte Pesaje            | 00058739 |
| Número precinto | 10007936145B |             |           |                           |          |
|                 |              |             |           |                           |          |
|                 |              |             |           | 🗙 Cancelar                | Ruardar  |

Al dar click en el botón "Guardar" la aplicación mostrará una confirmación, ejecutar "Si" para registrar.

| Confirmación                                     | ×  |  |
|--------------------------------------------------|----|--|
| ¿Está seguro que desea guardar esta información? |    |  |
|                                                  | No |  |

Si los registros fueron ingresados correctamente, la aplicación mostrará una confirmación de registro exitoso.

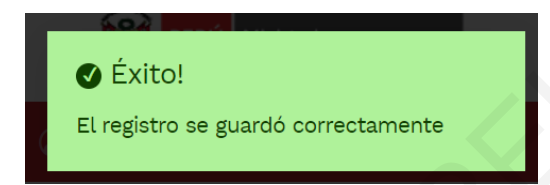

Y la vista general del registro de la recepción de materia prima, se mostrará de la siguiente forma:

### Movimientos

| Movimi  | entos de Almacén        |                      |                          |               |                                |                                     |                                 |                  |        |
|---------|-------------------------|----------------------|--------------------------|---------------|--------------------------------|-------------------------------------|---------------------------------|------------------|--------|
|         | Movimiento:             | Materia prima (I)    |                          | ×             | Administrado:                  | Todos                               |                                 | ¥                |        |
|         | EIP:                    | EIP - HAYDUK - COI   | SHCO                     | •             | Planta:                        | ENLATADO - INDUSTRIAL               | -                               | •                |        |
|         | Almacén:                | Materia prima - Enli | atado Jr. Santa Ma       | rina s/n      |                                |                                     |                                 | ¥                |        |
|         | Desde:                  | 01/12/2019 14:34     |                          |               | Hasta:                         | 22/01/2020 14:34                    |                                 | =                |        |
|         |                         |                      |                          |               |                                |                                     | Q Buscar                        | + Nuevo          |        |
| #       | TRANSACCIÓN             | OPERACIÓN            | ALMACEN                  | FECHA         |                                | FECHA FIN                           | TIPO<br>TRANSPORTE              | SITUACIÓN        | ACCIÓN |
| 1       | 13119                   | Ingreso              | Materia prim<br>Enlatado | na - 20/12/   | 2019 08:00                     | 20/12/2019 08:00                    | Camara (<br>isotermica          | Registrado       |        |
| Mostran | do 1 a 1 de 1 registros |                      |                          | 5             |                                |                                     | ŀ                               | H H 1            | M M    |
| Materia | ı prima - Enlatado      | - Materia prima (I)  | - Ingreso - 13119        | 9             |                                |                                     |                                 |                  |        |
| + Agre  | egar                    |                      |                          |               |                                |                                     |                                 |                  |        |
| #       | SUBFAMILIA              | ESPECIE              | PRESENTACIÓN             | LIQ. GOBIERNO | PESO (KG) UNII<br>PRESENTACIÓN | D, UNID, POR ENVASE<br>N SECUNDARIO | CANT.<br>ENVASES<br>SECUNDARIOS | CANTIDAD<br>(KG) | ACCIÓN |
| 1       | Fresco                  | CABALLA              | Cubeta                   |               | 25                             | 500                                 |                                 | 12400.0000       | 6      |
| Mostran | do 1 a 1 de 1 registros |                      |                          |               |                                |                                     | 4                               | H H 1            | н      |

La transacción N° 13I19 actualmente cuenta con un registro de detalle, siguiendo el mismo procedimiento el usuario podría agregar más detalles para los casos que corresponda.

|                   | · · ·                   |                  |            |           |                 |          |
|-------------------|-------------------------|------------------|------------|-----------|-----------------|----------|
| Familia           | Materia prima           | •                | Su         | b Familia | Fresco          | •        |
| Especie           | JUREL                   | <b>v</b>         | Τίμ        | oo Pesaje | Pesado          | •        |
| Presentación      | Cubeta                  | T                | Peso x     | 24        | Kg Unid. por    | 300      |
|                   |                         |                  | unia. 🗗    |           | secundario      | )        |
| Envase Secundario | Todos V                 | Cant. envases se | ecunadrios |           |                 |          |
| 🔲 En ruma         | Todos                   | •                |            |           |                 |          |
| Cantidad          | 6                       | 7300 Kg          |            | Saldo     |                 | 0 Kg     |
| Γipo procedencia  | Embarcación Pesquera    | • Nombre         | CO-21518-  | CM CESARC | )               |          |
| Embarcación       | 21518                   | Q                |            |           |                 |          |
| 🕑 En muelle       | Muelle Municipal Center | nario[Chimbote]  |            | •         |                 |          |
| R.U.C. Emisor     | 10086446907             | Q Ra             | zón Social | QUEZADA   | QUEZADA AUGUSTO | CESAR    |
| Serie Guia        | 001                     | Número Guia      | 000097     |           | Reporte Pesaje  | 00058740 |
| Númoro procinto   | 10007936145B            |                  |            |           |                 |          |

Para desarrollar los siguientes puntos, agregaremos un detalle al registro.

Bajo los mismos criterios de registro del primer detalle, se añadió el segundo detalle en donde se registra jurel como materia prima fresca en una cantidad de 7,300 Kg (como se puede observar, a la fecha el almacén aún no tiene stock según el campo "Saldo") procedente de la misma embarcación (podría ser otra embarcación según sea el caso) y punto de desembarque, entre otros datos adicionales que solicita el formulario.

Una vez guardado y confirmado el registro, el usuario apreciará que el formulario ya cuenta con el segundo detalle registrado correspondiente a la transacción N° 13I19, esto implica que el vehículo con matrícula 1Q2-678 (registrado sin guion) descarga 12.4 toneladas de caballa (500 cubetas de 25 Kg c/u) y 7.3 toneladas de jurel (300 cubetas de 24 Kg c/u), procedente de la misma embarcación.

| Materi<br>+ Agr | a prima - Enlatado<br>egar | o - Materia prima | a (l) - Ingreso - 13119    |                                 |                                |                                 |                  |        |
|-----------------|----------------------------|-------------------|----------------------------|---------------------------------|--------------------------------|---------------------------------|------------------|--------|
| #               | SUBFAMILIA                 | ESPECIE           | PRESENTACIÓN LIQ. GOBIERNO | PESO (KG) UNID.<br>PRESENTACIÓN | UNID. POR ENVASE<br>SECUNDARIO | CANT.<br>ENVASES<br>SECUNDARIOS | CANTIDAD<br>(KG) | ACCIÓN |
| 1               | Fresco                     | CABALLA           | Cubeta                     | 25                              | 500                            |                                 | 12400.0000       | C 🛍    |
| 2               | Fresco                     | JUREL             | Cubeta                     | 24                              | 300                            |                                 | 7300.0000        | C 🛍    |
| Mostra          | ndo 1 a 2 de 2 registro    | os                |                            |                                 |                                | 144                             | K 1              | M M    |

### Movimientos

| Movim   | ientos de Almacér       | ı                      |                             |                            |                                              |                                     |                  |                                                                                                    |  |
|---------|-------------------------|------------------------|-----------------------------|----------------------------|----------------------------------------------|-------------------------------------|------------------|----------------------------------------------------------------------------------------------------|--|
|         | Movimiento:             | Materia prima (I)      |                             | • Administ                 | trado:Todos                                  |                                     | *                |                                                                                                    |  |
|         | EIP:                    | EIP - HAYDUK - COISHCO |                             | • Planta:                  | ENLATADO - INDUST                            | RIAL                                | ¥                |                                                                                                    |  |
|         | Almacén:                | Materia prima - Er     | nlatado Jr. Santa Marina s, |                            |                                              | ¥                                   |                  |                                                                                                    |  |
|         | Desde:                  | 01/12/2019 14:34       |                             | Hasta:                     | 22/01/2020 14:34                             | 6                                   | <b>iii</b>       |                                                                                                    |  |
|         |                         |                        |                             |                            |                                              | Q Buscar                            | + Nuevo          |                                                                                                    |  |
|         |                         |                        |                             |                            |                                              | TIPO                                |                  | 1001611                                                                                                    |  |
| #       | TRANSACCION             | OPERACION              | ALMACEN                     | FECHA INICIO               | FECHA FIN                                    | TRANSPORTE                          | SITUACION        | ACCION                                                                                                    |  |
| 1       | 13/19                   | Ingreso                | Materia prima -<br>Enlatado | 20/12/2019 08:00           | 20/12/2019 08:00                             | Camara<br>isotermica                | Registrado       | i (1)<br>■ (1)<br>■ |  |
| Mostrar | ndo 1 a 1 de 1 registro | S                      |                             |                            |                                              | ŀ                                   | K K 1            | H H                                                                                                    |  |
|         |                         |                        |                             |                            |                                              |                                     |                  |                                                                                                    |  |
| Materia | a prima - Enlatado      | - Materia prima (      | I) - Ingreso - 13119        |                            |                                              |                                     |                  |                                                                                                    |  |
| + Agr   | regar                   |                        |                             |                            |                                              |                                     |                  |                                                                                                    |  |
| #       | SUBFAMILIA              | ESPECIE                | Presentación Liq. G         | PESO (F<br>GOBIERNO PRESEN | g) Unid. Unid. Por Env<br>Itación secundario | CANT.<br>ASE ENVASES<br>SECUNDARIOS | CANTIDAD<br>(KG) | ACCIÓN                                                                                                    |  |
| 1       | Fresco                  | CABALLA                | Cubeta                      |                            | 25 500                                       |                                     | 12400.0000       | 6 🖬                                                                                                    |  |
| 2       | Fresco                  | JUREL                  | Cubeta                      |                            | 24 300                                       |                                     | 7300.0000        | 2 🛍                                                                                                    |  |
|         |                         |                        |                             |                            |                                              |                                     |                  |                                                                                                    |  |

### Edición de detalles

El usuario podrá realizar la edición del registro de detalles, si hubiere algún dato erróneamente registrado u omitido, se debe tomar en cuenta que cualquier tipo de modificaciones antes de realizar la declaración, una vez realizado la declaración, el usuario no podrá ejecutar cambios y/o correcciones.

Materia prima - Enlatado - Materia prima (I) - Ingreso - 13119

| + Agregar |                          |         |              |               |                                 |                                |                                               |          |
|-----------|--------------------------|---------|--------------|---------------|---------------------------------|--------------------------------|-----------------------------------------------|----------|
| #         | SUBFAMILIA               | ESPECIE | PRESENTACIÓN | LIQ. GOBIERNO | PESO (KG) UNID.<br>PRESENTACIÓN | UNID. POR ENVASE<br>SECUNDARIO | CANT.<br>ENVASES CANTIDAD<br>SECUNDARIOS (KG) | ACCIÓN   |
| 1         | Fresco                   | CABALLA | Cubeta       |               | 25                              | 500                            | 12400.0000                                    | <b>B</b> |
| 2         | Fresco                   | JUREL   | Cubeta       |               | 24                              | 300                            | 7300.0000                                     | g 🗈      |
| Mostran   | ndo 1 a 2 de 2 registro: | 5       |              |               |                                 |                                | KI K 1                                        | Editar   |

Una vez ejecutado el botón "Editar" en la viste de detalles el usuario podrá visualizar el formulario del registro de detalles, y puede editar la modificación del dato que crea pertinente.

| TRAPE                  | ditar Detalle de M | Movimiento : Materia   | a prima (I)      |                       |               |                                | ×                                       | isterio<br>a Producción |
|------------------------|--------------------|------------------------|------------------|-----------------------|---------------|--------------------------------|-----------------------------------------|-------------------------|
| o 😁 Admi               | Familia            | Materia prima          | Ŧ                | s                     | ub Familia    | Fresco                         | ×                                       | LO , ROSA ALICIA +      |
| cio / Movimie          | Especie            | JUREL                  | •                | т                     | ipo Pesaje    | Pesado                         | ×                                       |                         |
| vimiento               | Presentación       | Cubeta                 | Ŧ                | Peso x<br>unid. 👩     | 24            | Kg Unid. por<br>envase         | 300                                     |                         |
| ovimientos c           |                    |                        |                  |                       |               | secundari<br>0                 | 0                                       |                         |
| Movir                  | Envase Secundario  | Todos 🔻                | Cant. envases s  | ecunadrios            |               |                                |                                         | •                       |
|                        | 🔲 En ruma          | Todos                  | •                |                       |               |                                |                                         | •                       |
| Alı                    | Cantidad           | 73                     | 00.0000 Kg       |                       | Saldo         |                                | 0 Kg                                    | •                       |
|                        | Tipo procedencia   | Embarcación Pesquera   | • Nombre         | CO-21518              | -CM CESAR     | 0                              |                                         |                         |
|                        | Embarcación        | Número de matrícula    | ٩                |                       |               |                                |                                         | evo                     |
| TRAN                   | 🗹 En muelle        | Muelle Municipal Cente | enario[Chimbote] |                       | *             |                                |                                         | IÓN ACCIÓN              |
| 13 19                  | R.U.C. Emisor      | 10086446907            | Q R              | azón Social           | QUEZADA       | QUEZADA AUGUSTO                | CESAR                                   | trado 📰 🕜               |
| strando 1 a 1 c        | Serie Guia         | 001                    | Número Guia      | 000097                | -             | Reporte Pesaje                 | 00058740                                | 1 И ЭН                  |
|                        | Número precinto    | (10007936145B)         |                  |                       |               |                                |                                         |                         |
| teria prima<br>Agregar |                    |                        |                  |                       |               | X Cancel                       | ar 🕒 Guardar                            |                         |
| SUBFAMILI              | A ESPECIE          | PRESENTACIÓN           | LIQ. GOBIERNO    | PESO (KG)<br>PRESENTA | UNID.<br>CIÓN | UNID. POR ENVASE<br>SECUNDARIO | CANT.<br>ENVASES CAN<br>SECUNDARIOS (G) | ITIDAD<br>ACCIÓN        |
| Fresco                 | CABALLA            | Cubeta                 |                  |                       | 25            | 500                            | 1240                                    | 00, 100 🕼 🖬             |
| Fresco                 | JUREL              | Cubeta                 |                  |                       | 24            | 300                            | 730                                     | 00.0000                 |

Para el caso desarrollado, editaremos el campo "Número precinto", el usuario puede editar cualquier otro campo.

| Serie Guia      | 001          | Número Guia | 000097 | Reporte Pesaje | 00058740  |
|-----------------|--------------|-------------|--------|----------------|-----------|
| Número precinto | 10007936165B |             |        |                |           |
|                 |              |             |        |                |           |
|                 |              |             |        | 🗙 Cancelar     | 🕒 Guardar |

Una vez editado los campos, el usuario debe proceder a ejecutar el botón "Guardar" del formulario de detalles, y confirmará la actualización de la información.

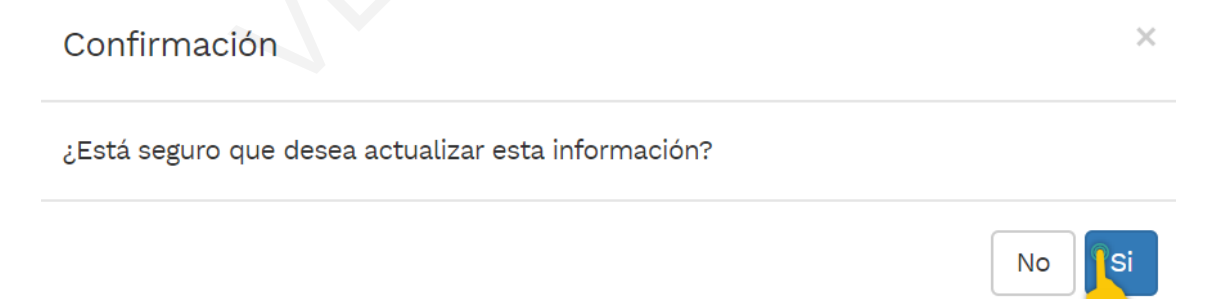

Si la edición fue realizada correctamente, la aplicación mostrará una confirmación de actualización exitosa.

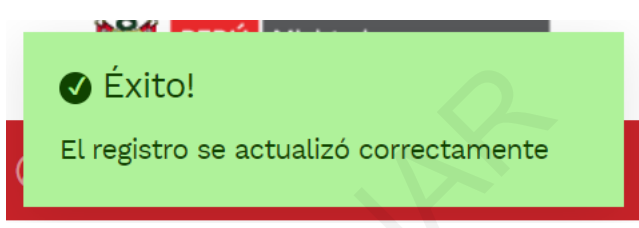

### Eliminación de detalles

Si un detalle fue registrado erróneamente, la aplicación muestra la opción de eliminación mediante el botón que se señala en la siguiente imagen:

| Materi | a prima - Enlatad     | do - Materia prima | a (I) - Ingreso - 13119    |                                 |                                |                                 |                           |        |  |
|--------|-----------------------|--------------------|----------------------------|---------------------------------|--------------------------------|---------------------------------|---------------------------|--------|--|
| + Ag   | regar                 |                    |                            |                                 |                                |                                 |                           |        |  |
| #      | SUBFAMILIA            | ESPECIE            | PRESENTACIÓN LIQ. GOBIERNO | PESO (KG) UNID.<br>PRESENTACIÓN | UNID. POR ENVASE<br>SECUNDARIO | CANT.<br>ENVASES<br>SECUNDARIOS | CANTIDAD<br>(KG)          | ACCIÓN |  |
| 1      | Fresco                | CABALLA            | Cubeta                     | 25                              | 500                            |                                 | 12 <mark>4</mark> 00.0000 | 6      |  |
| 2      | Fresco                | JUREL              | Cubeta                     | 24                              | 300                            |                                 | 7300.0000                 | 0      |  |
| Mostra | ndo 1 a 2 de 2 regist | tros               |                            |                                 |                                | 14                              | (  K   1                  | Eimina |  |

Al ejecutar el botón "Eliminar", la aplicación mostrará un formulario de confirmación para ejecutar dicha acción.

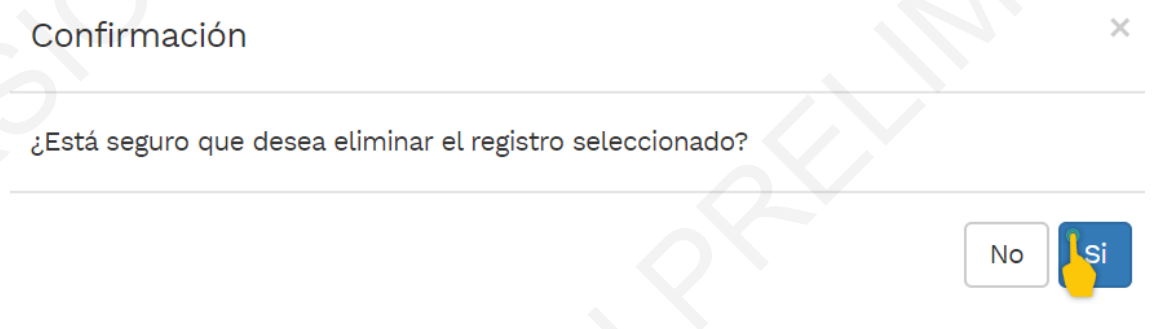

Una vez ejecutado la eliminación, la aplicación mostrará la confirmación de una eliminación del registro.

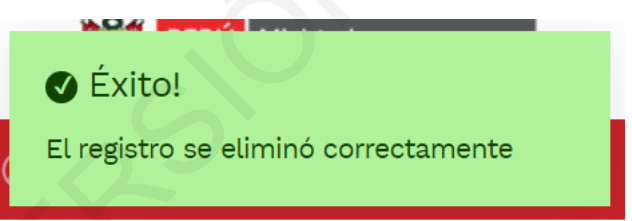

Una vez eliminado uno de los detalles que conforman la recepción de materia prima, en la aplicación se mostrará únicamente los detalles que el usuario declarará en la transacción N° 13I19.

### Movimientos

| Movim  | nientos de Almacé       | 'n                  |                             |          |                                |                                  |                               |                                |              |
|--------|-------------------------|---------------------|-----------------------------|----------|--------------------------------|----------------------------------|-------------------------------|--------------------------------|--------------|
|        | Movimiento:             | Materia prima (I)   |                             | T        | Administrado:                  | Todos                            |                               | •                              |              |
|        | EIP:                    | EIP - HAYDUK - CO   | ISHCO                       | T        | Planta:                        | ENLATADO - INDUSTRIAL            |                               | ¥                              |              |
|        | Almacén:                | Materia prima - Er  | latado Jr. Santa Marina s/  | n        |                                |                                  |                               | ¥                              |              |
|        | Desde:                  | 01/12/2019 14:34    |                             | <b> </b> | Hasta:                         | 22/01/2020 14:34                 |                               |                                |              |
|        |                         |                     |                             |          |                                |                                  | Q Buscar                      | + Nuevo                        |              |
| #      | TRANSACCIÓN             | OPERACIÓN           | ALMACEN                     | FECHA I  | NICIO                          | FECHA FIN                        | TIPO<br>TRANSPORTE            | SITUACIÓN                      | ACCIÓN       |
| 1      | 13119                   | Ingreso             | Materia prima -<br>Enlatado | 20/12/20 | 019 08:00                      | 20/12/2019 08:00                 | Camara<br>isotermica          | <ul> <li>Registrado</li> </ul> | ≣ ⊘<br>- • • |
| Mostra | ndo 1 a 1 de 1 registro | os                  |                             | <u>A</u> |                                |                                  |                               | <b>K K</b> 1                   |              |
| Materi | a prima - Enlatad       | o - Materia prima ( | ) - Ingreso - 13119         |          |                                |                                  |                               |                                |              |
| + Ag   | regar                   |                     |                             |          |                                |                                  |                               |                                |              |
| #      | SUBFAMILIA              | ESPECIE             | PRESENTACIÓN LIQ. G         | DBIERNO  | PESO (KG) UNID<br>PRESENTACIÓN | . UNID. POR ENVASE<br>SECUNDARIO | CANT.<br>ENVASES<br>SECUNDARI | CANTIDAD<br>OS (KG)            | ACCIÓN       |
| 1      | Fresco                  | CABALLA             | Cubeta                      |          | 25                             | 500                              |                               | 12400.0000                     | 6            |
| Mostra | ndo 1 a 1 de 1 registro | os                  |                             |          |                                |                                  |                               | HH H 1                         | H H          |
|        |                         |                     |                             |          |                                |                                  |                               |                                |              |

Para fines de continuar con el caso, procederemos a reestablecer la eliminación y visualizaremos el comportamiento de los stocks.

Una vez, reestablecido la eliminación, nuevamente visualizamos dos detalles.

### Movimientos

| Movimi  | entos de Almacér        | ı                  |                          |               |                                |                                     |                                 |                    |      |    |
|---------|-------------------------|--------------------|--------------------------|---------------|--------------------------------|-------------------------------------|---------------------------------|--------------------|------|----|
|         | Movimiento:             | Materia prima (I)  |                          | •             | Administrado:                  | PESQUERA HAYDUK S.A.                |                                 | •                  |      |    |
|         | EIP:                    | EIP - HAYDUK - CC  | DISHCO                   | ¥             | Planta:                        | ENLATADO - INDUSTRIAL               |                                 | •                  |      |    |
|         | Almacén:                | Materia prima - En | latado Jr. Santa Ma      | arina s/n     |                                |                                     |                                 | •                  |      |    |
|         | Desde:                  | 01/12/2019 16:01   |                          | =             | Hasta:                         | 22/01/2020 16:01                    |                                 | 1                  |      |    |
|         |                         |                    |                          |               |                                |                                     | Q Buscar                        | + Nuevo            |      |    |
| #       | TRANSACCIÓN             | OPERACIÓN          | ALMACEN                  | FECH          |                                | FECHA FIN                           | TIPO<br>TRANSPORTE              | SITUACIÓN          | ACCI | ÓN |
| 1       | 13 19                   | Ingreso            | Materia prir<br>Enlatado | ma - 20/12/   | 2019 08:00                     | 20/12/2019 08:00                    | Camara isotermica               | Registrado         |      | 2  |
| Mostran | do 1 a 1 de 1 registro: | S                  |                          |               |                                |                                     |                                 | <b>H</b> 1         | M    | H  |
| Materia | a prima - Enlatado      | - Materia prima (I | ) - Ingreso - 1311       | 9             |                                |                                     |                                 |                    |      |    |
| + Agre  | egar                    |                    |                          |               |                                |                                     |                                 |                    |      |    |
| #       | SUBFAMILIA              | ESPECIE            | PRESENTACIÓN             | LIQ. GOBIERNO | PESO (KG) UNII<br>PRESENTACIÓN | D. UNID. POR ENVASE<br>N SECUNDARIO | CANT.<br>ENVASES<br>SECUNDARIOS | CANTIDAD<br>6 (KG) | ACCI | ÓN |
| 1       | Fresco                  | CABALLA            | Cubeta                   |               | 25                             | 500                                 |                                 | 12400.0000         | ß    | Ô  |
| 2       | Fresco                  | JUREL              | Cubeta                   |               | 24                             | 300                                 |                                 | 7300.0000          |      | Û  |
| Mostran | do 1 a 2 de 2 registro  | 05                 |                          |               |                                |                                     |                                 | <b>44</b>  4       | M    | ₩  |

Brevemente, se explicará la vista de stocks en la aplicación, para ello el usuario podrá ingresar a "Consulta de Stock" del módulo de procesamiento.

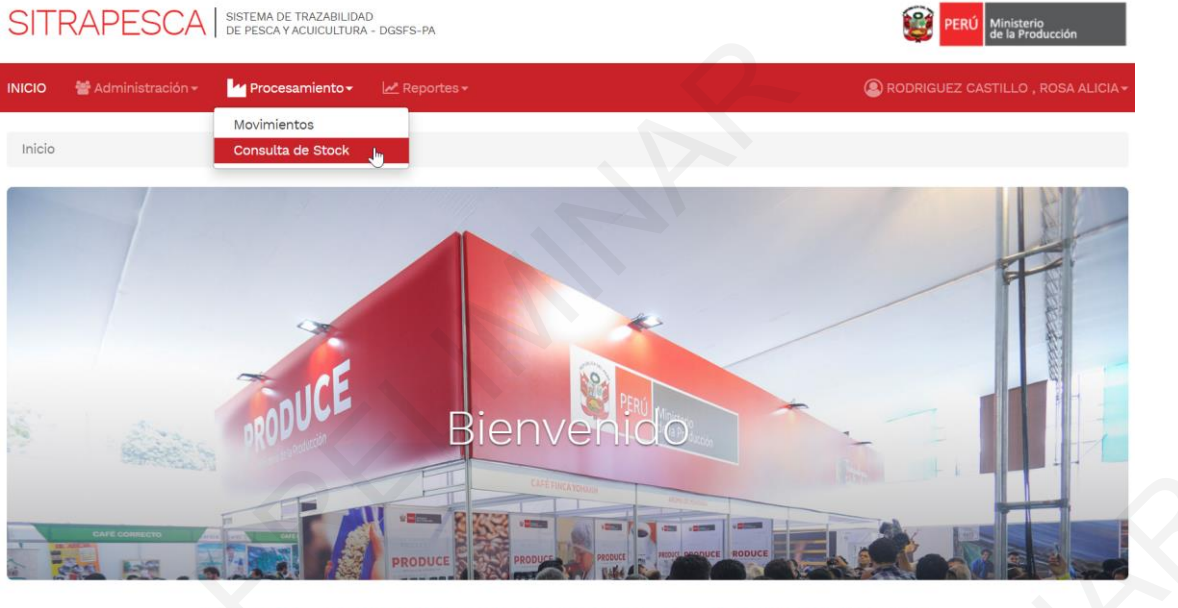

Sistema de Trazabilidad de Pesca y Acuicultura - SITRAPESCA Web v1.0

El propósito del presente aplicativo es brindar una herramienta a los Administrados para asegurar la trazabilidad de los recursos pesqueros, entre las más importantes objetivos tenemos:

- Recepcionar.
- Procesar.
- Comercializar.

En la siguiente imagen, podemos visualizar que en el almacén de "Materia prima – Enlatado" de la planta de enlatado (con código 300) del establecimiento de Coishco de la empresa Pesquera Hayduk S.A.C., existe un stock de 12,000 Kg (12 toneladas) de caballa fresca en cubetas.

| Consulta de Slock | Consu | lta ( | de | Stock |
|-------------------|-------|-------|----|-------|
|-------------------|-------|-------|----|-------|

| Con  | sulta de Stock          |                           |                                            |                                       |         |                  |                |           |                      |                     |              |
|------|-------------------------|---------------------------|--------------------------------------------|---------------------------------------|---------|------------------|----------------|-----------|----------------------|---------------------|--------------|
|      | Administrado            | PESQUE                    | RA HAYDUK S.A.                             | •                                     | C Excel |                  |                | PDF       |                      | <b>Q</b> Generar F  | Reporte      |
|      | Almacér                 | n:Todos-                  | -                                          |                                       |         |                  |                | Ŧ         | <b>Q</b> Buscar      |                     |              |
| #    | ADMINISTRADO            | EIP                       | PLANTA                                     | ALMACÉN                               | RUMA    | FAMILIA          | SUB<br>FAMILIA | ESPECIE   | TIPO<br>PRESENTACIÓN | LÍQUIDO<br>GOBIERNO | <b>STOCK</b> |
| 11   | PESQUERA<br>HAYDUK S.A. | EIP - HAYDUK -<br>COISHCO | 69 - HARINA - ALTO<br>CONTENIDO PROTEÍNICO | Almacen Harina                        |         | Materia<br>prima | Fresco         | PERICO    | Cubeta               |                     | 0            |
| 12   | PESQUERA<br>HAYDUK S.A. | EIP - HAYDUK -<br>COISHCO | 69 - HARINA - ALTO<br>CONTENIDO PROTEÍNICO | Almacén de Aceite                     |         | Materia<br>prima | Fresco         | ANCHOVETA | 1/2 lb tuna 170<br>g |                     | 10000        |
| 13   | PESQUERA<br>HAYDUK S.A. | EIP - HAYDUK -<br>COISHCO | 300 - ENLATADO -                           | Materia prima -<br>Enlatado           |         | Materia<br>prima | Fresco         | ANCHOVETA | 10.5 onzas           |                     | 0            |
| 14   | PESQUERA<br>HAYDUK S.A. | EIP - HAYDUK -<br>COISHCO | 300 - ENLATADO -                           | Materia prima -<br>Enlatado           |         | Materia<br>prima | Fresco         | ANCHOVETA | 28 Onzas             |                     | 21515        |
| 15   | PESQUERA<br>HAYDUK S.A. | EIP - HAYDUK -<br>COISHCO | 300 - ENLATADO -                           | Materia prima -<br>Enlatado           |         | Materia<br>prima | Fresco         | CABALLA   | Cubeta               |                     | 12000        |
| 16   | PESQUERA<br>HAYDUK S.A. | EIP - HAYDUK -<br>COISHCO | 300 - ENLATADO -                           | Materia prima -<br>Enlatado           |         | Materia<br>prima | Fresco         | JUREL     | Cubeta               |                     | 0            |
| 17   | PESQUERA<br>HAYDUK S.A. | EIP - HAYDUK -<br>COISHCO | 300 - ENLATADO -                           | Materia prima -<br>Enlatado           |         | Materia<br>prima | Fresco         | PERICO    | Cubeta               |                     | 2100         |
| 18   | PESQUERA<br>HAYDUK S.A. | EIP - HAYDUK -<br>COISHCO | 300 - ENLATADO -                           | Materia prima -<br>Enlatado           |         | Materia<br>prima | Fresco         | ANCHOVETA | Cubeta               |                     | 11113        |
| 19   | PESQUERA<br>HAYDUK S.A. | EIP - HAYDUK -<br>COISHCO | 300 - ENLATADO -                           | Materia prima -<br>Enlatado           |         | Materia<br>prima | Fresco         | ANCHOVETA | A granel             |                     | 0            |
| 20   | PESQUERA<br>HAYDUK S.A. | EIP - HAYDUK -<br>COISHCO | 300 - ENLATADO -                           | Productos<br>Terminados -<br>Enlatado |         | Materia<br>prima | Fresco         | CABALLA   | Cubeta               |                     | 0            |
| Most | trando 11 a 20 de 2     | 21 registros              |                                            |                                       |         |                  |                |           | 144                  | <b>K</b> 2          | ₩ ₩          |

De acuerdo al primer formulario del registro de detalle (ver página xx), nos muestra dicha cantidad, sin embargo, aún no se encuentra cuantificada las 12,400 toneladas de caballa (en 500 cubetas) que se registraron en la transacción N° 13119 ¿por qué?

Pues la razón es que dicha transacción se encuentra en el estado o situación de "Registrado", vale decir que aún no se ha ejecutado la declaración, tal como se puede ver en la siguiente imagen.

| mientos de Almac | én                    |                             |         |               |                     |                      |                                |        |
|------------------|-----------------------|-----------------------------|---------|---------------|---------------------|----------------------|--------------------------------|--------|
| Movimiento:      | Materia prima (I)     |                             | Y       | Administrado: | Todos               |                      | ¥                              |        |
| EIP:             | EIP - HAYDUK - COIS   | HCO                         | •       | Planta:       | ENLATADO - INDUSTRI | AL                   | ¥                              |        |
| Almacén:         | Materia prima - Enlat | tado Jr. Santa Marina s/    | n       |               |                     |                      | Ŧ                              |        |
| Desde:           | 01/12/2019 17:55      |                             | <b></b> | Hasta:        | 22/01/2020 17:55    |                      | <b>iii</b>                     |        |
|                  |                       |                             |         |               |                     | <b>Q</b> Buscar      | + Nuevo                        |        |
| TRANSACCIÓN      | OPERACIÓN             | ALMACEN                     | FECH#   |               | FECHA FIN           | TIPO<br>TRANSPORTE   | SITUACIÓN                      | ACCIÓN |
| 13119            | Ingreso               | Materia prima -<br>Enlatado | 20/12/  | 2019 08:00    | 20/12/2019 08:00    | Camara<br>isotermica | <ul> <li>Registrado</li> </ul> |        |

En ese contexto, para visualizar el stock actualizado, el usuario debe realizar la declaración, dicha acción se procede a detallar en la operación "Declaración de movimiento"

### Declaración de movimiento

El botón "Declarar movimiento" ejecuta una de las acciones más relevante dentro de la aplicación. Se recomienda que antes de realizar dicha acción, el usuario realice una revisión de la información registrada en los formularios de cabecera y los formularios de detalles, dado que luego de ejecutado, la aplicación no permitirá modificaciones de los datos contenidos en los formularios descritos anteriormente.

| #         | TRANSACCIÓN            | OPERACIÓN | ALMACEN                     | FECHA INICIO     | FECHA FIN        | TIPO<br>TRANSPORTE   | SITUACIÓN                      | ACCIÓN            |
|-----------|------------------------|-----------|-----------------------------|------------------|------------------|----------------------|--------------------------------|-------------------|
| 1         | 13 19                  | Ingreso   | Materia prima -<br>Enlatado | 20/12/2019 08:00 | 20/12/2019 08:00 | Camara<br>isotermica | <ul> <li>Registrado</li> </ul> | ≡ ⊘<br><u>n</u> 1 |
| Mostrando | o 1 a 1 de 1 registros |           |                             |                  |                  |                      | M M Decla                      | rar movimier      |

Considerando la información registrada en el caso desarrollado, nos enfocaremos en la fila que corresponde al registro principal de la transacción (datos de cabecera), a su extremo derecho encontraremos un botón denominado "Declarar movimiento".

| SVIII        | nientos de Almacé                                                             | én                                               |                                                              |              |                                     |                                                        |                                                |                                |      |
|--------------|-------------------------------------------------------------------------------|--------------------------------------------------|--------------------------------------------------------------|--------------|-------------------------------------|--------------------------------------------------------|------------------------------------------------|--------------------------------|------|
|              | Movimiento:                                                                   | Materia prima (I)                                |                                                              | *            | Administrado:                       | PESQUERA HAYDUK S.A                                    | h.                                             | ٠                              |      |
|              | EIP:                                                                          | EIP - HAYDUK - CO                                | DISHCO                                                       | ٠            | Planta:                             | ENLATADO - INDUSTRIA                                   | iL.                                            | ٣                              |      |
|              | Almacén:                                                                      | Materia prima - Er                               | nlatado Jr. Santa Mari                                       | na s/n       |                                     |                                                        |                                                | ٣                              |      |
|              | Desde:                                                                        | 01/12/2019 16:01                                 |                                                              | ini          | Hasta:                              | 22/01/2020 16:01                                       |                                                | iiii                           |      |
|              |                                                                               |                                                  |                                                              |              |                                     |                                                        | Q Buscar                                       | + Nuevo                        | Ľ.   |
|              | TRANSACCIÓN                                                                   | OPERACIÓN                                        | ALMACEN                                                      | FECHA        | INICIO                              | FECHA FIN                                              | TIPO<br>TRANSPORTE                             | SITUACIÓN                      | ACC  |
|              |                                                                               | Ingreen                                          | Materia prima                                                | 20/12/2      | 2019 08:00                          | 20/12/2010 08:00                                       | Company                                        | Registrado                     | -    |
|              | 13/19                                                                         | ingress                                          | Enlatado                                                     | 20/12/       | 2018 00.00                          | 20/12/2019 08:00                                       | isotermica                                     | Regisciació                    | -    |
| stra         | 13119<br>ndo 1 a 1 de 1 registr                                               | os                                               | Enlatado                                                     | 20/12/       | 2010/00/00                          | 20/12/2018 08:00                                       | isotermica                                     | H H 1                          | H    |
| stra         | 1319<br>ndo 1 a 1 de 1 registr<br>ia prima - Enlatad                          | os<br>do - Materia prima (                       | Enlatado<br>I) - Ingreso - 13119                             | 207 M2 -     |                                     | 20/12/2019 05:00                                       | isotermica                                     | H H 1                          | H    |
| stra<br>iter | 13119<br>ndo 1 a 1 de 1 registr<br>ia prima - Enlatad<br>regar                | os<br>do - Materia prima (                       | Enlatado<br>I) - Ingreso - 13119                             | - 207127     |                                     | 20/12/2019 06:00                                       | isotermica                                     | H H 1                          | Re H |
| stra<br>ater | 13119<br>ndo 1 a 1 de 1 registr<br>ia prima - Enlatad<br>regar<br>SUBFAMILIA  | io - Materia prima (<br>especie                  | Enlatado<br>I) - Ingreso - 13119<br>PRESENTACIÓN L           | IQ. GOBIERNO | PESO (KG) UNII<br>PRESENTACIÓN      | 2012/2018 06:00<br>D. UNID. POR ENVASS<br>SECUNDARIO   | CANT.<br>E CANT.<br>E ENVASES<br>SECUNDARIOS   | CANTIDAD                       | ACC  |
| stra<br>ter  | ndo 1 a 1 de 1 registr<br>ia prima - Enlatad<br>regar<br>SUBFAMILIA<br>Fresco | os<br>do - Materia prima (<br>especie<br>caballa | Enlatado<br>I) - Ingreso - 13119<br>PRESENTACIÓN L<br>Cubeta | IQ. GOBIERNO | PESO (KC) UNI<br>PRESENTACIÓN<br>25 | 20 12 2019 05:00<br>2. UNID, FOR ENVASIO<br>SECURDARIO | E CANT:<br>E CANT:<br>E ENVASES<br>SECUNDARIOS | CANTIDAD<br>(KG)<br>12400.0000 |      |

Al ejecutar la acción de declaración de movimiento, el usuario visualizará un formulario para realizar la confirmación y realizar la acción de la declaración jurada de la recepción de materia prima detallada en la transacción N° 13I19.

|        | Confirmación                                                                     | ×          |
|--------|----------------------------------------------------------------------------------|------------|
|        | ¿Está seguro de declarar el registro?                                            |            |
|        | NOTA: La información registrada en la presente constituye una Declaración Jurada | <u>a</u> . |
|        | No                                                                               |            |
| Acepta | da la confirmación, la aplicación mostrará que el registro se realizó exitosamen | ite.       |
| Ø      | Éxito!                                                                           |            |
| €l r   | Éxito!<br>egistro se guardó correctamente                                        |            |

Una vez realizado la declaración, el registro se visualizará de la siguiente forma:

### Movimientos

| Movim   | ientos de Almacér       | n                     |                             |          |                                |                                     |                        |                  |        |
|---------|-------------------------|-----------------------|-----------------------------|----------|--------------------------------|-------------------------------------|------------------------|------------------|--------|
|         | Movimiento:             | Materia prima (I)     |                             | ¥        | Administrado:                  | Todos                               |                        | •                |        |
|         | EIP:                    | EIP - HAYDUK - COI    | SHCO                        | •        | Planta:                        | ENLATADO - INDUSTRIAL               |                        | ٣                |        |
|         | Almacén:                | Materia prima - Enl   | atado Jr. Santa Marina s/   | 'n       |                                |                                     |                        | Ŧ                |        |
|         | Desde:                  | 01/12/2019 10:59      |                             | <b> </b> | Hasta:                         | 24/01/2020 10:59                    |                        | i                |        |
|         |                         |                       |                             |          | 1                              | b.                                  | <b>Q</b> Buscar        | + Nuevo          |        |
| #       | TRANSACCIÓN             | OPERACIÓN             | ALMACEN                     | FECHA    | INICIO                         | FECHA FIN                           | TIPO<br>TRANSPORTE     | SITUACIÓN        | ACCIÓN |
| 1       | 13 19                   | Ingreso               | Materia prima -<br>Enlatado | 20/12/2  | 019 08:00                      | 20/12/2019 08:00                    | Camara<br>isotermica   | Declarado        |        |
| Mostrar | ndo 1 a 1 de 1 registro | S                     |                             |          |                                |                                     | H                      | H H 1            | ₩ ₩    |
| Materia | a prima - Enlatado      | o - Materia prima (I) | - Ingreso - 13119           |          |                                |                                     |                        |                  |        |
|         |                         |                       |                             |          |                                |                                     | CANT                   |                  |        |
| #       | SUBFAMILIA              | ESPECIE               | PRESENTACIÓN LIQ. G         | OBIERNO  | PESO (KG) UNIE<br>PRESENTACIÓN | D. UNID. POR ENVASE<br>I SECUNDARIO | ENVASES<br>SECUNDARIOS | CANTIDAD<br>(KG) | ACCIÓN |
| 1       | Fresco                  | CABALLA               | Cubeta                      |          | 25                             | 500                                 |                        | 12400.0000       |        |
| 2       | Fresco                  | JUREL                 | Cubeta                      |          | 24                             | 300                                 |                        | 7300.0000        |        |
| Mostrar | ndo 1 a 2 de 2 registro | os                    |                             |          |                                |                                     | ŀ                      | <b>H</b> 1       | H H    |

Un detalle importante que se debe resaltar después de realizar la acción de declaración, es verificar la variación de los stocks de los recursos y cantidades declaradas. De acuerdo a una vista de stock detallada anteriormente, consultaremos nuevamente para visualizar su correcta variación.

Tal como se ha indicado anteriormente, el usuario elegirá la opción de "Consulta de Stock" del módulo de procesamiento de la aplicación.

#### Consulta de Stock

|    | Administrad             | PESQUEI                   | RA HAYDUK S.A.                             | •                                     | Excel |                  | 0              | PDF       |                      | <b>Q</b> Generar F  | leporte |
|----|-------------------------|---------------------------|--------------------------------------------|---------------------------------------|-------|------------------|----------------|-----------|----------------------|---------------------|---------|
|    | Almacé                  | n:Todos-                  | -                                          |                                       |       |                  |                | Ŧ         | Q Buscar             |                     |         |
| #  | ADMINISTRADO            | EIP                       | PLANTA                                     | ALMACÉN                               | RUMA  | FAMILIA          | SUB<br>FAMILIA | ESPECIE   | TIPO<br>PRESENTACIÓN | LÍQUIDO<br>GOBIERNO | STOCK   |
| 11 | PESQUERA<br>HAYDUK S.A. | EIP - HAYDUK -<br>COISHCO | 69 - HARINA - ALTO<br>CONTENIDO PROTEÍNICO | Almacen Harina                        |       | Materia<br>prima | Fresco         | PERICO    | Cubeta               |                     | 0       |
| 12 | PESQUERA<br>HAYDUK S.A. | EIP - HAYDUK -<br>COISHCO | 69 - HARINA - ALTO<br>CONTENIDO PROTEÍNICO | Almacén de Aceite                     |       | Materia<br>prima | Fresco         | ANCHOVETA | 1/2 lb tuna 170<br>g |                     | 10000   |
| 13 | PESQUERA<br>HAYDUK S.A. | EIP - HAYDUK -<br>COISHCO | 300 - ENLATADO -                           | Materia prima -<br>Enlatado           |       | Materia<br>prima | Fresco         | ANCHOVETA | 10.5 onzas           |                     | 0       |
| 14 | PESQUERA<br>HAYDUK S.A. | EIP - HAYDUK -<br>COISHCO | 300 - ENLATADO -                           | Materia prima -<br>Enlatado           |       | Materia<br>prima | Fresco         | ANCHOVETA | 28 Onzas             |                     | 21515   |
| 15 | PESQUERA<br>HAYDUK S.A. | EIP - HAYDUK -<br>COISHCO | 300 - ENLATADO -                           | Materia prima -<br>Enlatado           |       | Materia<br>prima | Fresco         | CABALLA   | Cubeta               |                     | 24400   |
| 16 | PESQUERA<br>HAYDUK S.A. | EIP - HAYDUK -<br>COISHCO | 300 - ENLATADO -                           | Materia prima -<br>Enlatado           |       | Materia<br>prima | Fresco         | JUREL     | Cubeta               |                     | 7300    |
| 17 | PESQUERA<br>HAYDUK S.A. | EIP - HAYDUK -<br>COISHCO | 300 - ENLATADO -                           | Materia prima -<br>Enlatado           |       | Materia<br>prima | Fresco         | PERICO    | Cubeta               |                     | 2100    |
| 18 | PESQUERA<br>HAYDUK S.A. | EIP - HAYDUK -<br>COISHCO | 300 - ENLATADO -                           | Materia prima -<br>Enlatado           |       | Materia<br>prima | Fresco         | ANCHOVETA | Cubeta               |                     | 11113   |
| 19 | PESQUERA<br>HAYDUK S.A. | EIP - HAYDUK -<br>COISHCO | 300 - ENLATADO -                           | Materia prima -<br>Enlatado           |       | Materia<br>prima | Fresco         | ANCHOVETA | A granel             |                     | 0       |
| 20 | PESQUERA<br>HAYDUK S.A. | EIP - HAYDUK -<br>COISHCO | 300 - ENLATADO -                           | Productos<br>Terminados -<br>Enlatado |       | Materia<br>prima | Fresco         | CABALLA   | Cubeta               |                     | 0       |

De la consulta podemos observar que respecto a la consulta anterior (antes de realizar la acción de declaración) el stock de los recursos recepcionado ha variado de manera creciente (el tipo de transacción fue un ingreso).

| # | TRANSACCIÓN | OPERACIÓN | ALMACEN                     | FECHA INICIO     | FECHA FIN        | TIPO<br>TRANSPORTE   | SITUACIÓN                     | ACCIÓN |
|---|-------------|-----------|-----------------------------|------------------|------------------|----------------------|-------------------------------|--------|
| 1 | 13 19       | Ingreso   | Materia prima -<br>Enlatado | 20/12/2019 08:00 | 20/12/2019 08:00 | Camara<br>isotermica | <ul> <li>Declarado</li> </ul> |        |

Como podemos observar, la situación y/o estado de la transacción cambió a "Declarado", asimismo, se puede apreciar que los botones tanto del registro principal y los detalles ya no se muestran, lo que implica que una vez realizado la declaración, el usuario no podrá realizar modificaciones en la transacción.

### Generar y descargar certificado

En el registro principal, se muestra un nuevo botón denominado "Generar certificado", esta funcionalidad permitirá a usuario generar un documento que contiene un resumen de la información declarada en la transacción. Para generar dicho documento el usuario de hacer click sobre el ícono del botón.

| #      | TRANSACCIÓN              | OPERACIÓN | ALMACEN                     | FECHA INICIO     | FECHA FIN        | TIPO<br>TRANSPORTE   | SITUACIÓN                     | ACCIÓN      |
|--------|--------------------------|-----------|-----------------------------|------------------|------------------|----------------------|-------------------------------|-------------|
| 1      | 13/19                    | Ingreso   | Materia prima -<br>Enlatado | 20/12/2019 08:00 | 20/12/2019 08:00 | Camara<br>isotermica | <ul> <li>Declarado</li> </ul> | enerar Cert |
| Mostra | ndo 1 a 1 de 1 registros |           |                             |                  |                  |                      | HH H 1                        | M M         |

La aplicación mostrará que el certificado se generó correctamente y puede proceder a descargarlo si el usuario lo crea conveniente.

| 🕑 Éxito!                                                                       |
|--------------------------------------------------------------------------------|
| Se creo correctamente el Certificado de<br>Procedencia, ya lo puede descargar. |

Para proceder a descargar el certificado generado, el usuario debe dar click sobre el icono del botón "Descargar certificado".

| #        | TRANSACCIÓN             | OPERACIÓN | ALMACEN                     | FECHA INICIO     | FECHA FIN        | TIPO<br>TRANSPORTE   | SITUACIÓN A    | ACCIÓN    |
|----------|-------------------------|-----------|-----------------------------|------------------|------------------|----------------------|----------------|-----------|
| 1        | 13119                   | Ingreso   | Materia prima -<br>Enlatado | 20/12/2019 08:00 | 20/12/2019 08:00 | Camara<br>isotermica | Declarado Desc | argar Cer |
| Mostrand | lo 1 a 1 de 1 registros |           |                             |                  |                  |                      | KK K 1 M       | ₩         |

Una vez descargado el certificado, el usuario podrá visualizarlo en un formato PDF, la misma que contiene información que el usuario registró en los formularios generales y de detalles.

| 20136165667<br>43309241<br>20453974244<br>43816893<br>1Q2678 |
|--------------------------------------------------------------|
| 20136165667<br>43309241<br>20453974244<br>43816893<br>1Q2678 |
| 20136165667<br>43309241<br>20453974244<br>43816893<br>1Q2678 |
| 20130165667<br>43309241<br>20453974244<br>43816893<br>1Q2678 |
| 43309241<br>20453974244<br>43816893<br>1Q2678                |
| 20453974244<br>43816893<br>1Q2678                            |
| 20453974244<br>43816893<br>1Q2678                            |
| 20453974244<br>43816893<br>1Q2678                            |
| 20453974244<br>43816893<br>1Q2678                            |
| 20453974244<br>43816893<br>1Q2678                            |
| 20453974244<br>43816893<br>1Q2678                            |
| 20453974244<br>43816893<br>1Q2678                            |
| 20453974244<br>43816893<br>1Q2678                            |
| 20453974244<br>43816893<br>1Q2678                            |
| 20453974244<br>43816893<br>1Q2678                            |
| 43816893<br>1Q2678                                           |
| 1Q2678                                                       |
|                                                              |
|                                                              |
|                                                              |
|                                                              |
|                                                              |
|                                                              |
| ases Cantidad (Kg)<br>/ios                                   |
| 12,400.000                                                   |
| 7,300.000                                                    |
| 19,700.000                                                   |
| -                                                            |
|                                                              |
|                                                              |
|                                                              |
|                                                              |
|                                                              |

La información contenida tiene carácter de Declaración jurada. Por lo tanto, el representante de la Planta de Procesamiento de Productos Pesqueros (PPPP) es responsable de la veracidad de los datos consignados, bajo el apercibimiento de iniciarse las acciones administrativas, civiles y penales cuando correspondan, de acuerdo a la autonomía de las responsabilidades que se establezcan por ley. El incumplimiento de la presentación del certificado de procedencia conllevará a la aplicación del artículo 134º del Reglamento de la Ley General de Pesca aprobado por el Decreto Supremo Nº 012-2001-PE, y en concordancia al Decreto Supremo Nº 07-2017-PRODUCE.

Es importante resaltar que el documento generado podría presentarse a las autoridades competentes con la finalidad de dar constancia de que la materia prima fue debidamente declarada.

# Registrar un movimiento de tipo "Materia prima (I)" - Parte II

El objetivo por el cual se desarrolla una segunda parte de este tipo de movimiento es con la finalidad de que el usuario logre diferenciar una recepción proveniente de una procedencia no declarada y una procedencia declarada, asimismo aprovechamos en realizar la recepción de materia prima en una planta de harina. Los procedimientos de registro, son similares a los que se realizaron en el Caso I, por lo que seremos breves al describir el presente caso, sin embargo, resaltaremos algunas diferencias importantes.

Para el caso a desarrollar, elegiremos el almacén "Materia prima – Harina" de la planta de harina del establecimiento denominado "EIP – HAYDUK – COISHCO" de la empresa Pesquera Hayduk S.A.

| N/    | OV | imi | ion | toe  |
|-------|----|-----|-----|------|
| 1 V I |    |     |     | itus |

| Movimient   | tos de Almacé      | n                      |                      |                                   |                      |                    |            |        |  |
|-------------|--------------------|------------------------|----------------------|-----------------------------------|----------------------|--------------------|------------|--------|--|
| n           | Movimiento:        | (Materia prima (I)     |                      | <ul> <li>Administrado:</li> </ul> | PESQUERA HAYDUK S.A  |                    | *          |        |  |
|             | EIP:               | EIP - HAYDUK - COISHC  |                      | v Planta:                         | HARINA - ALTO CONTEN | IIDO PROTEÍNICO IN | IDUS" 🔻    |        |  |
|             | Almacén:           | Materia prima - Harina | Jr. Santa Marina s/n |                                   |                      |                    | ¥          |        |  |
|             | Desde:             | 01/01/2020 00:00       |                      | Hasta:                            | 24/01/2020 16:06     |                    | <b> </b>   |        |  |
|             |                    |                        |                      |                                   |                      | Q Buscar           | + Nuevo    |        |  |
|             |                    |                        |                      |                                   |                      | TIPO               |            |        |  |
| #           | TRANSACCIÓN        | OPERACIÓN              | ALMACEN              | FECHA INICIO                      | FECHA FIN            | TRANSPORTE         | SITUACIÓN  | ACCIÓN |  |
| No se enco  | ntraron registros  |                        |                      |                                   |                      |                    |            |        |  |
| Mostrando 1 | 1 a 0 de 0 registi | ros                    |                      |                                   |                      | 144                | <b>K</b> 1 | н      |  |

Al ejecutar el botón "Nuevo" la aplicación nos mostrará el formulario principal del registro de "cabecera".

| Nuevo Movimiento | Cabecera : Materia pr | ima (I)       |            |                                | ×       |
|------------------|-----------------------|---------------|------------|--------------------------------|---------|
| Operación:       | Ingreso               | •             |            |                                |         |
| 🖉 Código Faena   | 5984-201912310108     | ٩             |            |                                |         |
| Movimiento:      | Materia prima (I)     |               | Almacén:   | Materia prima - Harina Jr. San | nta I 🔻 |
| Fecha Inicio:    | 24/01/2020 16:39      |               | Fecha Fin: | 24/01/2020 16:39               |         |
| Tipo Transporte: | Todos                 | T             | R.U.C.:    | RUC de empresa                 | Q       |
| Razón Social:    |                       |               |            | Placa:                         |         |
| Conductor:       | Todos V Núm           | ero documento | ٩          |                                |         |
| Observaciones :  |                       |               |            |                                |         |
|                  |                       |               |            | 🗶 Cancelar 📗 Gi                | uardar  |

Respecto al campo resaltado "Código Faena", para este caso registraremos una identificación de su procedencia, que lógicamente es lo correcto para garantizar la trazabilidad, y realizaremos la búsqueda mediante el botón que se encuentra en la parte derecha del campo, esta búsqueda consultará a una fuente de información declarada por el titular de la embarcación pesquera, y mostrará para que el usuario realice una verificación y confirme.

Una vez verificado la información, el usuario debe ejecutar el botón "Confirmar" a fin de que en el formulario se autocomplete algunos datos relevantes para el registro.

| Nuevo Movimiento | o Cabecera : M | ateria prima (I) |              |                     | ×                      |
|------------------|----------------|------------------|--------------|---------------------|------------------------|
| Operación:       | Ingreso        | v                |              |                     |                        |
| 🖉 Código Faena   | 5984-201912310 | 1108 <b>Q</b>    | ✓ Confirmar  |                     |                        |
| Reportes de pesa | aje de Faena   |                  |              | J                   |                        |
| N° R.P.          | MATRÍCULA      | ESPECIE          | CANTIDAD (T) | FECHA INICIO        | FECHA FIN              |
| 0000010966       | SY-5984-CM     | ANCHOVETA        | 95.085       | 31/12/2019 23:07    | 01/01/2020 00:33       |
| Movimiento:      | Materia prima  | U <b>•</b>       | Alma         | acén: Materia prima | a - Harina Av. Santa 🔹 |

Para continuar con el registro, el usuario debe ejecutar el botón "Guardar" del formulario, a fin de que quede registrado el volumen que nos muestra la ID de faena.

| vo movimiento                                    | Cabecera : Mate                                           | eria prima (I) |              |                                                      | -                         |
|--------------------------------------------------|-----------------------------------------------------------|----------------|--------------|------------------------------------------------------|---------------------------|
| Operación:                                       | Ingreso                                                   | *              |              |                                                      |                           |
| Código Faena                                     | 5984-201912310108                                         | 3 Q            |              |                                                      |                           |
| eportes de pesaj                                 | e de Faena                                                |                |              |                                                      |                           |
| N° R.P.                                          | MATRÍCULA                                                 | ESPECIE        | CANTIDAD (T) | FECHA INICIO                                         | FECHA FIN                 |
| 0000010966                                       | SY-5984-CM                                                | ANCHOVETA      | 95.085       | 31/12/2019 23:07                                     | 01/01/2020 00:33          |
|                                                  |                                                           |                |              |                                                      |                           |
| Movimiento:                                      | Materia prima (I)                                         | ¥              | Almad        | cén: Materia prim                                    | na - Harina Av. Santa 🔹 🔻 |
| Movimiento:<br>Fecha Inicio:                     | Materia prima (I)                                         | v<br>m         | Almad        | <b>Cén:</b> Materia prim<br><b>Fin:</b> 01/01/2020 0 | na - Harina Av. Santa 🔹   |
| Movimiento:<br>Fecha Inicio:<br>Tipo Transporte: | Materia prima (I)<br>31/12/2019 23:07<br>Descarga directa | v<br>          | Almac        | cén: Materia prim<br>Fin: 01/01/2020 0               | na - Harina Av. Santa 🔹   |

La aplicación seguidamente nos mostrará un formulario de confirmación. Aquí, en esta parte del proceso de registro, es muy importante recordar que en el caso anterior (ver página xx) la aplicación nos muestra un formulario de confirmación, pero con una advertencia de una procedencia no fue declarada; sin embargo, para el caso actual, la declaración precedente al registro en la planta, fue declarada adecuadamente.

| Confirmación                                     | ×     |
|--------------------------------------------------|-------|
| ¿Está seguro que desea guardar esta información? |       |
|                                                  | No Si |

Al ejecutar el botón "Si", la aplicación nos mostrará que la información fue registrada correctamente.

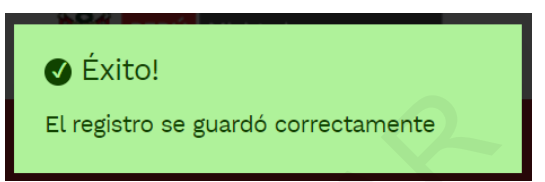

Una vez culminado con el registro anterior, y al ejecutar el botón "Detalle" el usuario podrá visualizar que el registro de detalle, ya se encuentra registrado, procediendo a realizar la acción de declarar.

| #        | TRANSACCIÓN           | OPERACIÓN             | ALMACEN                   | FECHA INICIO                         | FECHA FIN                      | TIPO<br>TRANSPORTE             | SITUACIÓN                      | ACCIÓN |
|----------|-----------------------|-----------------------|---------------------------|--------------------------------------|--------------------------------|--------------------------------|--------------------------------|--------|
| 1        | 3811                  | Ingreso               | Materia prima -<br>Harina | 31/12/2019 23:07                     | 01/01/2020 00:33               | Descarga<br>directa            | <ul> <li>Registrado</li> </ul> |        |
| Mostrand | do 1 a 1 de 1 registr | os                    |                           |                                      |                                |                                | KK K 1                         | H H    |
| Materia  | prima - Harina        | - Materia prima (I) - | Ingreso - 38l1            |                                      |                                |                                |                                |        |
| + Agre   | egar                  |                       |                           |                                      |                                |                                |                                |        |
| #        | SUBFAMILIA            | ESPECIE               | PRESENTACIÓN LIQ. GOBI    | PESO (KG) UNID.<br>ERNO PRESENTACIÓN | UNID. POR ENVASE<br>SECUNDARIO | CANT.<br>ENVASES<br>SECUNDARIC | CANTIDAD<br>DS (KG)            | ACCIÓN |
| 1        | Fresco                | ANCHOVETA             |                           | 0                                    | 0                              | 0                              | 95085.0000                     | 6      |
| Mostrand | do 1 a 1 de 1 registr | ros                   |                           |                                      |                                |                                | HH H 1                         | H H    |

El resto de las funcionalidades, tales como edición, eliminación, declaración, generación de certificado, descarga de certificado y vistas de stock, se realizarán tal como se ha explicado en el caso anterior.

## Registrar un movimiento de tipo "Recepción de productos en proceso (I)"

Para este tipo de transacción, el usuario debe elegir el tipo de movimiento y almacén adecuado.

Movimientos

| Movimie  | ntos de Almacé       | n                    |                     |              |               |                       |                    |            |        |
|----------|----------------------|----------------------|---------------------|--------------|---------------|-----------------------|--------------------|------------|--------|
|          | Movimiento:          | Productos en proceso | 0                   | ٣            | Administrado: | PESQUERA HAYDUK S.A.  |                    | ¥          |        |
|          | EIP:                 | EIP - HAYDUK - COISH | 0                   | T            | Planta:       | ENLATADO - INDUSTRIAL |                    | •          |        |
|          | Almacén:             | Productos en proceso | - Enlatado Jr. Sant | a Marina s/n |               |                       |                    | ¥          |        |
|          | Desde:               | 01/01/2020 10:00     |                     |              | Hasta:        | 24/01/2020 18:00      |                    | <b></b>    |        |
|          |                      |                      |                     |              |               |                       | Q Buscar           | + Nuevo    |        |
| #        | TRANSACCIÓN          | OPERACIÓN            | ALMACEN             | FECH         | ia inicio     | FECHA FIN             | TIPO<br>TRANSPORTE | SITUACIÓN  | ACCIÓN |
| No se en | contraron registros  |                      |                     |              |               |                       |                    |            |        |
| Mostrand | o 1 a 0 de 0 registr | ros                  |                     |              |               |                       | 144                | <b>K</b> 1 | M M    |

Al ejecutar el botón "Nuevo" la aplicación mostrará el formulario general de "Cabecera", en donde el usuario procederá a realizar el registro de los datos solicitados.

Se omitirán explicar nuevamente los criterios de registro de algunos campos, dado que son similares a los casos desarrollados anteriormente.

|--|

| Operación:       | Ingreso                                             | v     |            |                     |                 |
|------------------|-----------------------------------------------------|-------|------------|---------------------|-----------------|
| Código Faena     | Código de faena                                     | Q     |            |                     |                 |
| Movimiento:      | Productos en proceso (I)                            | v     | Almacén:   | Productos en proce  | so - Enlatado 🖪 |
| Fecha Inicio:    | 07/01/2020 10:15                                    |       | Fecha Fin: | 07/01/2020 10:55    | <b>ii</b>       |
| Tipo Transporte: | Camion                                              | •     | R.U.C.:    | 10086446907         | ٩               |
| Razón Social:    | QUEZADA QUEZADA AUGUSTO C                           | CESAR |            | Placa:              | 2Q4921          |
| Conductor:       | DNI • 41164880                                      | ٩     | MAURICI    | O FLORES LIZ RAQUEL |                 |
| Observaciones :  | Puede registrar datos relevantes como observaciones |       |            |                     |                 |

Al ejecutar el botón "Guardar" nuevamente la aplicación nos mostrará un formulario de confirmación.

#### Confirmación

¿Está seguro que desea guardar esta información?

#### ¡ADVERTENCIA!

Usted está declarando una recepción de una procedencia que no fue declarada.

De acuerdo a lo establecido en el artículo 134 del Reglamento de la ley General de Pesca, aprobado por Decreto Supremo N° 012 - 2001 - PE y sus modificatorias, constituye infracción:

Numeral 3: Presentar información o documentación incorrecta al momento de la fiscalización o cuando sea exigible por la autoridad administrativa de acuerdo a la normatividad sobre la materia, <u>o no contar con documentos que acrediten el origen legal y la trazabilidad de los recursos o productos hidrobiológicos</u> requeridos durante la fiscalización o entregar deliberadamente información falsa u ocultar, destruir o alterar libros, registros, documentos que hayan sido requeridos por el Ministerio de la Producción, o por las empresas Certificadoras / Supervisoras, designadas por el Ministerio.

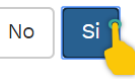

Como podemos visualizar, en el formulario principal, no se han registrado la ID de procedencia, por ello la aplicación nos muestra una advertencia para nuestro registro.

Confirmado el registro, la aplicación nos mostrará la transacción N° 1033I1, así como la vista de información de cabecera.

| #        | TRANSACCIÓN             | OPERACIÓN            | ALMACEN                            | FECHA INICIO                         | FECHA FIN                      | TIPO<br>TRANSPORTE             | SITUACIÓN                      | ACCIÓN     |
|----------|-------------------------|----------------------|------------------------------------|--------------------------------------|--------------------------------|--------------------------------|--------------------------------|------------|
| 1        | 103311                  | Ingreso              | Productos en<br>proceso - Enlatado | 10/01/2020 10:00                     | 10/01/2020 10:50               | Camion                         | <ul> <li>Registrado</li> </ul> | ≡ ⊘<br>∎ ∎ |
| Mostrand | lo 1 a 1 de 1 registros |                      |                                    |                                      | 2                              |                                | KK K 1                         | M M        |
| Product  | os en proceso - Enla    | atado - Productos er | n proceso (I) - Ingre              | so - 1033l1                          |                                |                                |                                |            |
| + Agre   | gar                     |                      |                                    |                                      |                                |                                |                                |            |
| #        | SUBFAMILIA              | ESPECIE PRE          | ESENTACIÓN LIQ. GOBI               | PESO (KG) UNID.<br>ERNO PRESENTACIÓN | UNID. POR ENVASE<br>SECUNDARIO | CANT.<br>ENVASES<br>SECUNDARIC | CANTIDAD<br>IS (KG)            | ACCIÓN     |
| No se en | contraron registros     |                      |                                    |                                      |                                |                                |                                |            |
| Mostrand | lo 1 a 0 de 0 registros |                      |                                    |                                      |                                |                                | KK K 1                         | M M        |

Para proceder a agregar los detalles que conformarán el registro, el usuario podrá ejecutar el botón "Agregar" para que la aplicación muestre el formulario para registrar los detalles de la transacción.

Lo particular de este caso es mostrar el campo "Sub Familia", que nos mostrará una lista de opciones para la elección del usuario según corresponda, para el caso seleccionaremos "Corte HG" como el tipo de producto en proceso que procederemos a recepcionar como parte de la transacción.

| Familia      | Producto en Proceso | • | s       | ub Familia  | Todos        |  |
|--------------|---------------------|---|---------|-------------|--------------|--|
|              |                     |   |         |             | Todos        |  |
| Especie      | Todos               | * | Т       | Tipo Pesaje | Congelado    |  |
|              |                     |   |         |             |              |  |
| Presentación | Todos               | • | Peso x  |             | Kg Unid. por |  |
|              |                     |   | unid. 🕜 |             | envase       |  |
|              |                     |   |         |             | secundario   |  |
|              |                     |   |         |             | 8            |  |

El campo "Líquido Gobierno" se activará de acuerdo al tipo de producto que se procederá a registrar en el formulario, el elegir el valor "Otros" en el campo "Tipo de procedencia", el campo "Nombre" se activa para que pueda ser digitado por el usuario.

| Nuevo Detalle de  | Movimiento : Prod   | luctos en procesc      | o (I)                 |                                           | ×            |
|-------------------|---------------------|------------------------|-----------------------|-------------------------------------------|--------------|
| Familia           | Producto en Proceso | · · · · ·              | Sub Familia           | Corte HG                                  | •            |
| Especie           | ANCHOVETA           | Y                      | Tipo Pesaje           | Pesado                                    | •            |
| Presentación      | Cilindros Plásticos |                        | Peso x 100<br>unid. 😧 | Kg Unid. por<br>envase<br>secundario<br>? | 25           |
| Envase Secundario | Todos 🔻             | Cant. envases se       | ecunadrios            |                                           |              |
| Líquido Gobierno  | Salmuera            | T                      | 🔲 En ruma             | Todos                                     | T            |
| Cantidad          |                     | 2450 Kg                | Saldo                 |                                           | 0 Kg         |
| Tipo procedencia  | Otros               | • Nombre               | DPA Mi Manuelito      |                                           |              |
| 🕑 En muelle       | Desembarcadero Pes  | squero Artesanal Mi Ma | anuelito[Paita] 🔻     |                                           |              |
| R.U.C. Emisor     | 20525992021         | Q Ra                   | zón Social MI MANU    | ELITO SOCIEDAD ANON                       | IIMA CERRADA |
| Serie Guia        | 001                 | Número Guia            | 000040                | Reporte Pesaje                            | 0256         |
| Contenedor        | Número contenedor   |                        | Número precinto       |                                           |              |
|                   |                     |                        |                       | 🗙 Cancela                                 | Guardar o    |

En caso de que el usuario haya omitido el registro de datos en alguno de los campos, la aplicación mostrará una alerta indicando el nombre del campo que faltaría registrar con datos.

| Advertencia!                           |  |
|----------------------------------------|--|
| Nombre de procedencia es requerido.    |  |
| Nombre procedencia es obligatorio para |  |
| registrar operación.                   |  |

Caso contrario, la aplicación mostrará un anuncio de registro exitoso.

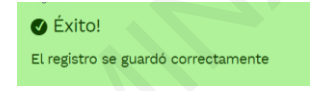

Completado correctamente el formulario de detalles, se mostrará la siguiente vista como en los casos anteriores.

Movimientos

| wovirmento.            | Productos en proce | eso (I)                      | ۲                  | Administrado:               | PESQUERA HAYDUK S.A.                 |                              | *                    |        |
|------------------------|--------------------|------------------------------|--------------------|-----------------------------|--------------------------------------|------------------------------|----------------------|--------|
| EIP:                   | EIP - HAYDUK - CO  | ISHCO                        | ٠                  | Planta:                     | ENLATADO - INDUSTRIAL                |                              | *                    |        |
| Almacén:               | Productos en proce | eso - Enlatado Jr. Sa        | unta Marina s/n    |                             |                                      |                              | •                    |        |
| Desde:                 | 08/01/2020 18:17   |                              | 1                  | Hasta:                      | 24/01/2020 18:17                     |                              |                      |        |
|                        |                    |                              |                    |                             |                                      | Q Buscar                     | + Nuevo              |        |
| TRANSACCIÓN            | OPERACIÓN          | ALMACEN                      | FECH               | A INICIO                    | FECHA FIN                            | TIPO<br>TRANSPORTE           | SITUACIÓN            | ACCIÓN |
| 103311                 | Ingreso            | Productos er<br>proceso - En | n 10/01/<br>Iatado | 2020 10:00                  | 10/01/2020 10:50                     | Camion                       | • Registrado         |        |
| lo 1 a 1 de 1 registri | os                 |                              |                    |                             |                                      |                              | <b>KI K</b> 1        | н н    |
| os en proceso -        | Enlatado - Product | tos en proceso (I)           | - Ingreso - 10     | 03311                       |                                      |                              |                      |        |
| gar                    |                    |                              |                    |                             |                                      |                              |                      |        |
|                        |                    | PRESENTACIÓN                 | LIQ. GOBIERNO      | PESO (KG) UN<br>PRESENTACIÓ | ID. UNID. POR ENVASE<br>N SECUNDARIO | CANT.<br>ENVASES<br>SECUNDAR | CANTIDAD<br>IOS (KG) | ACCIÓN |
| SUBFAMILIA             | ESPECIE            |                              |                    |                             |                                      |                              |                      |        |

El usuario tiene la posibilidad de añadir más detalles en caso de que el vehículo tenga otros recursos por descargar en la planta. Para el caso, finalizaremos la transacción con un detalle registrado.

| #      | TRANSACCIÓN             | OPERACIÓN         | ALMACEN                      | FECHA                | INICIO                          | FECHA FIN                      | TIPO<br>TRANSPORTE             | SITUACIÓN          | ACCIÓN |
|--------|-------------------------|-------------------|------------------------------|----------------------|---------------------------------|--------------------------------|--------------------------------|--------------------|--------|
| 1      | 103311                  | Ingreso           | Productos er<br>proceso - Er | n 10/01/2<br>hlatado | 020 10:00                       | 10/01/2020 10:50               | Camion                         | Declarado          | ≣ []   |
| Mostra | ndo 1 a 1 de 1 registro | 5                 |                              |                      |                                 |                                |                                | <b>(( )</b>        | M M    |
| Produ  | ctos en proceso -       | Enlatado - Produc | tos en proceso (I)           | - Ingreso - 103      | 311                             |                                |                                |                    |        |
| #      | SUBFAMILIA              | ESPECIE           | PRESENTACIÓN                 | LIQ. GOBIERNO        | PESO (KG) UNID.<br>PRESENTACIÓN | UNID. POR ENVASE<br>SECUNDARIO | CANT.<br>ENVASES<br>SECUNDARIO | CANTIDAD<br>S (KG) | ACCIÓN |
| 1      | Corte HG                | ANCHOVETA         | Cilindros<br>Plásticos       | Salmuera             | 100                             | 25                             |                                | 2450.0000          |        |
|        |                         |                   |                              |                      |                                 |                                | 6                              | 4 4 1              | N NN   |

## Registrar un movimiento de tipo "Productos terminados (I)"

Es importante recordar que todos los tipos de movimiento de tipo I, se utilizan para ingresar un determinado stock, de cualquiera de los tipos de productos, al flujo de los establecimientos y plantas.

El usuario debe tener la capacidad de diferenciar entre los movimientos de tipo Ingreso simple (I) e Ingreso por traslado (I-T), a fin de que en la aplicación elija correctamente el tipo de movimiento a registrar.

Para el caso a desarrollar, plantearemos la siguiente premisa: ingreso de productos terminados de una procedencia desconocida y/o no declarada.

En nuestro formulario general, <u>identificaremos el tipo de movimiento</u>, el establecimiento, la planta y <u>el almacén</u>, considerar lo subrayado como los datos más importantes para un adecuado control de stock.

Movimientos

| Movimientos de Almacé        | n                      |                      |                |                       |                              |          |  |
|------------------------------|------------------------|----------------------|----------------|-----------------------|------------------------------|----------|--|
| Movimiento:                  | Productos terminados ( | 0                    | * Administrado | PESQUERA HAYDUK S.A.  | T                            |          |  |
| EIP:                         | EIP - HAYDUK - COISHC  | 0                    | ▼ Planta:      | ENLATADO - INDUSTRIAL | ¥                            |          |  |
| Almacén:                     | Productos Terminados - | - Enlatado Jr. Santa | Marina s/n     |                       | ¥                            |          |  |
| Desde: 🔓                     | 02/01/2020 10:39       |                      | 🛗 Hasta:       | 03/01/2020 10:39      | <b>iii</b>                   |          |  |
|                              |                        |                      |                |                       | Q Buscar + Nuevo             |          |  |
| # TRANSACCIÓN                | OPERACIÓN              | ALMACEN              | FECHA INICIO   | FECHA FIN             | TIPO<br>TRANSPORTE SITUACIÓN | I ACCIÓN |  |
| No se encontraron registros  |                        |                      |                |                       |                              |          |  |
| Mostrando 1 a 0 de 0 registr | os                     |                      |                |                       | KK K 1                       | H H      |  |

Al ejecutar el botón "Nuevo" la aplicación mostrará el formulario de principal de la transacción.

| Nuevo Movimiento | Cabecera : Produc    | tos terminados (I)       |            |         |                |                | ×  |
|------------------|----------------------|--------------------------|------------|---------|----------------|----------------|----|
| Operación:       | Ingreso              | •                        |            |         |                |                |    |
| 🔲 Código Faena   | Código de faena      | Q                        |            |         |                |                |    |
| Movimiento:      | Productos terminado  | us (I)                   | Almacén:   | Prod    | uctos Terminad | los - Enlatado | •  |
| Fecha Inicio:    | 03/01/2020 10:10     |                          | Fecha Fin: | 03/01   | /2020 11:30    |                |    |
| Tipo Transporte: | Camion               | T                        | R.U.C.:    | 100864  | 46907          |                | ۹  |
| Razón Social:    | QUEZADA QUEZADA A    | AUGUSTO CESAR            |            |         | Placa:         | 5R1897         |    |
| Conductor:       | DNI                  | 41164880                 |            | D FLORE | ES LIZ RAQUEL  |                |    |
| Observaciones :  | Productos terminados | s provenientes de un dec | omiso      |         |                |                |    |
|                  |                      |                          |            |         | 🗙 Cancelar     | Guard          | ar |
|                  |                      |                          |            |         |                |                | -  |

Una vez completado con los datos solicitado en el formulario, el usuario debe guardar el registro de cabecera.

Recordar que el caso se está desarrollando bajo una premisa, en ese contexto, la aplicación una vez ejecutado el botón "Guardar", solicitará una confirmación.

| -   | <b>c</b> . |       |
|-----|------------|-------|
| COD | tirmo      | CIÓD. |
|     |            |       |
|     |            |       |

¿Está seguro que desea guardar esta información?

¡ADVERTENCIA!

#### Usted está declarando una recepción de una procedencia que no fue declarada.

De acuerdo a lo establecido en el artículo 134 del Reglamento de la ley General de Pesca, aprobado por Decreto Supremo N° 012 - 2001 - PE y sus modificatorias, constituye infracción:

Numeral 3: Presentar información o documentación incorrecta al momento de la fiscalización o cuando sea exigible por la autoridad administrativa de acuerdo a la normatividad sobre la materia, <u>o no contar con documentos que acrediten el origen legal y la trazabilidad de los recursos o productos hidrobiológicos</u> requeridos durante la fiscalización o entregar deliberadamente información falsa u ocultar, destruir o alterar libros, registros, documentos que hayan sido requeridos por el Ministerio de la Producción, o por las empresas Certificadoras / Supervisoras, designadas por el Ministerio.

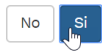

Procederemos a confirmar, y la aplicación quedará registrado como se muestra a continuación.

| #             | TRANSACCIÓN              | OPERACIÓN           | ALMACEN FEO                               | CHA INICIO                        | FECHA FIN                      | TIPO<br>TRANSPORTE             | SITUACIÓN                      | ACCIÓN  |
|---------------|--------------------------|---------------------|-------------------------------------------|-----------------------------------|--------------------------------|--------------------------------|--------------------------------|---------|
| 1             | 1015115                  | Ingreso             | Productos 03/<br>Terminados -<br>Enlatado | /01/2020 10:10                    | 03/01/2020 11:30               | Camion                         | <ul> <li>Registrado</li> </ul> | Detaile |
| Mostra        | ndo 1 a 1 de 1 registros | 3                   |                                           |                                   |                                |                                | HH H 1                         | H H     |
| Produ<br>+ Ag | ctos Terminados - I      | Enlatado - Producti | os terminados (I) - Ingreso -             | - 1015115                         |                                |                                |                                |         |
| #             | SUBFAMILIA               | ESPECIE             | PRESENTACIÓN LIQ. GOBIERNO                | PESO (KG) UNID.<br>O PRESENTACIÓN | UNID. POR ENVASE<br>SECUNDARIO | CANT.<br>ENVASES<br>SECUNDARIO | CANTIDAD<br>DS (KG)            | ACCIÓN  |
| No se         | encontraron registros    |                     |                                           |                                   |                                |                                |                                |         |
| Mostra        | ndo 1 a 0 de 0 registro  | os                  |                                           |                                   |                                |                                | KK K 1                         | H H     |

Ejecutamos el botón "Agregar", y tendremos el formulario de detalles para proceder a registrar los datos de nuestra transacción.

| levo Detalle de        | Movimiento : Prod  | uctos terminados | (1)               |           |           |                                   |        | 2  |
|------------------------|--------------------|------------------|-------------------|-----------|-----------|-----------------------------------|--------|----|
| Familia                | Producto Terminado | Y                | Sub               | Familia   | Filete    |                                   |        | 0  |
| Especie                | ATUN/Tuno          | •                | Тіро              | Pesaje    | Estima    | do                                |        |    |
| Presentación           | 1/2 lb tuna 170 g  | -                | Peso x<br>unid. 🍘 | 0.17      | Kg        | Unid. por<br>envase<br>secundario |        | 48 |
|                        |                    |                  |                   |           |           | 0                                 |        |    |
| ✓ Envase<br>Secundario | Cajas              | Cant. envases se | cunadrios         |           | 400       |                                   |        |    |
| Líquido Gobierno       | Aceite de girasol  | ¥                | 🗷 En i            | ruma      | Ruma1-    | PT                                |        |    |
| Cantidad               |                    | 3264.0000 Kg     |                   | Saldo     |           |                                   | 0.0000 | Kg |
| Tipo procedencia       | Otros              | • Nombre         | Decomiso          |           |           |                                   |        |    |
| R.U.C. Emisor          | 20504794637        | Q Ra:            | zón Social        | MINISTERI | O DE LA I | PRODUCCION                        |        |    |
| Serie Guia             | 00001              | Número Guia      | 000854            |           | Rep       | orte Pesaje                       |        |    |
|                        | Número contenedor  |                  | Número p          | recinto   |           |                                   |        |    |

Para el caso elegimos un ingreso de productos terminados de consumo humano directo, bajo la misma premisa planteada, también pudimos haber elegido productos terminados de consumo humano indirecto, obviamente en otro tipo de planta y almacén.

Comentario de los campos enmarcados:

- Para productos terminados, el peso será estimado en función de las cantidades unitarias (envase primario) y secundarias (envase secundario).
- Registrar los pesos por presentación de producto.
- Registrar cantidades de envases primarios en el envase secundario.
- Elegir el tipo de envase secundario y registrar su cantidad transportada.
- Registrar el tipo de líquido gobierno para los que corresponda.
- Si el producto será almacenado en una determinada ruma, registrar la ruma previamente y activarlo (en el módulo de almacenes).
- Elegir los almacenes en donde serán registrados.
- La cantidad será estimada en función de los datos registrados en los puntos 2, 3 y 4, este campo no será editable.
- Como procedencia se puede elegir la opción "Otros", dado que la procedencia es desconocida.
- Como nombre de procedencia se puede registrar algún dato pertinente al caso.

Los campos que no fueron remarcados, se rigen bajo el mismo criterio general del registro de detalles.

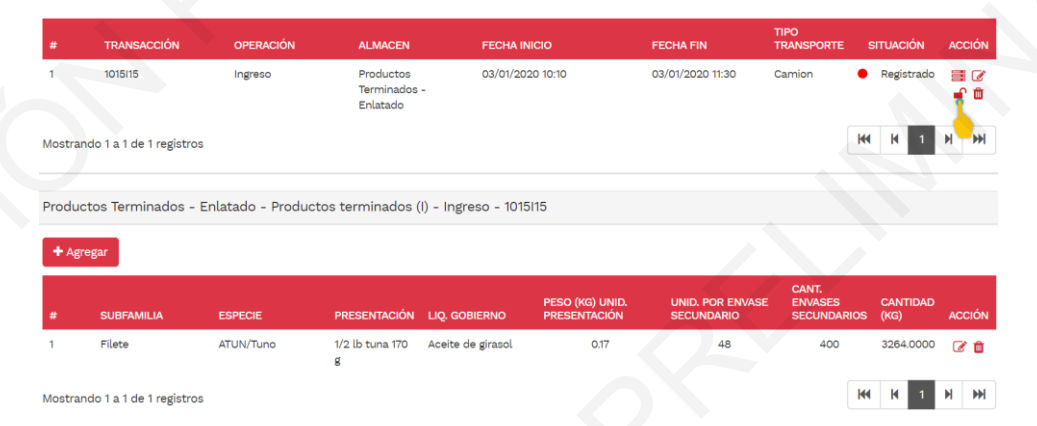

Una vez registrado el detalle, el usuario puede agregar más detalles, editar, eliminar, según corresponda, dichas acciones serán ejecutadas de con los mismos criterios desarrollados en casos anteriores, para que finalmente se pueda realizar una correcta declaración.

## Registrar un movimiento de tipo "Mermas de producción DSR (I)"

Para este caso, es importante resaltar que los residuos provenientes de mercados, terminales pesqueros, desembarcaderos pesqueros artesanales, centros comerciales u otros orígenes diferentes a una planta, son registrados en la aplicación como movimientos de tipo ingreso (I).

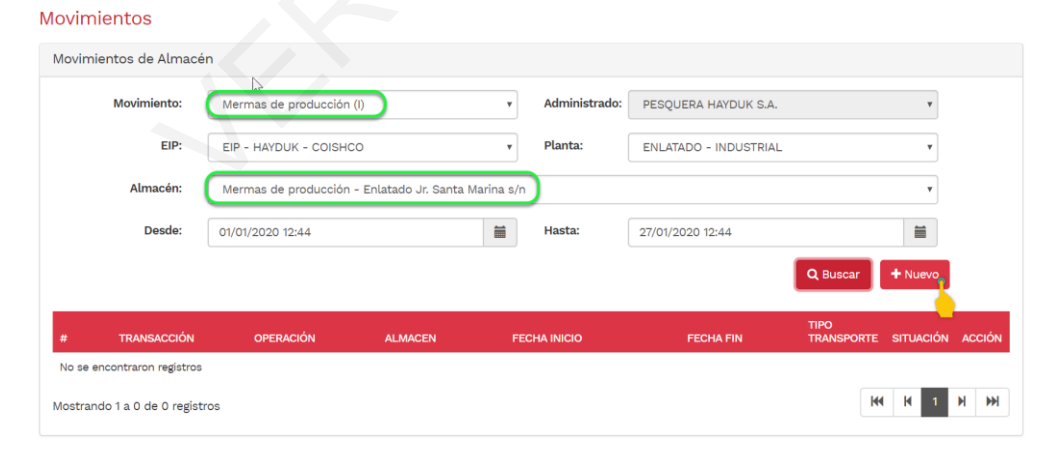

Los recursos determinados como "No Aptos" o "Descartes" generados durante las actividades operativas de carga y descarga en los muelles o desembarcaderos pesqueros artesanales, serán declarados con el tipo de movimiento de tipo ingreso (I), dado que estos volúmenes aún no se encuentran dentro del flujo de las plantas o se deriven de un stock de materia prima (post procesamiento) declarado en las plantas. Por otra parte, la procedencia de los recursos "No Aptos" o "Descartes" generados durante las actividades operativas de carga y descarga, serán las embarcaciones de las cuales proceden individualmente.

Al igual que para el caso anterior, es importante diferenciar del tipo de movimiento ingreso por traslado (I - T), dado que este último tiene declarada en su punto de origen (provenientes de una planta).

Para el caso, registraremos residuos provenientes de un terminal pesquero, y los registraremos en el almacén denominado "Mermas de producción – Enlatado" de la planta de enlatado del establecimiento de Coishco, tal como se registró en el formulario general anterior.

| Operación:       | Ingreso                              | •          |                                |
|------------------|--------------------------------------|------------|--------------------------------|
| Código Faena     | Código de faena                      |            |                                |
| Movimiento:      | Mermas de producción (I)             | Almacén:   | Mermas de producción - Enlatad |
| Fecha Inicio:    | 10/01/2020 10:10                     | Fecha Fin: | 10/01/2020 10:50               |
| Tipo Transporte: | Camion                               | ▼ R.U.C.:  | 10086446907 Q                  |
| Razón Social:    | QUEZADA QUEZADA AUGUSTO CES          | AR         | Placa: 8U7123                  |
| Conductor:       | DNI • 43816893                       | MIRANDA    | A MORENO WILLIAN NELSON        |
| Observaciones :  | datos adicionales para la declaració | n          |                                |

Una vez registrado los datos requeridos por el formulario de "cabecera", el usuario procederá a confirmar.

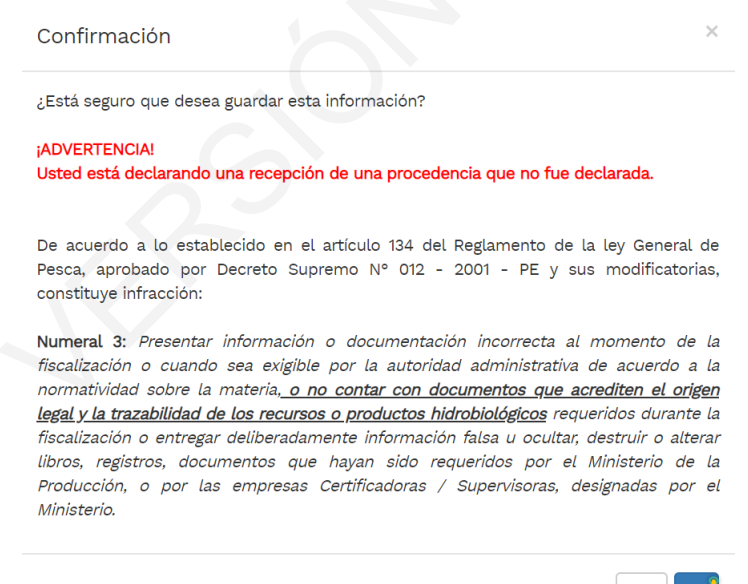

Para este caso, la premisa es que viene de una procedencia no declarada en sitrapesca, razón por la que la aplicación advierte ello.

| Familia              | Mermas de producción | •                          | Sub               | Familia Re     | esiduos Crudos        |        | •  |
|----------------------|----------------------|----------------------------|-------------------|----------------|-----------------------|--------|----|
| Especie              | BONITO               | ¥                          | Тіро              | Pesaje Pe      | esado                 |        | V  |
| Presentación         | Dino                 | Ţ                          | Peso x<br>unid. 👩 | 300 Kg         | g Unid. por<br>envase |        | 4  |
|                      | 2                    |                            | <u> </u>          |                | secundario<br>?       |        |    |
| Envase<br>Secundario | Todos 🔻              | Cant. envases se           | cunadrios         |                |                       |        |    |
| 🔲 En ruma            | Todos                | v                          |                   |                |                       |        |    |
| Cantidad             |                      | 1250 Kg                    |                   | Saldo          |                       | 0      | Kg |
| Tipo procedencia     | Terminal Pesquero    | <ul> <li>Nombre</li> </ul> | Terminal pe       | squero Santa I | Rosa                  |        |    |
| 🔲 En muelle          | Todos                |                            |                   | T              |                       |        |    |
| R.U.C. Emisor        | 10439161316 Q        | Ra                         | zón Social        | MONTES FELIX   | ( GUILLERMO           |        |    |
| Serie Guia           | 0001                 | Número Guia                | 000789            |                | Reporte Pesaje        | 001543 |    |
| Número precinto      |                      |                            |                   |                |                       |        |    |
|                      |                      |                            |                   |                |                       |        |    |

Al agregar los detalles, el usuario registrará los datos de la recepción en el siguiente formulario:

Respecto a los datos registrados en el formulario de detalles, no hay mucho que comentar, salvo algunas aclaraciones como el campo del nombre de la procedencia, que será digitable cuando en el campo "Tipo de procedencia" elegimos la opción "Terminal Pesquero", que en versiones posteriores se consolidará información para que la aplicación cuente con una fuente de búsqueda. Otro punto por resaltar es el campo de "Reporte de Pesaje", por razones obvias será un dato necesario (obligatorio) cuando el usuario indica en el campo "Tipo de Pesaje" la opción "Pesado".

|                | SUBFAMILIA              | ESPECIE            | PRESENTACIÓN                        | LIQ. GOBIERNO     | PESO (KG) UNII<br>PRESENTACIÓN | D. UNID. POR ENVASI<br>I SECUNDARIO | CANT.<br>E ENVASES<br>SECUNDARI | CANTIDAD<br>OS (KG)            | ACC |
|----------------|-------------------------|--------------------|-------------------------------------|-------------------|--------------------------------|-------------------------------------|---------------------------------|--------------------------------|-----|
| erma<br>• Agri | egar                    | - Enlatado - Merma | s ae producción                     | (I) - Ingreso - 1 | J34II                          |                                     |                                 |                                |     |
|                |                         | Fulstada Marma     |                                     | (1) lestress 1    | 22411                          |                                     |                                 |                                |     |
| stran          | ndo 1 a 1 de 1 registro | os                 |                                     |                   |                                |                                     |                                 | <b>KK K</b> 1                  | н   |
|                | 103411                  | Ingreso            | Mermas de<br>producción<br>Enlatado | - 10/01/20        | 020 10:00                      | 10/01/2020 10:50                    | Camion                          | <ul> <li>Registrado</li> </ul> |     |
|                | TRANSACCIÓN             | OPERACIÓN          | ALMACEN                             | FECHA             | INICIO                         |                                     | TIPO<br>TRANSPORTE              | SITUACIÓN                      | ACC |
|                |                         |                    |                                     |                   |                                |                                     | <b>Q</b> Buscar                 | + Nuevo                        |     |
|                | Desde:                  | 01/01/2020 11:07   |                                     | iii               | Hasta:                         | 29/01/2020 11:07                    |                                 |                                |     |
|                | Almacén:                | Mermas de produce  | ción - Enlatado Jr.                 | Santa Marina s/n  | )                              |                                     |                                 | *                              |     |
|                | EIP:                    | EIP - HAYDUK - COI | SHCO                                | •                 | Planta:                        | ENLATADO - INDUSTRIA                | L                               | ¥                              |     |
|                | movimento.              | Mermas de produce  |                                     |                   | , an instructor                | PESQUERA HAIDUR S.A                 | la -                            |                                |     |
|                | Movimiento:             | Marmas da produce  | ián (I)                             |                   | Administrado:                  |                                     |                                 | -                              |     |

Una vez que el usuario haya completado los datos requeridos en los formularios, y posteriormente guardar y confirmar el registro, visualizara el registro de "cabecera" y su detalle (se puede agregar más detalles según sea el caso), puede ejecutar la acción de declarar, y visualizar los stocks actualizados en los módulos señalados anteriormente.

Una recomendación importante es que, para la administración de stocks de residuos, descartes y selección, el usuario utilice un almacén a nivel de establecimiento, a fin de facilitar el registro (de ingreso y salida) y que este almacén sea en donde converjan todas las mermas de producción de todas las plantas que se encuentren asociadas a un determinado establecimiento.

# 2.3.2 Registro de movimiento de tipo S-T

### Registrar un movimiento de tipo "Materia prima (S-T)"

En este tipo de movimientos, es importante que el usuario diferencie las salidas para traslados (S-T) de las salidas simples (S).

Para iniciar el registro de este tipo de movimientos, el usuario debe elegir el **tipo de movimiento** y el **almacén de donde retirará un determinado stock**.

### Movimientos

| Movimiento: | Materia prima (S-T)                           | _ <b>•</b> ) | Administrado: | PESQUERA HAYDUK S.A.  |  |
|-------------|-----------------------------------------------|--------------|---------------|-----------------------|--|
| EIP:        | EIP - HAYDUK - COISHCO                        | Ŧ            | Planta:       | ENLATADO - INDUSTRIAL |  |
| Almacén:    | Materia prima - Enlatado Jr. Santa Marina s/n | $\supset$    |               |                       |  |
| Desde:      | 01/01/2020 15:45                              |              | Hasta:        | 29/01/2020 15:45      |  |

Al ejecutar el botón "Nuevo", la aplicación mostrará el formulario de "cabecera" en donde se registra información general de la transacción. El usuario debe verificar el tipo de movimiento y el almacén.

| Operación:       | Salida               | T     |            |                     |                 |
|------------------|----------------------|-------|------------|---------------------|-----------------|
| Movimiento:      | Materia prima (S-T)  | T     | Almacén:   | Materia prima - Enl | latado Jr. Sant |
| Fecha Inicio:    | 11/01/2020 10:00     |       | Fecha Fin: | 11/01/2020 11:00    | Ĩ               |
| Tipo Transporte: | Camara isotermica    | ¥     | R.U.C.:    | 20136165667         | Q               |
| Razón Social:    | PESQUERA HAYDUK S.A. |       |            | Placa:              | 1Q2123          |
| Conductor:       | DNI • 43816          | 893 C | MIRANDA    | MORENO WILLIAN NE   | ELSON           |
| Observaciones :  |                      |       | •          |                     |                 |
| Observaciones :  |                      |       | -          |                     |                 |

Una vez registrado los datos solicitados en el formulario principal, ejecutar el botón "Guardar" y confirmar el registro.

| Confirmación                                     | ×    |
|--------------------------------------------------|------|
| ¿Está seguro que desea guardar esta información? |      |
|                                                  | NoSi |

Para el caso a desarrollar, aprovechando que en el almacén denominado "Materia prima –Enlatado" existe un stock del recurso caballa, realizaremos un registro de salida de materia prima para trasladar a otro almacén ya sea de la misma empresa o de terceros.

| Familia                                                             | Materia prima                | •                            | Sub Familia                    | Fresco                               | •       |
|---------------------------------------------------------------------|------------------------------|------------------------------|--------------------------------|--------------------------------------|---------|
| Especie                                                             | CABALLA                      | ▼                            | Tipo Pesaje                    | Pesado                               | •       |
| Presentación                                                        | Cubeta                       | T                            | Peso x<br>unid. 😧              | Kg Unid. por<br>envase<br>secundario |         |
|                                                                     |                              |                              |                                |                                      |         |
| Envase Secundario                                                   | Todos V Cant                 | t. envases se                | ecunadrios                     |                                      |         |
| Envase<br>Secundario<br>íquido Gobierno                             | Todos  Cant                  | t. envases se                | ecunadrios                     | Todos                                | Ţ       |
| Envase<br>Secundario<br>íquido Gobierno<br>Cantidad                 | Todos  CantTodos 9800        | . envases se                 | ecunadrios En ruma<br>Saldo    | Todos<br>24400.0000                  | •<br>Kg |
| Envase<br>Secundario<br>Íquido Gobierno<br>Cantidad<br>Tipo destino | Todos  CantTodos 9800 PPPP v | . envases se<br>Kg<br>Nombre | ecunadrios<br>En ruma<br>Saldo | Todos<br>24400.0000                  | •<br>Kg |

Respecto a los campos señalados, el usuario debe elegir el destino del stock a trasladar, este es un dato muy importante en la transacción. Para elegir el destino, digitar el código de la planta de destino, lógicamente una planta de consumo humano directo.

| uevo Detalle de   | Movimiento : Mat  | eria prima (S-T) |                   |                                                  |            | ×  |
|-------------------|-------------------|------------------|-------------------|--------------------------------------------------|------------|----|
| Familia           | Materia prima     | ▼                | Sub Familia       | Fresco                                           |            | •  |
| Especie           | CABALLA           | •                | Tipo Pesaje       | Pesado                                           |            |    |
| Presentación      | Cubeta            | •                | Peso x<br>unid. 😧 | Kg Unid. por<br>envase<br>secundario<br><b>?</b> | 0          |    |
| Envase Secundario | Todos 🔻           | Cant. envases se | cunadrios         |                                                  |            |    |
| Líquido Gobierno  | Todos             | <b>v</b>         | 🔲 En ruma         | Todos                                            |            | •  |
| Cantidad          |                   | 9800 Kg          | Saldo             | :                                                | 24400.0000 | Kg |
| Tipo destino      | РРРР              | • Nombre         | 264 ENLATADO CALI | LAO - CALLAO - CALLA                             | 0          |    |
| Planta            | 264               | ٩                |                   |                                                  |            |    |
| R.U.C. Emisor     | 20136165667       | Q Raz            | zón Social PESQUE | RA HAYDUK S.A.                                   |            |    |
| Serie Guia        | 0001              | Número Guia      | 0078910           | Reporte Pesaje                                   | 001234     |    |
| Contenedor        | Número contenedor |                  | Número precinto   |                                                  |            |    |
Respecto a los campos remarcados, comentar lo siguiente:

- Para que el campo "Saldo" muestre el stock actual del saldo, el usuario debe elegir el nombre del recurso, el estado ("Sub Familia") y su presentación, para la materia prima, estos datos serán suficiente para que la aplicación identifique y muestre el stock.
- Para registros de salida, los campos resaltados de amarillo, son opcionales en su elección.
- El campo "Líquido Gobierno" para este caso no aplica, por lo tanto, no requiere registro.
- Dado que el tipo de pesaje es pesado, entonces el campo "Cantidad" debe ser digitado y es un dato necesario en el formulario.
- Dado que es un tipo de movimiento de tipo traslado, es decir, se declara en el origen y destino, el tipo de destino y el nombre deben ser adecuadamente seleccionados.
  - Los datos complementarios como guía y reportes de pesaje son necesarios en el formulario.

| Confirmación                                    | ×  |
|-------------------------------------------------|----|
| ¿Está seguro que desea guardar esta información | ?  |
|                                                 | No |
|                                                 |    |

Una vez, culminado con el registro del formulario de detalles, el usuario debe ejecutar el botón "Guardar" y posteriormente confirmar el registro. Y la aplicación mostrará que el registro se efectuó exitosamente.

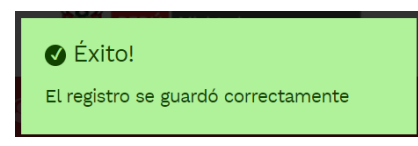

Culminado el registro, en el siguiente formulario podemos observar que la transacción tiene una identificación (Código de transacción: 13S5), remarcado de color verde, este dato es muy importante, dado que en el destino será solicitado por el receptor de la materia prima que se está trasladando, y que además esta identificación será un dato fundamental en el documento de la declaración que el transportista debe llevarlo consigo en un formato virtual o físico.

## Movimientos

| Movimientos d     | le Almacén     |                      |                          |               |                              |                                     |                                |                                |        |
|-------------------|----------------|----------------------|--------------------------|---------------|------------------------------|-------------------------------------|--------------------------------|--------------------------------|--------|
| Movin             | niento:        | Materia prima (S-T)  |                          | •             | Administrado:                | PESQUERA HAYDUK S.A.                |                                | Ŧ                              |        |
|                   | EIP:           | EIP - HAYDUK - COI   | SHCO                     | T             | Planta:                      | ENLATADO - INDUSTRIAL               | -                              | Ŧ                              |        |
| Aln               | macén:         | Materia prima - Enla | atado Jr. Santa Ma       | rina s/n      |                              |                                     |                                | Ŧ                              |        |
| t                 | Desde:         | 01/01/2020 15:45     | C                        | =             | Hasta:                       | 29/01/2020 15:45                    |                                | <b></b>                        |        |
|                   |                |                      |                          |               |                              |                                     | <b>Q</b> Buscar                | + Nuevo                        |        |
| # TRANS           | SACCIÓN        | OPERACIÓN            | ALMACEN                  | FECHA         | INICIO                       | FECHA FIN                           | TIPO<br>TRANSPORTE             | SITUACIÓN                      | ACCIÓN |
| 1 1355            |                | Salida               | Materia prim<br>Enlatado | na - 11/01/2  | 020 10:00                    | 11/01/2020 11:00                    | Camara<br>isotermica           | <ul> <li>Registrado</li> </ul> |        |
| Mostrando 1 a 1 d | de 1 registros |                      |                          |               |                              |                                     |                                | KK K 1                         | н      |
| Materia prima ·   | - Enlatado     | - Materia prima (S   | -T) - Salida - 139       | 65            |                              |                                     |                                |                                |        |
| + Agregar         |                |                      |                          |               |                              |                                     |                                |                                |        |
| # SUBFAI          | MILIA          | ESPECIE              | PRESENTACIÓN             | LIQ. GOBIERNO | PESO (KG) UNI<br>PRESENTACIÓ | D. UNID. POR ENVASE<br>N SECUNDARIO | CANT.<br>ENVASES<br>SECUNDARIO | CANTIDAD<br>DS (KG)            | ACCIÓN |
| 1 Fresco          |                | CABALLA              | Cubeta                   |               |                              |                                     |                                | 9800.0000                      | 2 🕯    |
| Mostrando 1 a 1 d | de 1 registros |                      |                          |               |                              |                                     |                                | HH H 1                         | H H    |

El formato de la declaración de salida de materia prima para el traslado, se generará una vez que se haya declarado la transacción.

| #       | TRANSACCIÓN             | OPERACIÓN             | ALMACEN                     | FECHA INICIO                 | FECHA FIN             | TIPO<br>TRANSPORTE           | SITUACIÓN            | ACCIÓN |
|---------|-------------------------|-----------------------|-----------------------------|------------------------------|-----------------------|------------------------------|----------------------|--------|
| 1       | 1355                    | Salida                | Materia prima -<br>Enlatado | 11/01/2020 10:00             | 11/01/2020 11:00      | Camara<br>isotermica         | Registrado           |        |
| Mostrar | do 1 a 1 de 1 registros | Confirma              | ición                       |                              | ×                     |                              | HH H 1               | H H    |
| Materia | a prima - Enlatado      | - Materia ¿Está segur | o de declarar el regist     | ro?                          |                       |                              |                      |        |
| + Agr   | egar                    | NOTA: La in           | formación registrada e      | en la presente constituye ur | a Declaración Jurada. |                              |                      |        |
| #       | SUBFAMILIA              | ESPECIE               | naaan maran - alg a         |                              | No Si                 | CANT.<br>ENVASES<br>SECUNDAR | CANTIDAD<br>IOS (KG) | ACCIÓN |
| 1       | Fresco                  | CABALLA               | Cubeta                      |                              |                       |                              | 9800.0000            | 20     |
| Mostrar | do 1 a 1 de 1 registros |                       |                             |                              |                       |                              | H H 1                | ны     |

Ejecutar el botón "Generar Certificado"

| #      | TRANSACCIÓN              | OPERACIÓN | ALMACEN                     | FECHA INICIO     | FECHA FIN        | TIPO<br>TRANSPORTE   | SITUACIÓN                     | ACCIÓN       |
|--------|--------------------------|-----------|-----------------------------|------------------|------------------|----------------------|-------------------------------|--------------|
| 1      | 1355                     | Salida    | Materia prima -<br>Enlatado | 11/01/2020 10:00 | 11/01/2020 11:00 | Camara<br>isotermica | <ul> <li>Declarado</li> </ul> | ≡ [ <u>}</u> |
| Mostra | ndo 1 a 1 de 1 registros |           |                             |                  |                  |                      | KK K 1                        | н 📒          |

Ejecutamos el botón "Descargar Certificado", para obtener el formato virtual.

| #      | TRANSACCIÓN              | OPERACIÓN | ALMACEN                     | FECHA INICIO     | FECHA FIN        | TIPO<br>TRANSPORTE   | SITUACIÓN                     | ACCIÓN        |
|--------|--------------------------|-----------|-----------------------------|------------------|------------------|----------------------|-------------------------------|---------------|
| 1      | 1355                     | Salida    | Materia prima -<br>Enlatado | 11/01/2020 10:00 | 11/01/2020 11:00 | Camara<br>isotermica | <ul> <li>Declarado</li> </ul> | escargar Vert |
| Mostra | ndo 1 a 1 de 1 registros |           |                             |                  |                  |                      | HI H 1                        | H H           |

Al descargar el formato, obtendremos el siguiente documento:

Fecha de Emisión 11 de enero de 2020

| -     | COUNCIA         | cu          | 0.00                    | Total Movilizado :   |                 |                    |                                                                                                    | 9,800.00      |
|-------|-----------------|-------------|-------------------------|----------------------|-----------------|--------------------|----------------------------------------------------------------------------------------------------|---------------|
| 1     | CABALLA         | Cu          | beta                    |                      | Presentación    | secundario         | secundarios                                                                                                    | 9,800,00      |
| N°    | Especie         |             | Presentacion            | Liquido gobierno     | Peso (Kg) unid. | Unid. Por envase   | Cant. Envases                                                                                                    | Cantidad (Kg  |
| Prod  | ucto : Fresco   |             |                         |                      |                 |                    |                                                                                                    |               |
| Fech  | a :             |             | 11/01/2020 10:00:00 a   | m.                   | Emitido por     | RODRIGUEZ CASTIL   | LO , ROSA ALICI                                                                                                    | A             |
| Fami  | ilia :          |             | Materia prima           | Sub Familia : Fre    | ico             | Lote / Ru          | uma / Tanque :                                                                                                    |               |
| Tipo  | de Movimiento   |             | Materia prima (S-T)     |                      |                 |                    |                                                                                                    |               |
| Info  | mación del mo   | vimiento:   |                         |                      |                 |                    |                                                                                                    |               |
| про   | de i ransporte  |             | Camara isotermica       | N° Precinto :        |                 | N° de Pláca Vehicu | iar :                                                                                                    | 102123        |
| Nom   | ibre del Conduc | tor :       | MIRANDA MORENO W        | VILLIAN NELSON       |                 | D                  | .N.I. :                                                                                                    | 43816893      |
| Nom   | ibre / Razón So | cial :      | PESQUERA HAYDUK S.      | A.                   |                 | R                  | .U.C. :                                                                                                    | 20136165667   |
| Info  | mación del Tra  | nsportista  | :                       |                      |                 |                    |                                                                                                    |               |
| Loca  | lidad :         |             | CALLAO - CALLAO - CA    | ALLAO                |                 |                    |                                                                                                    |               |
| Dire  | cción :         |             | Prolong. Av. Centenario | o Nº 602             |                 |                    |                                                                                                    |               |
| Nom   | bre/Razón Soci  | ial :       |                         |                      |                 | R                  | .U.C. :                                                                                                    |               |
| Info  | mación del Pur  | nto de Des  | tino :                  |                      |                 |                    |                                                                                                    |               |
| Disti | 110: 00         | JISHCO      |                         | Provincia : SAI      |                 | Departamento : A   | NCASH                                                                                                    |               |
| Dist  |                 |             | Ji. Santa Marina syn    | Presidente - CAL     | 17.4            | D                  | NCASU                                                                                                    |               |
| Dire  | rción :         |             | In Santa Marina c/n     |                      |                 |                    |                                                                                                    |               |
| Alm:  | cén ·           |             | Materia prima - Enlata  | do                   |                 |                    |                                                                                                    |               |
| Nom   | bre/Razón soci  | al:         | PESOUERA HAYDUK S.      | A.                   |                 | R                  | .U.C. :                                                                                                    | 20136165667   |
| Info  | mación del Pur  | nto de Oric | aen :                   |                      |                 |                    |                                                                                                    |               |
| Distr | ito: SA         | NTIAGO DI   | E SURCO                 | Provincia : LIM      | A               | Departamento : L   | IMA                                                                                                    |               |
| Dire  | cción :         |             | AVENIDA MANUEL OL       | GUIN HARAS TYBER 501 |                 |                    |                                                                                                    |               |
| Repr  | esentante Lega  | l:          | CORDOVA CALLE JUAN      | N CARLOS             |                 | D                  | . <b>N.I.</b> :                                                                                                    | 43309241      |
| Nom   | bre/Razón Soci  | ial PPPP :  | PESQUERA HAYDUK S.      | A.                   |                 | R                  | .U.C. :                                                                                                    | 20136165667   |
| Info  | mación del Emi  | isor :      |                         |                      |                 |                    |                                                                                                    |               |
|       |                 |             |                         |                      |                 |                    | Ē                                                                                                    | o estas estas |
|       |                 |             |                         | TRANSAC              | CIÓN Nº: 1355   | 5                  | 5 A A                                                                                                    |               |
| 11 d  | e enero de 2020 |             |                         | DECLARACIÓN          | DE PROCEL       | JEINCIA            | RU.C.: 20136165667<br>D.N.I.: 43309241<br>JIMA<br>RU.C.: 20136165667<br>ANCASH<br>RU.C.: 20136165667<br>D.N.I.: 43816893<br>ular: 102123 |               |

La información contenida tiene carácter de Declaración jurada. Por lo tanto, el representante de la Planta de Procesamiento de Productos Pesqueros (PPPP) es responsible de la veracidad de los datos consignados, bajo el apercibiniento de iniciarse las acciones administrativas, civiles y penales cuando correspondan, de acuerdo a la automonía de las responsibilidades que se establezcan por ley. El incumplimiento de la presentación del centificado de procedencia conflevará a la plicación del artículo 134° del Reglamento de la Ley General de Pesca aprobado por el Decetor Supremo Nº 07.2001-PE, ven concordancia al Decreto Supremo Nº 07.2017-PRODUCE.

Este documento será solicitado por el receptor de la materia prima en el punto de destino, a fin de que proceda a registrar su transacción de ingreso de materia prima por traslado (movimiento de tipo I-T).

Finalmente, una vez que el usuario haya declarado la transacción de salida de materia prima para traslado, puede verificar en las consultas de stock, que efectivamente el stock disminuyó en el almacén denominado "Materia prima – Enlatado".

| n  | sulta de Stock          |                              |                                            |                                       |       |                  |                |           |                      |                     |         |
|----|-------------------------|------------------------------|--------------------------------------------|---------------------------------------|-------|------------------|----------------|-----------|----------------------|---------------------|---------|
|    | Administrad             | Administrado: PESQUERA HAYDU |                                            | T                                     | Excel |                  | 0              | PDF       |                      | <b>Q</b> Generar F  | Reporte |
|    | Almacé                  | n:Todos                      |                                            |                                       |       |                  |                | T         | <b>Q</b> Buscar      |                     |         |
| #  | ADMINISTRADO            | EIP                          | PLANTA                                     | ALMACÉN                               | RUMA  | FAMILIA          | SUB<br>FAMILIA | ESPECIE   | TIPO<br>PRESENTACIÓN | LÍQUIDO<br>GOBIERNO | STOCK   |
| 11 | PESQUERA<br>HAYDUK S.A. | EIP - HAYDUK -<br>COISHCO    | 69 - HARINA - ALTO<br>CONTENIDO PROTEÍNICO | Almacen Harina                        |       | Materia<br>prima | Fresco         | PERICO    | Cubeta               |                     | 0       |
| 12 | PESQUERA<br>HAYDUK S.A. | EIP - HAYDUK -<br>COISHCO    | 69 - HARINA - ALTO<br>CONTENIDO PROTEÍNICO | Almacén de Aceite                     |       | Materia<br>prima | Fresco         | ANCHOVETA | 1/2 lb tuna 170<br>g |                     | 10000   |
| 13 | PESQUERA<br>HAYDUK S.A. | EIP - HAYDUK -<br>COISHCO    | 300 - ENLATADO -                           | Materia prima -<br>Enlatado           |       | Materia<br>prima | Fresco         | ANCHOVETA | 10.5 onzas           |                     | 0       |
| 14 | PESQUERA<br>HAYDUK S.A. | EIP - HAYDUK -<br>COISHCO    | 300 - ENLATADO -                           | Materia prima -<br>Enlatado           |       | Materia<br>prima | Fresco         | ANCHOVETA | 28 Onzas             |                     | 21515   |
| 15 | PESQUERA<br>HAYDUK S.A. | EIP - HAYDUK -<br>COISHCO    | 300 - ENLATADO -                           | Materia prima -<br>Enlatado           |       | Materia<br>prima | Fresco         | JUREL     | Cubeta               |                     | 7300    |
| 16 | PESQUERA<br>HAYDUK S.A. | EIP - HAYDUK -<br>COISHCO    | 300 - ENLATADO -                           | Materia prima -<br>Enlatado           |       | Materia<br>prima | Fresco         | PERICO    | Cubeta               |                     | 2100    |
| 17 | PESQUERA<br>HAYDUK S.A. | EIP - HAYDUK -<br>COISHCO    | 300 - ENLATADO -                           | Materia prima -<br>Enlatado           |       | Materia<br>prima | Fresco         | CABALLA   | Cubeta               | G                   | 14600   |
| 18 | PESQUERA<br>HAYDUK S.A. | EIP - HAYDUK -<br>COISHCO    | 300 - ENLATADO -                           | Materia prima -<br>Enlatado           |       | Materia<br>prima | Fresco         | ANCHOVETA | Cubeta               |                     | 11113   |
| 19 | PESQUERA<br>HAYDUK S.A. | EIP - HAYDUK -<br>COISHCO    | 300 - ENLATADO -                           | Materia prima -<br>Enlatado           |       | Materia<br>prima | Fresco         | ANCHOVETA | A granel             |                     | 0       |
| 20 | PESQUERA<br>HAYDUK S.A. | EIP - HAYDUK -<br>COISHCO    | 300 - ENLATADO -                           | Productos<br>Terminados -<br>Enlatado |       | Materia<br>prima | Fresco         | CABALLA   | Cubeta               |                     | 0       |
|    | wanda 11 a 00 da        | 04 registree                 |                                            | Enlatado                              |       |                  |                |           | 144                  | K 2                 | M       |

ER SIO